NUREG/CR-3905 ORNL/NSIC-223

# Sequence Coding and Search System for Licensee Event Reports

User's Guide

Prepared by N. M. Greene, G. T. Mays/ORNL M. P. Johnson/JBFA

2

Oak Ridge National Laboratory

Prepared for U.S. Nuclear Regulatory Commission

> 8409270117 840831 PDR NUREG CR-3905 R PDR

NOTICE

This report was prepared as an account of work sponsored by an agency of the United States Government. Neither the United States Government nor any agency thereof, or any of their employees, makes any warranty, expressed or implied, or assumes any legal liability of responsibility for any third party's use, or the results of such use, of any information, apparatus, product or process disclosed in this report, or represents that its use by such third party would not infringe privately owned rights.

#### NOTICE

#### Availability of Reference Materials Cited in NRC Publications

Most documents cited in NRC publications will be available from one of the following sources:

- The NRC Public Document Room, 1717 H Street, N.W. Washington, DC 20555
- The NRC/GPO Sales Program, U.S. Nuclear Regulatory Commission, Washington, DC 20555
- 3. The National Technical Information Service, Springfield, VA 22161

Although the listing that follows represents the majority of documents cited in NRC publications, it is not intended to be exhaustive.

Referenced documents available for inspection and copying for a fee from the NRC Public Document Room include NRC correspondence and internal NRC memoranda; NRC Office of Inspection and Enforcement bulletins, circulars, information notices, inspection and investigation notices; Licensee Event Reports; vendor reports and correspondence; Commission papers; and applicant and licensee documents and correspondence.

The following documents in the NUREG series are available for purchase from the NRC/GPO Sales Program: formal NRC staff and contractor reports, NRC sponsored conference proceedings, and NRC booklets and brochures. Also available are Regulatory Guides, NRC regulations in the Code of Federal Regulations, and Nuclear Regulatory Commission Issuances.

Documents available from the National Technical Information Service include NUREG series reports and technical reports prepared by other federal agencies and reports prepared by the Atomic Energy Commission, forerunner agency to the Nuclear Regulatory Commission.

Documents available from public and special technical libraries include all open literature items, such as books, journal and periodical articles, and transactions. *Federal Register* notices, federal and state legislation, and congressional reports can usually be obtained from these libraries.

Documents such as theses, dissertations, foreign reports and translations, and non-NRC conference proceedings are available for purchase from the organization sponsoring the publication cited.

Single copies of NRC draft reports are available free, to the extent of supply, upon written request to the Division of Technical Information and Document Control, U.S. Nuclear Regulatory Commission, Washington, DC 20555.

Copies of industry codes and standards used in a substantive manner in the NRC regulatory process are maintained at the NRC Library, 7920 Norfulk Avenue, Bethesda, Maryland, and are available there for reference use by the public. Codes and standards are usually copyrighted and may be purchased from the originating organization or, if they are American National Standards, from the American National Standards Institute, 1430 Broadway, New York, NY 10018.

\$6.00

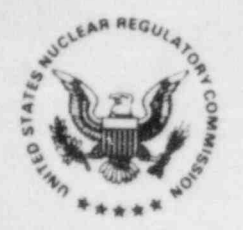

#### UNITED STATES NUCLEAR REGULATORY COMMISSION WASHINGTON, D. C. 20555

## AUG 2 8 1984

MEMORANDUM FOR:

Harold R. Denton, Director, NRR Robert B. Minogue, Director, RES Richard C. DeYoung, Director, IE John G. Davis, Director, NMSS Regional Administrators

FROM:

C. J. Heltemes, Jr., Director Office for Analysis and Evaluation of Operational Data

SUBJECT:

AVAILABILITY OF COMPUTERIZED DATA BASE ON LICENSEE EVENT REPORT (LER) INFORMATION - SEQUENCE CODING AND SEARCH SYSTEM (SCSS) (NUREG/CR-3905)

AEOD has contracted with the Nuclear Operations Analysis Center (NOAC) at the Oak Ridge National Laboratory (ORNL) for the development and operation of the Sequence Coding and Search System (SCSS), a computerized data base on Licensee Event Report information. Work has progressed such that the file is now available for direct on-line access by other offices within the NRC.

Based upon a review of the enclosed material (review of Chapters 1, 2, and 3 of the enclosed guide should provide a good understanding of the system's capabilities), please let us know:

 Does your office desire direct access to the Sequence Coding and Search System (SCSS)? As indicated in the enclosure, the file contains data on operating experiences at nuclear power plants in operation in the U.S. If your office desires direct access, please provide AEOD with the name(s), organization, mail stop, and phone number of the person(s) assigned to access the system.

AEOD will:

- Provide a controlled copy of the user's guide and additional system documentation.
- b. Work with RM to obtain user identification codes and passwords.

c. Provide training, if needed, to system users.

2. Are the existing services provided by NOAC and AEOD sufficient for your office needs? NOAC can be contacted directly and searches of the data can be made expeditiously with responses provided overnight via express mail service, if necessary. AEOD can also perform searches and has local printout facilities such that same-day or overnight responses can usually be provided. Due to resource limitations, however, we request that you normally use the service provided by NOAC and request our assistance when an immediate response is necessary (i.e., less than 1 day) or in the event of difficulty.

If you have any questions or wish to discuss details on the SCSS data base, please contact Eugenia Boyle of my staff at 492-4498.

C. JOHeltemes, Jd., Director Office for Analysis and Evaluation of Operational Data

10

Enclosure: Sequence Coding and Search System User's Guide

cc w/enclosure:

W. Dircks, EDO

J. Roe, DEDO

.

T. Rehm, AO/EDO

V. Stello, DEDROGR

J. Sniezek, DEDROGR

R. Scroggins, RM

J. Buchanan, NOAC N. Greene, ORNL

A. Malinauskas, ORNL

H. Trammell, ORNL

W. Parker, DOE

W. Bibb, DOE

Recipients of the Licensee Event Report (LER) Compilation

# NUREG/CR-3905 ORNL/NSIC-223

# Sequence Coding and Search System for Licensee Event Reports

User's Guide

Manuscript Completed: August 1984 Date Published: August 1984

Prepared by N. M. Green, G. T. Mays, Oak Ridge National Laboratory M. P. Johnson, JBF Associates, Inc.

Nuclear Operations Analysis Center Oak Ridge National Laboratory Oak Ridge, TN 37831

Subcontractors: Science Applications, Inc. 800 Oak Ridge Turnpike Oak Ridge, TN 37830

JBF Associates, Inc. Technology Drive 1000 Technology Park Center Knoxville, TN 37922

Prepared for Office for Analysis and Evaluation of Operational Data U.S. Nuclear Regulatory Commission Washington, D.C. 20555 NRC FIN A9451

#### ABSTRACT

The Nuclear Regulatory Commission's Office for Analysis and Evaluation of Operational Data has developed, through the Nuclear Operations Analysis Center (NOAC) at Oak Ridge National Laboratory (ORNL), a system to aid in the evaluation of the Licensee Event Reports (LERs) submitted by the nuclear power plant utilities. The primary objective of the Sequence Coding and Search System (SCSS) is to reduce the descriptive text of the incident reports to a coded sequence that is both computer-readable and computer-searchable. This system provides a structured format for detailed coding of component, system, and unit effects, as well as personnel errors. The database contains all current LERs submitted by the nuclear power plant utilities after January 1, 1981, and is updated on a continual basis with new LERs, as they are submitted. The database is maintained by NOAC on the IBM-3033 computer system at ORNL. Following a description of SCSS and structure of the database, a tutorial section is provided to acquaint the first-time user with logon procedures and the necessary commands to retrieve, display, and analyze LERs. Each command is subsequently discussed in detail in the fundamental and advanced command sections.

# CONTENTS

|     |                                                                                                    | rage                                         |
|-----|----------------------------------------------------------------------------------------------------|----------------------------------------------|
| ABS | FRACT                                                                                                    | . iii                                        |
| 1.  | DESCRIPTION OF THE DATABASE                                                                                                    | . 1-1                                        |
|     | SCSS Capabilities<br>About this Manual<br>Sequence Coding Concept<br>Structure of the Database                                   | · 1-1<br>· 1-2<br>· 1-3<br>· 1-7             |
| 2.  | TUTORIALRF "RIEVING, DISPLAYING, AND ANALYZING<br>LER INFORMATION                                                                | . 2-1                                        |
|     | Logging on to the System<br>Retrieving LER Records<br>Displaying LER Records<br>Analyzing LER Records<br>Terminating the Session | · 2-2<br>· 2-5<br>· 2-22<br>· 2-25<br>· 2-35 |
| 3,  | FUNDAMENTAL AND HELP COMMANDS                                                                                                    | . 3-1                                        |
| 4.  | ADVANCED COMMANDS                                                                                                    | . 4-1                                        |
| 5.  | REFERENCES                                                                                                    | . 5-1                                        |
| 6.  | INDEX OF COMMANDS                                                                                                    | . 6-1                                        |

.

1. DESCRIPTION OF THE DATABASE

11

3

Ser.

# 1. DESCRIPTION OF THE DATABASE

.

į

| SCSS CAPABILITIES                                                                                                    | 1-1                                    |
|----------------------------------------------------------------------------------------------------|----------------------------------------|
| ABOUT THIS MANUAL                                                                                                    | 1-2                                    |
| SEQUENCE CODING CONCEPT                                                                                                    | 1-3                                    |
| What Information Is Collected<br>Coded Step Matrix<br>Figure 1. Relationship of Event, Sequence, and Occurrence<br>Figure 2. An Example of a Single LER Database Record<br>Other Information Contained in an LER<br>Search and Retrieval Capabilities | 1-3<br>1-3<br>1-4<br>1-5<br>1-6<br>1-6 |
| STRUCTURE OF THE DATABASE                                                                                                    | 1-7                                    |
| Watch-List Codes<br>Inverted Fields<br>Types of Steps<br>Figure 3. SCSS Database Structure<br>Figure 4. Use of Certain Fields for Six Types of Steps                                                                                                  | 1-9<br>1-9<br>1-10<br>1-11<br>1-15     |
|                                                                                                    |                                        |

# 1. DESCRIPTION OF THE DATABASE

The Sequence Coding and Search System (SCSS) database contains all current Licensee Event Reports (LERs) submitted by the nuclear power plant utilities after January 1, 1981. It is updated on a continual basis with new LERs, as they are submitted. The database was developed by the Nuclear Regulatory Commission's (NRC's) Office for Analysis and Evaluation of Operational Data (AEOD) through the Nuclear Operations Analysis Center (NOAC) at Oak Ridge National Laboratory (ORNL) and is maintained by the Nuclear Safety Information Center (NSIC)--a part of NOAC--on the IBM-3033 computer system at ORNL. The SCSS database employs the JOSHUA system along with new software explicitly written to manage the database.

The primary objective of SCSS is to reduce the descriptive text of the incident reports to a coded sequence(s) that is both computerreadable and computer-searchable. This system provides a structured format for detailed coding of component, system, and unit effects, as well as personnel errors. The SCSS database uses coded information extensively, and the codes are non-mnemonic. For instance, a system code of AA designates the reactor core, and AB designates the control rod drive system in a PWR. More than 6000 four-character codes designate component vendors. The reactors are identified by three-digit docket codes.

NOTE: Listings of the codes used in SCSS are available in <u>Sequence</u> <u>Coding and Search System Coder's Manual for Licensee Event</u> <u>Reports - Code Listings</u>, ORNL/NSIC-189. Many users, however, will receive all the help they need with the codes by using the AUTH, DOCKET, and FIND HELP commands explained in Chap. 3 of this manual.

#### SCSS CAPABILITIES

- 844

-

-

Operating experience data from nuclear power plants are essential for safety and reliability analyses. The LERs submitted to the NRC by the nuclear power plant utilities contain much of these data.

Historically, LERs were searched and retrieved primarily by using descriptive keywords. This method, however, limited the adaptability of the database for detailed information searches. Also, the size of the database has increased significantly in the past decade. To overcome these two drawbacks, the SCSS was developed.

#### Features of SCSS include:

- o sophisticated and efficient search techniques,
- information from the LER supplemental data sheets for pre-1984 LERs,
- o information from the LER abstract and narrative descriptions for post-1984 LERs,
- o component identification,
- o codes that categorize components in both fine (specific-check valve) and coarse (generic--valves) detail,
- o detailed descriptions of personnel actions,
- identification of the loss of one or more trains and/or systems,
- identification of multiple initiators of an event (if they exist), and
- information regarding unit effects and radiological releases and exposures.

#### ABOUT THIS MANUAL

This manual is both a user's guide and a reference manual. If you are using SCSS for the first time, you should familiarize yourself with its capabilities and structure, as detailed in Chap. 1. This chapter contains essential information about the sequence coding concept and about the structure of the database. Then you should review Chap. 2, "Tutorial--Retrieving, Displaying, and Analyzing LER Information." This chapter will give you hands-on experience in logging on to the system and executing basic commands. The chapter also includes sample output from the system.

Once you have a general knowledge of SCSS (as described later in this chapter), you should study Chap. 3 in detail. Chapter 3 describes the function. syntax, and variations or options of the fundamental commands used in the SCSS. It also discusses the HELP capabilities of the system, which provide both general on-line assistance and assistance in using the database codes.

After you have become familiar with the SCSS, you may want to review Chap. 4, "Advanced Features." However, we suggest that the novice SCSS user not proceed beyond Chap. 3. The commands in Chap. 4 are more complex and are not needed to perform most searches of interest to a novice user.

#### SEQUENCE CODING CONCEPT

The SCSS database is designed to meet two system requirements: (1) that all relevant technical information from the LER form (NRC form 366) and from supplemental information are encoded and (2) that all technical information is sufficiently tagged for precise retrieval. So that these requirements could be met, the sequence coding concept was applied.

0

#### What Information is Collected

The information collected includes all data needed to completely describe the event and the information to identify the LER. Sequence coding requires that the technical reviewer first identify individual occurrences that make up the sequences as reported within an LER (see Fig. 1) then encode each piece of information using a computer-readable and -searchable code. Each individual occurrence usually constitutes a step. (Steps are discussed in "Structure of the Database" later in this section.) Each event, then, is ordered in time. The coding indicates each cause. system and component involved, manufacturer or vendor, and failure or fault effect. The SCSS database also records personnel actions, but handles them in a manner similar to equipment failure. For personnel actions, the system attribute identifies the type of activity the person is involved in--maintenance, design, installation, etc.; the component attribute identifies the type of personnel involved--licensed operator, contractor, etc. Please note: no information on corrective action is collected.

#### **Coded Step Matrix**

3

The information about each LER, when coded, is displayed in a coded step matrix; see the sample LER record shown in Fig. 2. The coded step matrix is a systematic way of recording the occurrences that took place during an event. Three special linkage fields (STEP, LK, and SLK) describe how the the individual occurrences (horizontal rows of the matrix) describe the characteristics (e.g., system involved, cause) of each occurrence. When decoded, the matrix explains:

- o the steps (in order) involved in an event and any applicable links between steps,
- o the cause of each component failure, system failure, or personnel action,
- o the primary system involved in the occurrence (with the interfacing system if applicable),
- o the type of component involved,
- o the component descriptors such as vendor and number of components that failed,
- information on instantaneous, preexisting, or potential failures,

FIGURE 1. RELATIONSHIP OF EVENT, SEQUENCE, AND OCCURRENCE

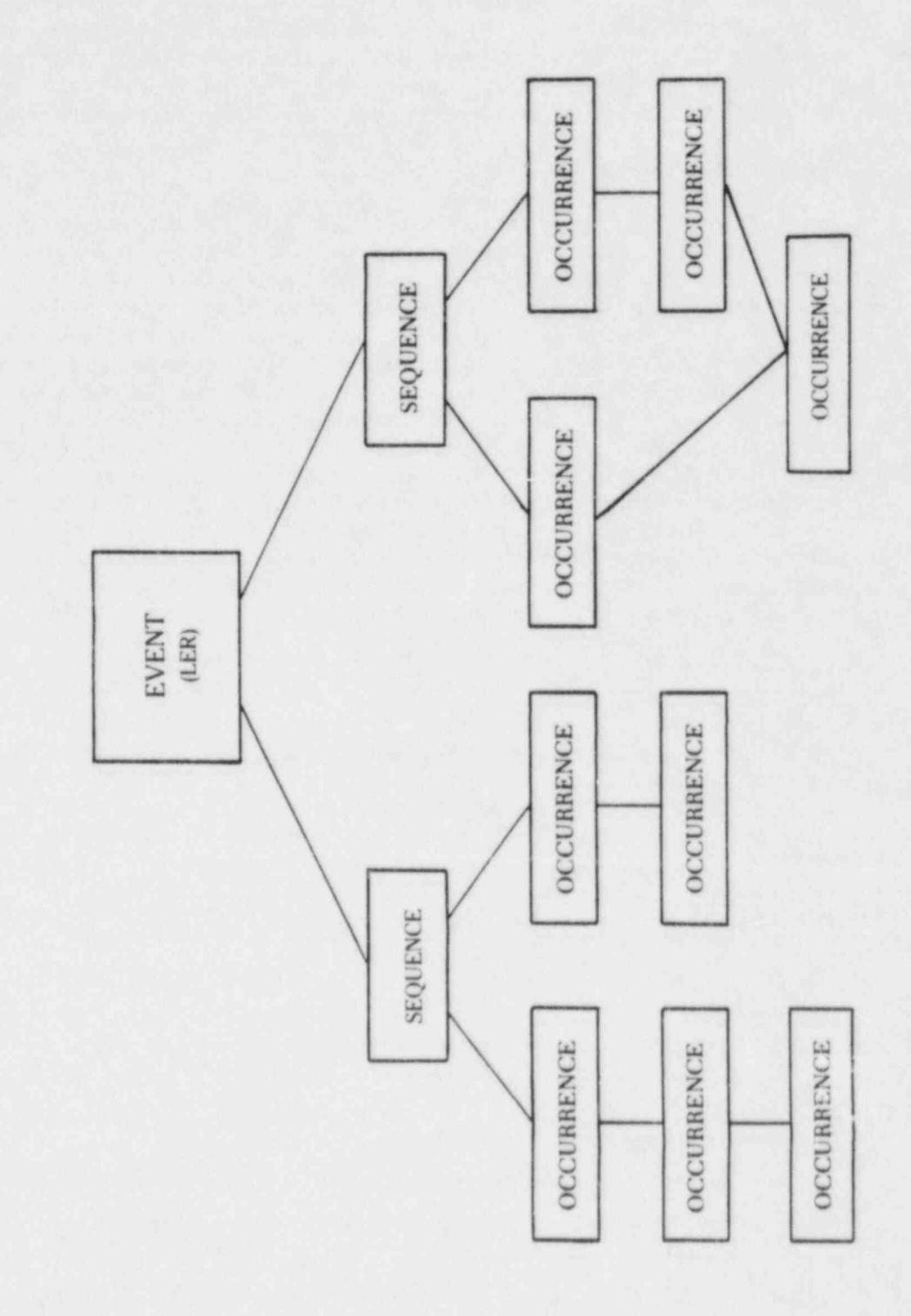

1-4

# FIGURE 2. AN EXAMPLE OF A SINGLE LER DATABASE RECORD

#### **Header Information**

| DOCKET | YEAR | LER NUMBER | REVISION | DCS NUMBER | NSIC   | EVENT DATE |
|--------|------|------------|----------|------------|--------|------------|
| 293    | 1984 | 005        | 0        | 8405080272 | 189610 | 4-4-1984   |

3

#### Comments

COMMENTS

VALVES MODEL #7567F. STEP 2: COMP XVZ = PILOT VALVE.

#### **Docket Information**

DOCKET: 293 PILGRIM 1 TYPE: BWR REGION: 1 NSSS: GE ARCHITECTURAL ENGINEER: BECH FACILITY OPERATOR: BOSTON EDISON CO. SYMBOL: AXA

### Watch-List Codes

WATCH-LIST CODES FOR THIS LER ARE: 913 UPDATE NEEDED

#### **Reportability Codes**

REPORTABILITY CODES FOR THIS LER ARE: 10 10 CFR 50.73(a)(2)(1): Shutdowns or technical specification violations.

#### Reference LERs

REFERENCE LERS:

1 293/81-062

#### **Coded Step Matrix**

| STEP | LK | SLK | CAUSE | PSYS | ISYS | COMP | VEND  | QUAN | TR | CH | DI | Т | P  | D | EFF |
|------|----|-----|-------|------|------|------|-------|------|----|----|----|---|----|---|-----|
| 1    | 0  |     | PD    | BR   |      | VLVS |       | 2    | 1  |    | 1  | М | Т  | L | DC  |
| 2    | 1  |     | RC    | BR   |      | XVZ  | TO 20 | 1    | 1  |    | 1  | A | TR | L | KF  |
| 3    | 2  |     | RC    | BR   |      | ORVZ | T020  | 2    | 1  |    | 1  | A | TR | L | KB  |
| 4    |    |     |       | XX   |      |      |       |      |    |    |    | H | XX |   | YC  |
| 5    |    |     |       | YY   |      |      |       |      |    |    |    | N | N  |   | YC  |

#### Abstract

#### ABSTRACT

POWER LEVEL - 000%. ON 4/4/84, DURING A REFUELING OUTAGE, THE MAINTENANCE DEPARTMENT WAS NOTIFIED BY WYLE LABORATORIES THAT THE PILOT VALVES ON TWO OF THE TARGET ROCK TWO-STAGE SAFETY RELIEF VALVES (S/RV'S) DID NOT LIFT WITHIN SPECIFICATION WHEN DIAGNOSTICALLY TESTED IN THE AS-FOUND CONDITION. THIS IS CONTRARY TO THE REQUIREMENTS OF THE INTENT OF PNPS TECH SPEC 2.2.B WHICH REQUIRED THE S/RV'S TO LIFT AT 1095 PSI PLUS OR MINUS 11 PSI. THE MOST PROBABLE CAUSE OF THE SAFETY RELIEF VALVES NOT LIFTING HAS INITIALLY BEEN DETERMINED TO BE STUCK PILOT VALVES. DETERMININATION OF ROOT CAUSE AND CORRECTIVE ACTION IS PENDING FURTHER ANALYSIS AND TESTING.

- the type of performance (i.e., whether the system, component, or personnel failed totally, partially, or not at all),
- o the detection method of the component or system failure or the personnel action,
- o the effect of the individual occurrence,
- o the effect of the sequence on the unit, and
- o information describing any radioactive releases or personnel exposures.

#### Other Information Contained in an LER

As Fig. 2 shows, each LER record contains as many as seven other categories of information in addition to the coded step matrix. The header information, comments, docket information, watch-list codes, reportability codes (beginning with 1984 LERs), reference LERs, and abstract are explained in "Structure of the Database."

# Search and Retrieval Capabilitie.

The sequence coding concept provides the following search and retrieval capabilities:

- o selection of component failure data,
- o selection of system failure data,
- determination of the failure's effect on the power plant unit,
- o selection of trend and pattern information,
- c identification of predetermined failure characteristics, and
- determination of relational aspects of individual occurrences.

SCSS allows for very simple to complex searches involving the interrelationships among coded fields and steps. The system can also provide statistical information that supports evaluation of trends and patterns and a means for identifying relational aspects of occurrences, after a selected group of LERs has been captured. Other analysis aids in SCSS include graphical representations of sequential relationships of individual occurrences in an event-tree format; two-dimensional tables that represent relationships among various values for any two fields; and trend charts for specified field values.

# STRUCTURE OF THE DATABASE

Figure 2 is an example of a typical LER record. Each LER contains all the data elements needed to completely describe the event. These data elements are grouped in functional categories and described below. Please refer to the example LER (Fig. 2) when reviewing the description of the data elements. Note that most of the data are entered in code; however, output options permit automatic decoding of coded information if desired. The data elements explained in "Coded Step Matrix" are from step 1 of the example LER. .

1

.

# Header Information

| Docket     | 293        | Docket number                                             |
|------------|------------|-----------------------------------------------------------|
| Year       | 1984       | Year of event                                             |
| LER Number | 005        | LER number                                                |
| Revision   | 0          | Revision number                                           |
| DCS Number | 8405080272 | NRC Document Control System (DCS) number                  |
| NSIC       | 189610     | Nuclear Safety Information Center (NSIC) accession number |
| Event Date | 4-4-1984   | The month, day, and year the event occurred               |
|            |            |                                                           |

Comments Given by coder when extra information is available or when the event contains an unusual or complex characteristic that cannot be adequately described via coding

## **Docket Information**

| Docket                    | 293 Pilgrim 1            | Docket number and power plant name                                                       |
|---------------------------|--------------------------|------------------------------------------------------------------------------------------|
| Region                    | DWA                      | Nuclear facility type                                                                    |
| Negron                    |                          | NAC region number                                                                        |
| N222                      | GE                       | Nuclear Steam Supply System (NSSS) vendor<br>General Electric                            |
| Architectural<br>Engineer | BECH                     | Plant architectural engineer codeBechtel                                                 |
| Facility<br>Operator      | Boston Edison<br>Co.     | Utility operating the power plant                                                        |
| Symbol                    | AXA                      | Power plant utility code                                                                 |
| Watch-List Co             | odes 913                 | Watch-list codes supplied by coder913 for<br>"update needed" (see description on p. 1-9) |
| Reportability             | Codes 50.73<br>(a)(2)(1) | Reportability requirement under which the LER was submitted10 CFR 50.73(a)(2)(1)         |
| Reference LE              | Rs 293/81-062            | Docket, year, and LER number of previous, similar events                                 |

| Coded S | tep Mat | rix                                                | Step - The step number order in which                                                                                                    |
|---------|---------|----------------------------------------------------|----------------------------------------------------------------------------------------------------|
| STEP    |         |                                                    | occurrences took place.                                                                                                    |
| LK      | 0       |                                                    | Link - The link number relates the object<br>step to prior steps.                                                                                                    |
| SLK     |         |                                                    | Sublink - The sublink entry (an alphabetic<br>code) links multiple occurrences<br>that produce other occurrences.                                                                                                    |
| CAUSE   | PD      | Crud buildup                                       | Cause - Cause of component or system<br>failure or personnel action.                                                                                                    |
| PSYS    | BR      | Nuclear boiler<br>overpressure<br>protection (BWR) | Primary System - Primary system involved,<br>the system in which the<br>component belongs, or the type<br>of personnel activity involved.                                                                                                    |
| ISYS    |         |                                                    | Interfacing System - Interfacing system<br>involved, such as the system<br>being controlled or monitored,<br>the system being isolated by the<br>containment isolation system,<br>or the system that is leaking<br>to or from the primary system. |
| COMP    | VLVS    | Valve seat                                         | Component - The component that failed,<br>the trains or channels of a<br>system that were affected,<br>indication of total system failure,<br>the type of personnel action, or<br>other units affected by the event.                              |
| VEND    |         |                                                    | Vendor - Name of the vendor of the component that failed.                                                                                                    |
| QUAN    | 2       |                                                    | Quantity - Number of failed components,<br>trains, channels, or personnel<br>actions.                                                                                                    |
| TR      | 1       |                                                    | Train - Identifies failures in the<br>sequence that belong in the<br>same or different train(s).                                                                                                    |
| СН      |         |                                                    | Channel - Identifies failures in the<br>sequence that belong in the<br>same or different channel(s).                                                                                                    |
| DI      | 1       |                                                    | Differ - Identifies whether the person<br>or component in the object step<br>is the same or different from<br>the person or components of a<br>previous step.                                                                                     |
| Т       | М       | Actual pre-<br>existing,<br>undetected             | Timing - Timing of the failure<br>(instantaneous, preexisting,<br>or potential), initial unit<br>conditions when PSYS=XX, and<br>radioactivity release to<br>environment when PSYS=YY.                                                            |

.

1-8

| P        | т  | Total fault                 | Performance - Equipment performance<br>(total failure, partial failure,<br>or no failure, plus whether repair<br>was required), effect on the unit<br>when PSYS=XX, and performel<br>exposure when PSYS=YY.                                                                 |
|----------|----|-----------------------------|----------------------------------------------------------------------------------------------------|
| D        | L  | Special test/<br>inspection | Detection - Method of detection.                                                                                                    |
| EFF      | DC | Bind/jam                    | Effect - Resulting effect of the failure.                                                                                                    |
| ICOMP    |    |                             | Coarse Component Code - This is a code<br>for a group of like components<br>(for instance, a single ICOMP code<br>for valves encompasses about 150<br>separate component codes that can<br>be used for valves). This code is<br>not included as part of standard<br>output. |
| Abstract |    |                             | A brief textual description of the event<br>is provided by the licensee as part of the<br>LER.                                                                                                    |

#### Watch-List Codes

Technical reviewers assign watch-list codes to certain events to identify specific characteristics of the events that (1) are not directly amenable to sequence coding or (2) may present difficulties in formulating a search strategy that will retrieve the information. (For example, LERs involving physical security problems, perhaps because unknown or unauthorized personnel removed equipment from service, would be difficult to categorize; such an event would be assigned a watchlist code of 810, which is "security considerations.") The watch-list codes enable these events to be retrieved directly. For a listing of available watch-list codes that are searchable, see <u>Sequence Coding and</u> <u>Search System Coder's Manual for Licensee Event Reports - Code Listings</u>, ORNL/NSIC-189.

#### **Inverted Fields**

Eleven of the fields in the database are inverted. The fields that are inverted can be searched for all LERs that contain a given code via tables constructed by the computer (as opposed to searching for the codes in the coded step matrix of each LER). The inverted fields allow you to locate a group of LERs very quickly. For example, when you ask the computer to FIND diesel engines in the COMP field, it will locate and can report the docket, year, and LER number information for all LERs that contain the diesel engine code in the component field without really retrieving the full record for each LER.

The 11 inverted fields are:

CAUSE (cause) PSYS (primary system) ISYS (interfacing system) COMP (component) VEND (component vendor) T (timing) P (performance)
D (detection)
EFF (effect)
ICOMP (coarse component code)
WATCH (watch-list code)

#### **Types of Steps**

The general way in which information is structured in the database is depicted in Fig. 3. The six types of steps are of particular importance in SCSS because each one contains certain identifying characteristics that relate to informational content. (Remember that a horizontal line on the coded step matrix constitutes a step.) The six steps are (1) equipment failure, (2) personnel action, (3) subsystem effect, (4) system effect, (5) unit effect, and (6) environmental effect. Figure 4, presented at the end of the discussion of the six step types, summarizes the usage of certain fields in the individual steps.

#### Equipment Failure

The most obvious type of occurrence is a failure of equipment (component). The equipment may have failed to perform its intended function because of (1) a reason(s) for which the equipment is held directly accountable (the pump failed to run because of wear) or (2) a command fault, in which the equipment failure was caused by anything other than failure of the component itself (a pump failed to start because it did not receive the signal to start).

| STEP | LK | SLK | CAUSE | PSYS | ISYS | COMP | VEND | QUAN | TR | CH | DI | Т | P | D | EFF | ICOMP |
|------|----|-----|-------|------|------|------|------|------|----|----|----|---|---|---|-----|-------|
|      |    |     |       |      |      |      |      |      |    |    |    |   |   |   |     |       |

EF CL CB HX YO21 1 1 1 A TR I HN 200

Decoded, this equipment failure step contains the following information. The cause of the equipment failure was corrosion/oxidation (CAUSE=EF). The principal system involved was the Emergency Generator Cooling System (PSYS=CL), and the component interfaced with the Essential Raw Cooling Water/Service Water System (ISYS=CB). The component involved was a heat exchanger (COMP=HX), sold by the Young Radiator Company (VEND=Y021). One heat exchanger (QUAN=1) was involved; it was in the first train (TR=1) of the Emergency Generator Cooling System mentioned in this LER. Values are supplied for the channel column only when the PSYS column contains codes beginning with "I" (indicating that an instrumentation system is involved). If the value of 1 for differ (DI=1) appears again in another step involving a heat exchanger, then the two steps involve the same heat exchanger. A different value (e.g., 2 or 3) in the differ column in another step involving a heat exchanger would indicate

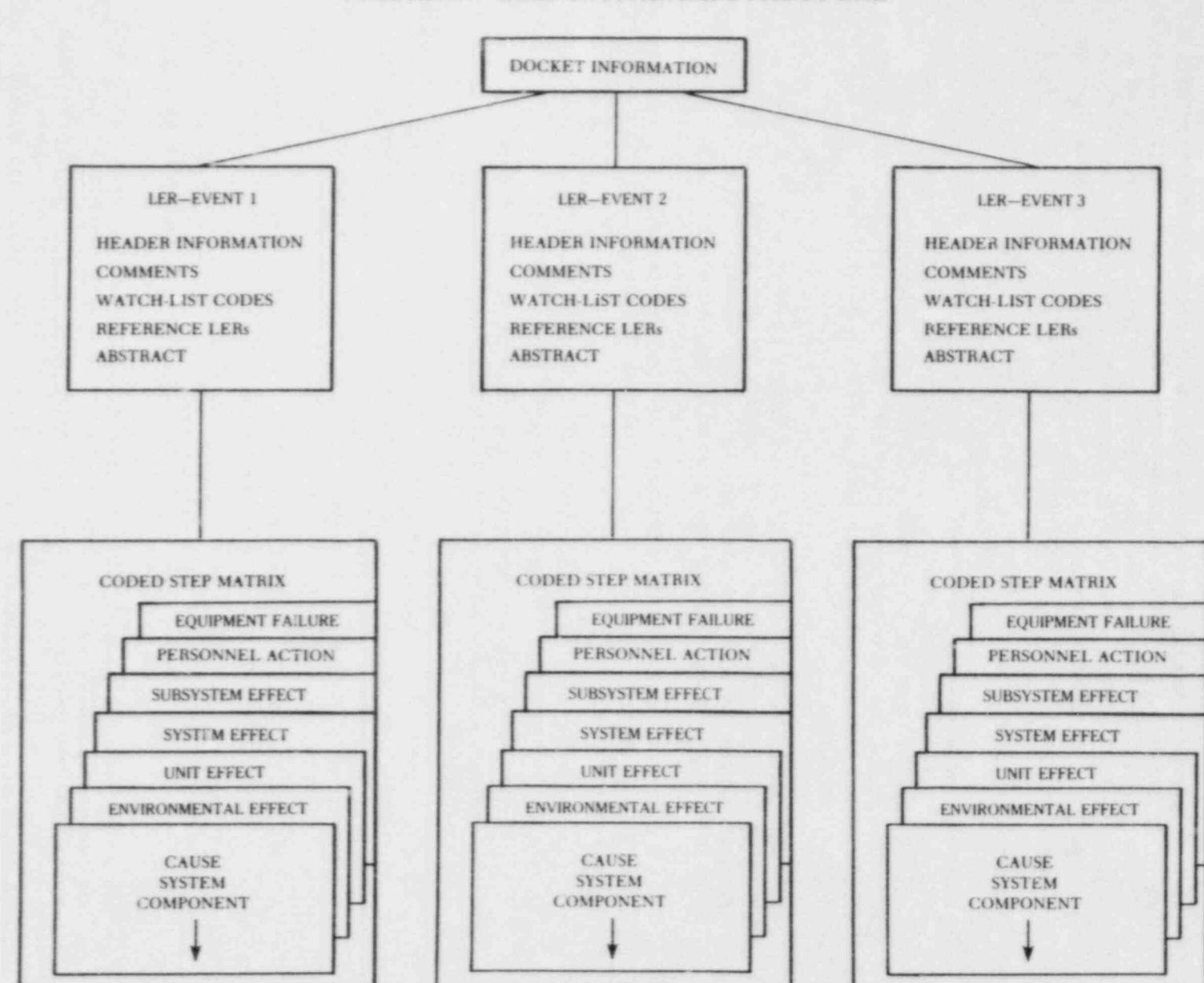

FIGURE 3. SCSS DATABASE STRUCTURE

1-11

that different heat exchangers were involved. The failure, an actual immediate failure (T=A), was total and required corrective maintenance or repair (P=TR). The failure was detected during a routine test or inspection (D=I). The effect on the component was blockage of flow through the heat exchanger (EFF=HN). Finally, the component belongs to the generic class of "heat exchanger" (ICOMP=200).

#### Personnel Action

The coded sequences include personnel action steps when a personnel action initiates the sequence (e.g., the operator bumps a switch and trips a breaker) or the personnel action is an integral part of the sequence (e.g., in response to a component failure, the operator makes an incorrect action). Repair actions performed by personnel are not included in SCSS.

The distinguishing feature of personnel steps is that the PSYS code in the step always begins with "P". The personnel action step is coded in the same manner as the equipment failure step. However, the following attributes have special codes for personnel action steps:

- CAUSE (cause) indicates the cause of the personnel action (e.g., inadequate training, disregard of requirement);
- PSYS (primary system) indicates the type of activity the person was performing (e.g., maintenance, testing);
- COMP (component) indicates the classification of the personnel involved (e.g., utility licensed operator, contractor);
- DI (differ) indicates whether the personnel involved in that step are the same personnel described in a previous or subsequent step (the differ codes for personnel are alphabetic, as compared to numeric values for equipment steps);
- EFF (effect) indicates the type of action taken (e.g., consequential omission of task, analysis, or step).

STEP LK SLK CAUSE PSYS ISYS COMP VEND QUAN TR CH DI T P D EFF ICOMP

| 2 SH PM PCP | 1 | A I | М | T | I TB | 270 |
|-------------|---|-----|---|---|------|-----|
|-------------|---|-----|---|---|------|-----|

The above personnel action step decodes as follows. The cause of the personnel action was an error in requirements (CAUSE=SH). The person, who was performing a maintenance/repair activity (PSYS=PM), was a contractor employee (COMP=PCP). One person was involved (QUAN=1). If the value of A (DI=A) appears again in another step involving contractor personnel, then the two steps involve the same personnel. A different value (e.g., B or C) in the differ column would indicate the personnel in the two steps involving contractor personnel are not the same. The action occurred before the event, but had not been detected (T=M means that the action was preexisting). The error by the contractor personnel was a total failure (P=T, the only allowable value for personnel steps) and was detected during a routine test or inspection (D=I). The effect of the error was a consequential omission of a task, analysis, or step (EFF=TB). Finally, the personnel code used in the component field belongs to the generic class of "personnel" (ICOMP=270).

#### Subsystem and System Failures

In addition to occurrences that involve individual components and personnel actions, occurrences can be associated with the entire system or an entire train of a given system (i.e., a subsystem). Like equipment occurrences, subsystem or system occurrences include a cause and effect, but the effect applies to an entire train of a system or to an entire system. Such occurrences are usually the result of one or more command faults, failures, or personnel actions associated with individual components. The subsystem and system occurrences use the same fields as the equipment and personnel occurrences, but use different codes.

#### Subsystem

| STEP | LK | SLK | CAUSE | PSYS | ISYS | COMP | VEND | QUAN | TR | CH | DI | T | P | D | EFF | ICOMP |
|------|----|-----|-------|------|------|------|------|------|----|----|----|---|---|---|-----|-------|
| 3    |    |     | RS    | EH   |      | 1X3  |      | 1    | 1  |    | 1  | A | Т | I | YB  | 930   |

Subsystem steps are characterized by the special use of the component field to indicate the number of trains in the system that failed. The subsystem step was caused by a previous step(s) (CAUSE=RS). The subsystem involved was part of the Emergency Power Generation System (PSYS=EH). This step involved one of the three trains of this system (COMP=1X3). The one train (QUAN=1) was the first train (TR=1) of the Emergency Power Generation System mentioned in this LER. If the value of 1 for differ (DI=1) appears again in another step involving this train of the Emergency Power Generation System, then the two steps involve the same train. It was an actual, immediate fault (T=A), and the subsystem totally failed (P=T) to perform its function. The fault was discovered during a routine test or inspection (D=I) and was consequential to the sequence (EFF=YB). The command fault or failure belongs to the generic class of "subsystem failure" (ICOMP=930).

#### System

| STEP | LK | SLK | CAUSE | PSYS | ISYS | COMP | VEND | QUAN | TR | CH | DI | T | P | D | EFF | ICOMP |
|------|----|-----|-------|------|------|------|------|------|----|----|----|---|---|---|-----|-------|
| 4    |    |     | RT    | EH   |      | XXX  |      |      |    |    | 1  | A | Т | I | YB  | 920   |

System-level steps are identifiable by the special use of the component field--the code "XXX" appears. The system step was caused by a previous step(s) (CAUSE=RT). The system involved was the Emergency Power Generation System (PSYS=EH). This step involved the failure of the entire system (COMP=XXX). If the value of 1 for differ (DI=1) appears again in another step involving the total failure of the Emergency Power Generation System, then the two steps describe failures of the same Emergency Power Generation System. It was an actual, immediate fault (T=A), and the system totally failed (P=T) to perform its function. The fault was discovered during a routine test or inspection (D=I) and was consequential to the sequence (EFF=YB). The command fault or failure belongs to the generic class of "system failure" (ICOMP=920).

Unit Effec\*

SCSS also captures information on the effect of the sequence on the entire unit. To capture this information, special codes were developed. A step containing a pseudo system code "XX" in the PSYS field contains information regarding the initial unit conditions and the effects of the sequence on that or other units. Unit data are coded in the T and P fields on an XX step.

The unit information step is usually not part of the sequence, but appears at the end of a sequence. However, it can occur during a sequence to indicate that a previous occurrence(s) caused (1) a reactor trip or shutdown or (2) failures of components or systems in another unit.

| STEP | LK | SLX | CAUSE | PSYS | ISYS | COMP | VEND | QUAN | TR | CH | DI | Т | P  | D | EFF |
|------|----|-----|-------|------|------|------|------|------|----|----|----|---|----|---|-----|
| 5    |    |     |       | XX   |      |      |      |      |    |    |    | Е | AA |   | YB  |

The pseudo PSYS code, XX, indicates a unit effect step. The initial unit condition was steady-state power operation (T=E). The effect of the event on the unit was a manual shutdown (P=AA). Information in this step was consequential to the sequence (EFF=YB).

#### Environmental Effect

The environmental effect step is similar to the unit effect step. The step is signified by the appearance of "YY" in the PSYS field. YY indicates that the step contains information about radiological releases and personnel exposures resulting from the sequence. Environmental data are coded in the T and P fields on a YY step.

The environmental step, like the unit step, is usually not part of a sequence; however, it can occur during a sequence.

STEP LKSLKCAUSEPSYSISYSCOMPVENDQUANTRCHDITPDEFF6YYNNYC

The pseudo PSYS code YY indicates an environmental effect step. No radioactivity was released to the environment (T=N), and no personnel were exposed to radiation (P=N). Information in this step was inconsequential to the sequence (EFF=YC).

# FIGURE 4. USE OF CERTAIN FIELDS FOR SIX TYPES OF STEPS

| Type of Step     | CAUSE                                                                       | PS13                                                                                   | COMP                                                                        | DI                                            | T                                                                | 7                                                                                     | D                                            | 1277                                                                       |
|------------------|-----------------------------------------------------------------------------|----------------------------------------------------------------------------------------|-----------------------------------------------------------------------------|-----------------------------------------------|------------------------------------------------------------------|---------------------------------------------------------------------------------------|----------------------------------------------|----------------------------------------------------------------------------|
|                  |                                                                             |                                                                                        |                                                                             |                                               |                                                                  |                                                                                       |                                              |                                                                            |
| 1. Equipment     |                                                                             |                                                                                        |                                                                             |                                               |                                                                  |                                                                                       | 1. T. 1.                                     |                                                                            |
| Typical code     | EF                                                                          | CL                                                                                     | нх                                                                          | section and a                                 |                                                                  | TR                                                                                    | 1                                            | HN                                                                         |
| Use of field     | Actual equip-<br>ment related<br>causeelec-<br>trical. mechan<br>ical. etc. | Actual system<br>involved                                                              | Actual component<br>involved                                                | Numeric value<br>for equipment<br>steps       | Timing of fail-<br>ureinstan-<br>taneous. pre-<br>existing, etc. | Equipment per-<br>formanceto-<br>tal or partial<br>failure, repair<br>required or not | Method Of de-<br>tectiontest,<br>maintenance | Effect of step                                                             |
| 2. Personnel     |                                                                             |                                                                                        |                                                                             |                                               |                                                                  |                                                                                       |                                              |                                                                            |
| Typical code     | SB                                                                          | PM                                                                                     | PCP                                                                         |                                               | н                                                                | т                                                                                     | 1                                            | TB                                                                         |
| Use of field     | Special human<br>factor cause<br>codes begin<br>with "S"                    | Special person-<br>nel codes iden-<br>tify type of<br>activity begin-<br>ning with "P" | Special person-<br>nel codes iden-<br>tify type or per-<br>sonnel involved  | Alphabetic<br>value for<br>personnel<br>steps | Same as equip-<br>ment step                                      | Same as equip-<br>ment step                                                           | Same as equip-<br>ment step                  | Special personnel<br>codes begin with<br>*I* or *U*                        |
| 3. Subsystem     |                                                                             |                                                                                        |                                                                             |                                               |                                                                  |                                                                                       |                                              |                                                                            |
| Typical code     | BS                                                                          | EH                                                                                     | 1#3                                                                         | 1                                             |                                                                  | т                                                                                     | 1                                            | YB                                                                         |
| Use of field     | Same as equip-<br>ment step                                                 | Same as equip-<br>ment step                                                            | Indicates number<br>of trains failed<br>or of number of<br>available trains | Same as equip-<br>ment step                   | Same as equip-<br>ment step                                      | Same as equip-<br>ment step                                                           | Same as equip-<br>ment step                  | Same as equip-<br>ment step                                                |
| 4. System        |                                                                             |                                                                                        |                                                                             |                                               |                                                                  |                                                                                       |                                              |                                                                            |
| Typical code     | RT                                                                          | EH                                                                                     | XXX                                                                         | 1                                             |                                                                  | т                                                                                     | 1                                            | YB                                                                         |
| Use of field     | Same as equip-<br>ment step                                                 | Same as equip-<br>ment step                                                            | Special component<br>code to note<br>total system<br>failure                | Same as equip-<br>ment step                   | Same as equip-<br>ment step                                      | Same as equip-<br>ment step                                                           | Same as equip-<br>ment step                  | Same as equip-<br>ment step                                                |
| 5. Unit          |                                                                             |                                                                                        |                                                                             |                                               |                                                                  |                                                                                       |                                              |                                                                            |
| Typical code     |                                                                             | XX                                                                                     |                                                                             |                                               | ε                                                                | AA                                                                                    |                                              | YB                                                                         |
| Use of field     |                                                                             | Special pays<br>node for unit<br>offect step                                           | 3 <b>4</b> .99                                                              |                                               | Indicates ini-<br>tial unit con-<br>ditions at the               | Effect of the<br>event on the<br>unitauto-                                            | •                                            | Indicates if step<br>is consequential<br>or inconsequential                |
| 6. Environmental | Effect                                                                      |                                                                                        |                                                                             |                                               | eventat pow-<br>er, refueling.<br>etc.                           | power reduc-<br>tion, etc.                                                            |                                              | to sequence                                                                |
| Typical code     |                                                                             | YY                                                                                     |                                                                             | -                                             | N                                                                | N                                                                                     | -                                            | YC                                                                         |
| Use of field     | -                                                                           | Special pays<br>code for en-<br>vironmental<br>effect step                             |                                                                             | -                                             | Indicates ra-<br>dioactivity<br>released to<br>environment       | Indicates<br>exposure to<br>personnel                                                 | -                                            | Indicates if step<br>is consequential<br>or inconsequential<br>to sequence |

2. TUTORIAL--RETRIEVING, DISPLAYING, AND ANALYZING LER INFORMATION

# 2. TUTORIAL—RETRIEVING, DISPLAYING, AND ANALYZING LER INFORMATION

Page

| LOGGING ON TO THE SYSTEM                                                                                                    | 2-2                                                                                |
|----------------------------------------------------------------------------------------------------|------------------------------------------------------------------------------------|
| Table 2-1. LOGON PROCEDURES FOR A 300-BAUD CONNECTION<br>Table 2-2. LOGON PROCEDURES FOR A 1200-BAUD CONNECTION                                            | 2-3<br>2-4                                                                         |
| RETRIEVING LER RECORDS                                                                                                    | 2-5                                                                                |
| FIND HELP<br>FIND<br>HELP<br>Figure 2-1. Output from the HELP Command<br>AUTH<br>DOCKET<br>LOCATE<br>LOCATE, Chart Option<br>TEXTSCAN<br>STEPSCAN<br>TABLE | 2-5<br>2-9<br>2-13<br>2-15<br>2-14<br>2-16<br>2-17<br>2-18<br>2-19<br>2-20<br>2-21 |
| DISPLAYING LER RECORDS                                                                                                    | 2-22                                                                               |
| DISPLAY                                                                                                    | 2-23                                                                               |
| LIST                                                                                                    | 2-23                                                                               |
| Figure 2-2. Example of LIST                                                                                                    | 2-24                                                                               |
| OPTIONS LIST                                                                                                    | 2-23                                                                               |
| Figure 2-3. Example of OPTIONS LIST                                                                                                    | 2-26                                                                               |
| ANALYZING LER RECORDS                                                                                                    | 2-25                                                                               |
| XFIND<br>COMBINE<br>MATCH<br>RECALL<br>KEYSORT<br>VALUES<br>RELATE<br>TREND                                                                                | 2-25<br>2-28<br>2-28<br>2-29<br>2-30<br>2-32<br>2-33                               |
| TERMINATING THE SESSION                                                                                                    | 2-35                                                                               |
| STOP                                                                                                    | 2-35                                                                               |

# 2. TUTORIAL - RETRIEVING, DISPLAYING, AND ANALYZING LERS

This chapter is intended to get you started working on the SCSS database and to acquaint you with the log on procedures and the basic commands necessary to retrieve, display, and analyze selected LERs. The examples in this section will give you "hands-on" experience in using many of the fundamental commands and will familiarize you with the strategies and functions employed by the SCSS. More detailed explanations and a full listing of all options available for the system commands are presented in Chaps. 3 and 4.

The appearance of this manual has been standarized as much as possible to make it easier to use. Keep the following 10 points in mind when reading this manual and using the SCSS database:

- all commands to be entered by the user during the tutorial are displayed in UPPERCASE BOLDFACE print;
- 2. following each command line you must press the RETURN (or ENTER) key;
- carats <> are used by the SCSS to indicate a field name;
- 4. parentheses () are used in various combinations to specify the and/or logic used by SCSS; numerous examples illustrating the use of parentheses will be shown and explained in this chapter and in Chap. 3;
- 5. the SCSS syntax uses blanks as delimiters; therefore, all terms in the command line must be set off from the other terms by blanks;
- 6. the asterisk (\*) indicates that you are in command mode;
- the plus (+) prompt indicates that the computer is requesting more information;
- the END command signifies that you have finished a command sequence and tells the computer to execute the operation using the criteria you have specified;
- 9. if you have made a mistake on a multi-line command, you can enter ABORT

2-1

on a separate line and the computer will return you to the command entry level (\*) without executing any commands; and

10. if you make a typographical error when you are entering commands, you can correct the mistake by striking the underline key the same number of times as the number of incorrectly typed letters. For example, incorrectly typing the HELP command as HELOP would be corrected by striking the underline key twice (one for the 0 and one for the P) and then retyping the P (i.e., HELOP \_\_\_ P).

## LOGGING ON TO THE SYSTEM

Two telephone lines (300 baud and 1200 baud) are available for accessing the SCSS database, which resides on the ORNL IBM-3033 computers. Before you dial the system, be sure your terminal is configured with the following parameters (ask the computer operators or the support staff for assistance to ensure that these are met):

- o Baud rate 300 or 1200
- o Duplex Full
- o Parity Odd
- c Parity Sense Off

If your terminal is set at 300 baud, follow the instructions in Table 2-1 to log on to the SCSS database. If your terminal is Let at 1200 baud, follow the instructions in Table 2-2 to log on to the SCSS database. After you have logged on to the system, continue on p. 2-5, "Retrieving LER Records."

In some cases, a dropped phone line or other inadvertent action by a user will result in the loss of the connection with the host computer. If this should happen, log back on to the computer using the same logon procedures shown in Tables 2-1 and 2-2. When the computer requests your logon ID, enter your three-character logon initials followed by a space and the word "RECONNECT" and then continue with the rest of the logon procedure.

# TABLE 2-1. LOGON PROCEDURES FOR A 300-BAUD CONNECTION

1. Dial (615) 574-7620 or FTS 624-7620.

2. After establishing communications with the computer, type

ATLOGON in upper case and depress the RETURN key.

NOTE: Do not use lower case and do not depress the return key before typing ATLOGON because these actions will result in a lost connection.

The computer system will respond with the message:

ENTER LOGON ID

3. Type in your logon identification 'Your ID' then depress the RETURN key. The system will respond with a request for your password: ENTER PASSWORD

XXXXXX

4. Type in your password "Password" then depress the RETURN key. The computer will pr vide general system messages and the following:

DO YOU WISH TO SEE THE CURRENT SCSS SYSTEM MESSAGES? (YES/NO)

5. Type in YES or NO then depress the RETURN key.

After this step, the system will respond with the message:

THIS SESSION IS READY TO BEGIN

The asterisk signifies that the system is ready for commands.

## TABLE 2-2. LOGON PROCEDURES FOR A 1200-BAUD CONNECTION

- 1. Dial (615) 574-7474 or (615) 576-5750 or FTS 624-7474 or FTS 624-7620
- After establishing contact with the computer, depress the RETURN key twice.

The computer system will respond with the message:

CENTRAL NETWORK HOST WHICH SYSTEM (1 THRU 50) ?

3. Type F2 then depress the RETURN key twice.

The system will respond with the following message:

SELECT A SYSTEM TYPE RECON, TLOGON, I FOR INTERACT, OR HELP

4. Type TLOGON then depress the RETURN key.

The system will respond with the following message:

ENTER LOGON ID

5. Type in your logon identification "Your ID" then depress the RETURE key. The system will respond with a request for your password:

ENTER PASSWORD

XXXXXX

6. Type in your password 'Password' then depress the RETURN key.

The computer will provide general system messages and the following:

DO YOU WISH TO SEE THE CURRENT SCSS SYSTEM MESSAGES? (YES/NO) 7. Type in **TES** or **NO** then depress the **RETURN** key.

After this step, the system will respond with the message:

THIS SESSION IS READY TO BEGIN

The asterisk signifies that the system is ready for commands.

#### **RETRIEVING LER RECORDS**

Now that you have logged on to the SCSS database, you can begin to enter commands to retrieve specific groups of LER records. Each command discussed in this section is introduced by a short explanation of its function, a description of its use in the particular search strategy, the commands you will use to carry out the search, the resulting computer output (highlighted as a simulated computer screen), and finally an interpretation of the output produced by the command. This discussion begins with the most frequently used SCSS command, FIND HELP.

The FIND HELP command, a variation of the FIND command, allows you to conduct a search of the SCSS database using a textual (rather than coded) variable description. In the first example we are interested in obtaining information on personnel actions contained in the LERs, but do not know the codes that are used by the system to access them. Therefore, we use the FIND HELP command as the entry point, both to do our initial search and to obtain the SCSS codes. The first commands entered below will be used to retrieve all the LERs that contain the text "personnel" in the decoded component (COMP) field. To conduct the search, follow these directions:

1. At the asterisk (\*); type

#### FIND HELP

 The computer will respond with a plus (+) prompt, which means it is ready for more specific information; type

#### **<COMP> PERSONNEL**

The screen will show personnel codes from the component field and a second + prompt.

| SYMBOL : PCP | CONTRACTOR PERSONNEL             |
|--------------|----------------------------------|
| SYMBOL : PLO | LICENSED OPERATOR PERSONNEL      |
| SYMBOL : PNA | PENETRATION, PERSONNEL ACCESS    |
| SYMBOL : PNO | NON-LICENSED OPERATOR PERSONNEL  |
| SYMBOL : PUX | OTHER/ UNKNOWN UTILITY PERSONNEL |
| SYMBOL : PX  | OTHER PERSONNEL                  |
| SYMBOL : PZ  | UNKNOWN PERSONNEL                |
|              |                                  |

2-5

3. To end the command sequence and begin the search; type

#### EDD

The computer will respond with the number of LERs retrieved.

==>GROUP 1 "'S 5273 LERs--OPERATION: "FIND"

As you can see, this search has retrieved 5237 LERs that all contain the decoded text "personnel" in the component field; it has also listed the SCSS codes for components (PCP, PLO, PNA, PNO, PUX, PX, and PZ) that can be used in subsequent searches. Group 1, the most recently formed collection of LERs, is now considered to be the "active record group." As each new record group is formed, it becomes the active record group and receives a sequential number. Note that each time the FIND command is used, the group number is reinitialized to 1. The following illustrates how these commands should have appeared on your screen.

. FIND HELP

```
(COMP) PERSONNEL
```

| SYMBOL : PCP | CONTRACTOR PERSONNEL             |
|--------------|----------------------------------|
| SYMBOL : PLO | LICENSED OPERATOR PERSONNEL      |
| SYMBOL : PNA | PENETRATION, PERSONNEL ACCESS    |
| SYMBOL : PNO | NON-LICENSED OPERATOR PERSONNEL  |
| SYMBOL : PUX | OTHER/ UNKNOWN UTILITY PERSONNEL |
| SYMBOL : PX  | OTHER PERSONNEL                  |
| SYMBOL : PZ  | UNKNOWN PERSONNEL                |

END

==>GROUP 1 HAS 5273 LERs--OPERATION "FIND"

The next example illustrates a slightly more complex search in which we are interested in retrieving LERs that involve the personnel actions of omitting a task or step. This example will also illustrate how particular codes can be deleted or selected from the total set of codes available. Again, because we do not know which codes to use, we will use the FIND HELP command. 1. At the asterisk (\*); type

#### FIND HELP

```
2. When the computer responds with a plus (+) prompt; type
```

#### (COMP) PERSONNEL

The computer will respond as it did in the last example, giving the personnel codes from the component field and another + prompt.

| SYMBOL : PCP | CONTRACTOR PERSONNEL             |
|--------------|----------------------------------|
| SYMBOL : PLO | LICENSED OPERATOR PERSONNEL      |
| SYMBOL : PNA | PENETRATION, PERSONNEL ACCESS    |
| SYMBOL : PNO | NON-LICENSED OPERATOR PERSONNEL  |
| SYMBOL : PUX | OTHER/ UNKNOWN UTILITY PERSONNEL |
| SYMBOL : PX  | OTHER PERSONNEL                  |
| SYMBOL : PZ  | UNKNOWN PERSONNEL                |
|              |                                  |

3. To delete a particular code from the active group (e.g., PNA), type

# DELETE PHA

4. To extend the search to include coded values for the effect field that contain "omission" in the description, type

#### <RFF> OMISSION

The computer will respond with the codes that contain omission in the effect field and another + prompt.

| SYMBOL: TA  | INCONSEQUENTIAL OMISSION OF TASK. ANALYSIS OR STEP  |
|-------------|-----------------------------------------------------|
| SYMBOL : TB | CONSEQUENTIAL OMISSION OF TASK, ANALYSIS, OR STEP   |
| SYMBOL : TX | OTHER OMISSION HUMAN FACTOR                         |
| SYMBOL : TC | CONSEQUENTIAL OMISSION WITHIN ALLOTED TIME          |
| SYMBOL : TD | CONSEQUENTIAL OMISSION OF ALARM RESPONSE            |
| SYMBOL : TE | CONSEQUENTIAL OMISSION OF ADJUSTMENT OR CALIBRATION |
| +           |                                                     |

5. To search for the remaining six personnel codes and only the TB effect code (CONSEQUENTIAL OMISSION OF TASK, ANALYSIS, OR STEP), type

# SELECT TB

6. To end the command sequence and begin the search, type

END

The computer will respond with the number of LERs retrieved.

==>GROUP 1 HAS 1093 LERs--OPERATION: "FIND"

This second use of the FIND HELP command illustrates the use of two search strategies as well as the use of the DELETE and SELECT options. The decoded fields for component and effect were searched for the values personnel and omission, respectively. After the LERs that contained these values were retrieved, we deleted the PNA code because PENETRATION, PERSONNEL ACCESS was not an actual type of personnel. We retained the other six component codes and selected the TB code as the value to be searched on in the effect field. This search then selected all LERs that contained the decoded text "personnel" (except code PNA) in the component field **and** TB in the effect field. The following illustrates how the sequence of commands should have appeared on your screen.

# FIND EXLP

#### **<COMP> PERSONNEL**

| SYMBOL : PCP | CONTRACTOR PERSONNEL             |
|--------------|----------------------------------|
| SYMBOL : PLO | LICENSED OPERATOR PERSONNEL      |
| SYMBOL : PNA | PENETRATION, PERSONNEL ACCESS    |
| SYMBOL : PNO | NON-LICENSED OPERATOR PERSONNEL  |
| SYMBOL : PUX | OTHER/ UNKNOWN UTILITY PERSONNEL |
| SYMBOL : PX  | OTHER PERSONNEL                  |
| SYMBOL : PZ  | UNKNOWN PERSONNEL                |

DELETE PEA

## (EFF) OMISSION

SYMBOL:TA INCONSEQUENTIAL OMISSION OF TASK, ANALYSIS OR STEP SYMBOL:TB CONSEQUENTIAL OMISSION OF TASK, ANALYSIS, OR STEP SYMBOL:TX OTHER OMISSION HUMAN FACTOR SYMBOL:TC CONSEQUENTIAL OMISSION WITHIN ALLOTED TIME SYMBOL:TD CONSEQUENTIAL OMISSION OF ALARM RESPONSE SYMBOL:TE CONSEQUENTIAL OMISSION OF ADJUSTMENT OR CALIBRATION + SKLECT TB ==>CROUP 1 HAS 1093 LERS--OPERATION: "FIND"

The next examples will illustrate how using parentheses with field values will allow you to conduct more complicated searches using and/or Boolean logic.

Using the codes we have just obtained from the FIND HELP searches, we will now use the FIND command to search for particular instances of selected component personnel codes and for particular effect codes. We will start this new search by using the FIND command.

1. At the asterisk (\*); type

#### FIND

2. The computer will respond with the + prompt; type

#### <COMP> (PLO PNO PUX)

3. The computer will respond with the + prompt; type

#### END

The computer will respond with the following message:

==>GROUP 1 HAS 3458 LERs--OPERATION "FIND"

This search has retrieved 3458 LERs, each containing the code PLO <u>or</u> PNO <u>or</u> PUX in the component field. The parentheses around all three codes in this search indicate that the different component codes are searched for using the **"or"** Boolean logic. The following illustrates how this search should appear on your screen.

FIND + (COMP> (PLO PNO PUX) + END ==>GROUP 1 HAS 3458 LERs--OPERATION: "FIND"

The next search, a modification of the previous one, will look for LERs that contain a particular combination of two of the three component codes (PLO, PNO, PUX). However, instead of looking for any occurrence of these codes, we will now look for LERs that satisfy either of two conditions: they contain the component codes PLO and PUX <u>or</u> they contain the component codes PNO and PUX. Enter the following commands.

1. At the asterisk (\*); type

FIND

2. The computer will respond with a + prompt for more information; type

<COMP> (PLO PHO) PUX

3. The computer will respond with a + prompt; type

END

The computer will display the results of the search.

==>GROUP 1 HAS 94 LERs--OPERATION "FIND"

As you can see, the conditions specified on this search have narrowed the number of LERs in the active group to 94. In this example, the parentheses around the first two codes and not the third denote that the first two meet the "or" condition, whereas the condition for the third code is "and" with either of the first two in parentheses. The following illustrates how the sequence of commands should appear on your screen.

\*
PIND
\*
<COMP> (PLO PNO) PUX
\*
END
==>GROUP 1 HAS 94 LERs--OPERATION: "FIND"

The next example will illustrate the search strategy used for locating LERs that contain all three component codes, PLO and PNO and PUX.

1. At the asterisk (\*); type

FIND

2. The computer will respond with the + prompt; type

(COMP) PLO PHO PUX
3. Again, the computer will respond with a + prompt; type

#### END

The computer will respond with the results of the search.

==> GROUP 1 HAS 3 LERS--OPERATION: "FIND"

The absence of any parentheses around the codes denotes the "and" condition among all three values. As you can see, the search for LERs that contain all three component codes, PLO **and** PNO **and** PUX, resulted in only three LERs being retrieved. The following illustrates how the search sequence should appear on your screen.

FIND + <COMP> PLO PNO PUX + FND

==>GROUP 1 CONTAINS 3 LERS--OPERATION: "FIND"

In summary, these examples have shown that field values contained within parentheses denote the "or" condition, whereas field values outside of parentheses denote the "and" condition.

The SCSS database can also be searched for coded values within multiple fields (e.g., component codes and effect codes). In this next example, a search will be conducted for either of two personnel codes already used, PLO and PNO, **and** for an effect code, TB. Two searches will be conducted to retrieve any LER records that contain all three of these types of information and to illustrate the use of different fields in the FIND command.

1. At the asterisk (\*); type

#### FIND

2. The computer will respond with the + prompt for more information; type

<COMP> (PLO PHO) <RFF> TB

3. The computer will respond with the + prompt; type

KND

The computer will display the results of the search.

==>GROUP 1 HAS 285 LERs--OPERATION: "FIND"

This search looks for records that have either of two combinations of the component and effect code values. The parentheses around the two component values denote the "or" condition for the component field; however, because effect TB is not included in the parenthenses, the effect field must occur with either of these two codes ("and" condition). The search was conducted, then, for either of two conditions; PLO and TB **or** PNO and TB. This search resulted in 285 LERs that meet these conditions. The following screen illustrates the appearance of this command sequence.

FIND \* \* \* END ==>GROUP 1 HAS 285 LERS--OPERATION: "FIND"

Finally, we will conduct a search to retrieve the LERs that contain all three codes from both the component and the effect fields searched for previously.

1. At the asterisk (\*); type

#### FIND

2. The computer will respond with the + prompt for more information; type

#### (COMP) PLO PHO (EFF) TB

3. The computer will respond with the + prompt; type

END

The computer will display the results of the search.

==>GROUP 1 HAS 6 LERs--OPERATION: "FIND"

This search illustrates a strategy that looks for records that have all three values from the component and the effect fields. All records that contain the codes PLO **and** PNO **and** TB in these two fields have been retrieved. You can see that as the conditions of the search become more stringent, fewer records are retrieved. This search resulted in an active record group of only six LERs. The following illustrates how this sequence should appear on your screen.

FIND + <COMP> PLO PNO <EFF> TB + END

==>GROUP 1 HAS 6 LERs--OPERATION: "FIND"

For the remainder of the tutorial, simulated computer screens will be displayed to illustrate the commands to be entered. Remember:

- all the commands you should enter are displayed on the simulated screens in UPPERCASE BOLDFACE print;
- 2. following each command line, you must hit the RETURN key;
- 3. the asterisk (\*) prompt indicates that you are in command mode;
- the plus (+) prompt indicates that the computer is requesting more information;
- 5. the END command signifies that you have finished a command sequence; and
- to correct typographical errors, strike the underline key the same number of times as the number of incorrectly typed letters.

Before proceeding with further LER retrieval examples, we will briefly discuss the various types of help commands available. These help commands allow you to obtain online assistance for searching techniques, to obtain code values for information desired to be included in the search logic, and to list information on syntax and use for the commands in the system.

The command HELP first provides a list of system commands that are available, then can provide information on their use. Start by typing **HELP** on your terminal at the asterisk (\*) prompt. The simulated screen in Fig. 2-1 shows the output from the HELP command, a list of all SCSS commands. To obtain information on any one of the commands listed, type HELP and the command name. The detailed information output from the HELP command includes the correct syntax, usage, and examples. For example, if you wished to obtain information about the LIST command, use the following command.

## HELP LIST

The LIST command is used to display LERs. Several variations in output format can be selected using the OPTIONS command.

Allowed Abbreviation: LI or L

- Syntax: LIST (to list the first LER in the currently active record group)
  - OR: LIST ddd yy nnn (to list the LER that is identified by docket number ddd, in year yy, and LER number nnn)
  - or: LIST n (to list the nth LER in the currently active record group)
  - or: LIST n1 n2
     (to list LERs in positions n1 through n2 from the currently
     active record group. In the case that more than 10 LERs are
     requested, a "YES" response must be entered to a prompting
     the program issues, to ensure that the user has not
     inadvertently requested the listing of more forms than were
     wanted.)

Another help command is the AUTH command, which allows you to search a file that contains descriptive text for each of the codes used in the database. This authority file is used to obtain key codes for words or text strings in one or more of the 11 coded fields. The authority file is simply a directory of acceptable codes and their corresponding text strings. The AUTH command does not retrieve LERs, but it does identify the codes you need if you wish to obtain information on certain fields or field values. Entering the text to be searched allows you to view the different codes associated with that text. Type the following command.

# FIGURE 2-1. OUTPUT FROM THE HELP COMMAND

|      | SCSS COMMAND CHART                                                                      |
|------|-----------------------------------------------------------------------------------------|
| 1.   | Locate the Initial Group of LERs in a Sequence of Searching Operations.                 |
|      | FIND, XFIND, BUILD, ACTIVE                                                              |
| 2.   | Screen a Group of LERs.                                                                 |
|      | SCAN, STEPSCAN, LINK, JOIN, TEXTSCAN, LOCATE                                            |
| 3.   | Process a Group of LERs.                                                                |
|      | VALUES, RELATE, TREND, REF                                                              |
| 4.   | Process "Captured" Step Data Collections.                                               |
|      | STEPLIST, SVALUES, SRELATE, STEPSORT                                                    |
| 5.   | List Record Keys and LERs.                                                              |
|      | LIST, OPTIONS, KEYSORT, DISPLAY                                                         |
| 6.   | Manipulate and Combine Record Groups.                                                   |
|      | COMBINE, MATCH, NOMATCH, NOTFOUND, RECALL, REMOVE                                       |
| 7.   | Display Searching Logic.                                                                |
|      | TABLE                                                                                   |
| 8.   | Request Assistance.                                                                     |
|      | HELP, DOCKET, INVERTED, AUTH                                                            |
| 9.   | Change the Record Searching Hierarchy.                                                  |
|      | DEFINE, DEFAULT                                                                         |
| 10.  | Manipulate Saved Searching Strategies.                                                  |
|      | ACTIVE, SAVE, DELETE, EXEC, DIRECTORY                                                   |
| 11.  | Terminate this Session.                                                                 |
|      | STOP                                                                                    |
| Ente | r HELP HELP for more information on the commands or enter<br>HELP Command               |
| for  | detailed information on an individual command.                                          |
| Addi | tional aid can be obtained by typing:                                                   |
| H    | ELP SYNTAX describes syntax for searching commands<br>ELP FIELDS lists available fields |
| Н    | ELP FILES lists files in the SCSS System                                                |
|      |                                                                                         |

#### AUTH (COMP) PERSONNEL

| VAR : PCP | CONTRACTOR PERSONNEL                                                    |
|-----------|-------------------------------------------------------------------------|
| VAR: PLO  | LICENSED OPERATOR PERSONNEL                                             |
| VAR: PNA  | PENETRATION, PERSONNEL ACCESS                                           |
| VAR : PNO | NON-LICENSED OPERATOR PERSONNEL                                         |
| VAR : PUX | OTHER/ UNKNOWN PERSONNEL                                                |
| VAR:PX    | OTHER PERSONNEL                                                         |
| VAR:PZ    | UNKNOWN PERSONNEL                                                       |
|           | VAR:PCP<br>VAR:PLO<br>VAR:PNA<br>VAR:PNO<br>VAR:PUX<br>VAR:PX<br>VAR:PZ |

As you can see, the codes associated with the text "personnel" in the component field include PCP, PLO, PNA, PNO, PUX, PX, and PZ. These codes can now be used to formulate and construct searching strategies if you are interested in any type of personnel coded as a component. As you may recall, these codes were used in the first examples of the tutorial.

The DOCKET command is another type of help command used to search for specific nuclear power plant information contained in the docket information section of the LER. The searchable data fields include the docket number, the name of the facility, reactor type, NRC region, NSSS supplier, architectural engineer, and facility operator. For example, to find information on Three Mile Island, type the following command.

#### DOCKET THREE MILE ISLAND

DOCKET:289 THREE MILE ISLAND 1 TYPE:PWR REGION: 1 NSSS:B&W ARCHITECTURAL ENGINEER: GIL FACILITY OPERATOR: METROPOLITAN EDISON CO. SYMBOL: MEC

DOCKET:320 THREE MILE ISLAND 2 TYPE:PWR REGION: 1 NSSS:B&W ARCHITECTURAL ENGINEER: BURNS/ROE FACILITY OPERATOR: METROPOLITAN EDISON CO. SYMBOL: MEC The two power plant units listed above are the docket records for Three Mile Island. Like the authority file, the docket file is a part of the SCSS database that contains information for use in your searching logic, but does not contain information on any specific LERs. For example, if you were interested in finding information on all nuclear power plants in Region 5 that use a BWR-type reactor, you would type the following:

#### DOCKET TYPE=BWR REGION=5

DOCKET: 133 HUMBOLDT BAY TYPE:BWR REGION: 5 NSSS:GE ARCHITECTURAL ENGINEER: BECH FACILITY OPERATOR: PACIFIC GAS & ELECTRIC CO. SYMBOL: PGE DOCKET:397 WPPSS 2 TYPE :BWR REGION: 5 NSSS:GE ARCHITECTURAL ENGINEER: BURNS/ROE FACILITY OPERATOR: WASH. PUBLIC POWER SUPPLY SYSTEM SYMBOL: WPP DOCKET:522 SKAGIT 1 TYPE : BWR REGION: 5 NSSS:GE ARCHITECTURAL ENGINEER: BECH FACILITY OPERATOR: PUGET SOUND POWER & LIGHT CO. SYMBOL: PUG DOCKET:523 SKAGIT 2 TYPE:BWR REGION: 5 NSSS:GE ARCHITECTURAL ENGINEER: BECH FACILITY OPERATOR: PUGET SOUND POWER & LIGHT CO. SYMBOL: PUG

As these examples show, the DOCKET command can be used to obtain specific nuclear power plant information. The information obtained via the DOCKET command can then be used as part of your searching logic to retrieve specific LERs using the LOCATE command.

The LOCATE command scans the LERs in the active record group and examines the information contained in the docket file. As discussed earlier, this information includes the docket code, the name of the facility, the plant type, the NRC region, the NSSS supplier, the architectural engineer, and the facility operator code. The LOCATE command searches for information in these fields and selects the LER records that satisfy your specifications. This command helps to narrow your search when you are interested in only locating LERs based on information in the docket file.

In this next example, we will be interested in LERs that contain the component code PUX with either PLO or PNO. Once we have obtained these LERs using the FIND command, we will narrow the retrieval (using the LOCATE command) to include only those LERs that involve pressurized water reactors (PWR). To obtain this information, type in the following sequence of commands.

FIND \* COMP> (PLO PHO) PUX \* END ==>GROUP 1 HAS 94 LERS--OPERATION: "FIND" LOCATE TYPE=FWR LERS WILL BE KEPT FOR PWR REACTORS ==>GROUP 2 HAS 59 LERS OUT OF 94 SEARCHED--OPERATION: "LOCATE"

The group resulting from this search contains 59 LERs, each of which has a plant type coded as PWR.

The CHART option of the LOCATE command allows you to analyze LERs that were retrieved by the FIND and LOCATE commands. This option produces a chart of the names of the plants, the docket number, and the year that the plant submitted the record. To obtain this information on the current record group of 59 LERs, enter the following command.

| FACILITY            | DOCKET | 1980 | 1981 | 1982 | 1983 | 1984 | TOTAL |  |
|---------------------|--------|------|------|------|------|------|-------|--|
| YANKEE ROWE         | 29     | 0    | 0    | 0    | 1    | 0    | 1     |  |
| CONNECTICUT YANKEE  | 213    | 0    | 1    | 0    | 0    | 0    | 1     |  |
| GINNA               | 244    | 0    | 0    | 0    | 1    | 0    | 1     |  |
| TURKEY POINT 4      | 251    | 0    | 0    | 1    | 0    | 0    | 1     |  |
| PALISADES           | 255    | 0    | 0    | 0    | 0    | 1    | 1     |  |
| POINT BEACH 1       | 266    | 0    | 1    | 0    | 0    | 0    | 1     |  |
| SALEM 1             | 272    | 0    | 1    | 0    | 0    | 0    | 1     |  |
| DIABLO CANYON 1     | 275    | 0    | 0    | 0    | 1    | 0    | 1     |  |
| SURRY 2             | 281    | 0    | 0    | 1    | 0    | 0    | 1     |  |
| ZION 1              | 295    | 0    | 0    | 1    | 0    | 1    | 2     |  |
| SALEM 2             | 311    | 0    | 1    | 2    | 1    | 0    | 24    |  |
| RANCHO SECO         | 312    | 0    | 0    | 0    | 1    | 2    | 3     |  |
| COOK 1              | 315    | 0    | 0    | 1    | 1    | 0    | 2     |  |
| COOK 2              | 316    | 0    | 1    | 0    | 0    | 0    | 1     |  |
| CALVERT CLIFFS 1    | 317    | 0    | 1    | 1    | 1    | 0    | 3     |  |
| THREE MILE ISLAND 2 | 320    | 0    | 1    | 0    | 1    | 0    | 2     |  |
| SEQUOYAH 1          | 327    | 0    | 0    | 1    | 0    | 0    | 1     |  |
| SEQUOYAH 2          | 328    | 0    | 2    | 0    | 1    | 1    | 4     |  |
| BEAVER VALLEY 1     | 334    | 0    | 1    | 1    | 0    | 0    | 2     |  |
| ST. LUCIE 1         | 335    | 0    | 0    | 1    | Ő    | 0    | 1     |  |
| NORTH ANNA 1        | 338    | 0    | 1    | 1    | 0    | õ    | 2     |  |
| NORTH ANNA 2        | 339    | 0    | 2    | 0    | 0    | 0    | 2     |  |
| TROJAN              | 344    | 0    | 0    | 0    | 1    | 0    | 1     |  |
| DAVIS-BESSE 1       | 346    | 0    | 2    | 1    | 1    | 0    | 4     |  |
| FARLEY 1            | 348    | 0    | 0    | 0    | 0    | 1    | 1     |  |
| SAN ONOFRE 2        | 361    | 0    | 0    | 1    | 0    | 0    | 1     |  |
| SAN ONOFRE 3        | 362    | 0    | 0    | 0    | 2    | 0    | 2     |  |
| MCGUIRE 1           | 369    | 0    | 2    | 3    | 1    | 0    | 6     |  |
| ACGUIRE 2           | 370    | 0    | 0    | 0    | 2    | 1    | 3     |  |
| ST. LUCIE 2         | 389    | 0    | 0    | 0    | 2    | 0    | 2     |  |
| SUMMER 1            | 3 95   | 0    | 0    | 0    | 1    | 0    | 1     |  |

As shown, the LOCATE CHART option allows you to analyze the number of submissions by each plant over time. In this search, the relative number of plant submissions was consistent for years 1981, 1982, and 1983. LERs for 1980 are 0 because they have not, as yet, been added to the SCSS database; LERs for 1984 include only those submitted through May of 1984.

TEXTSCAN, like LOCATE, is another SCSS command that examines LERs initially retrieved with the FIND command. TEXTSCAN searches each of the abstracts

in the active record group of LERs and looks for specific text strings that you have selected. You can search for one or two text strings of up to 64 characters each using one command. Note, however, that only one text string per line is allowed. Also, each text string must be set off with single quotation marks, as shown in the example. System options that allow you to specify the order of the searches are discussed in Chap. 3.

For this example, we will examine the current group of LERs to determine if any of the abstracts contain the text strings 'reactor' and 'test'.

| *<br>TEXTSCAN<br>*<br>'REACTOR' |   |     |    |      |     |    |    |                    |            |  |
|---------------------------------|---|-----|----|------|-----|----|----|--------------------|------------|--|
| +<br>'TEST'<br>END              |   |     |    |      |     |    |    |                    |            |  |
| ==>GROUP                        | 4 | HAS | 29 | LERS | OUT | OF | 59 | SEARCHEDOPERATION: | "ABSTRACT" |  |

As you can see, the TEXTSCAN command retrieved 29 LERs from the active record group of 59. All of the 29 LERs retrieved contain the text strings 'reactor' or 'test' in their abstracts.

Thus far our example searches have been conducted on the entire LER record, either in the full coded step matrix to look for specific occurrences of component or effect codes (FIND), or in the docket file (LOCATE), or in the abstract to look for specific text strings (TEXTSCAN). Another SCSS command, STEPSCAN, follows the same type of logic as the other searches, but instead of looking at the entire LER record, it looks for information in an individual occurrence step (NOTE: You may wish to refresh your memory on the structure of the SCSS database by referring to Chap. 1 for specific details.) For instance, when we searched for LERs that contained the component code values PLO and PNO using the FIND command, we were looking for LERs that contained those values on any lines in the coded step matrix. Now we want to conduct searches for LERs that contain specific codes on the same step (line) of the coded step matrix, so we will use the STEPSCAN command. Because the STEPSCAN only have one value; searching for multiple values within a single field would te meaningless. STEPSCAN, then, is used to locate LERs that have specified values in any number of different fields within the same step. All fields within the step matrix can be searched with the STEPSCAN command.

To illustrate the STEPSCAN command, we will retrieve those LERs from the active record group (group 4) that contain the effect value TB in the same step as the component value PLO.

\* <EFF> TB <COMF> PLO \* END THE FOLLOWING "STEP" DATA COLLECTIONS WILL BE CAPTURED: THE STEPS SATISFYING THE CURRENT SEARCHING LOGIC ==>GROUP 5 HAS 11 LERS OUT OF 29 SEARCHED--OPERATION: "STEPSCAN" 12 STEPS SATISFIED THE SEARCH STRATEGY SECONDS: 0.11 (CPU) 3.46 (CLOCK)--RATIO:0.032

This search indicates that 11 LERs in the active group meet the condition of the search; that is, 11 LERs out of 29 have records with a component code equal to PLO and a effect code equal to TB in the same step. Also note that 12 steps satisfied the search strategy, indicating that one of the LERs contained two steps that had a PLO component value and a TB effect value in the same step.

Now let's review the retrieval steps that we have conducted thus far. The 11 LERs in the active record group (group 5) have all met a number of conditions: (1) they have either of two component code combinations (PLO with PUX) or (PNO with PUX) codes; (2) they have pressurized water reactors; (3) their abstracts contain the text strings 'reactor' or 'test'; and (4) they contain both the component code PLO and the effect code TE in the same step.

As you can see from the above example, the logic used in retrieving LERs can sometimes become complicated. The TABLE command allows you to decode the searching logic employed in the different searching commands. TABLE interprets the commands entered and produces a table that lists the logic you have specified in your searches. If, for instance, we conduct a search for a combination of component codes and for the effect code from the earlier searches, we can retrieve another group of LERs and check our searching strategy. The simulated screen below shows the commands you should enter and how they will appear on your screen.

TABLE allows you to check your searching logic for the FIND command and shows that you did, indeed, capture the LERs you had been searching for, those that have the effect value TB and the component values PNO and PUX or PLO and PUX.

## DISPLAYING LER RECORDS

Up to this point we have been illustrating various methods for retrieving specific LER records from the SCSS database. Once the LERs have been retrieved, there are a number of ways to display the information they contain. The DISPLAY, LIST, and OPTIONS LIST commands help you to display the information from the collected group of LERs. The DISPLAY command lists the docket numbers, year of the event, and LER numbers for all LERs in the active record group; the LIST and OPTIONS LIST commands display the partial or complete contents of an LER record.

In this next example we will first retrieve all LER records that contain PLO, PNO, and PUX in the component field and TB in the effect field. After these

records have been retrieved, we will display and list them. The simulated screen illustrates the commands to be entered and the resulting responses.

```
FIND

*

(COMP> PLO PNO PUX (EFF> TB

*

END

==>GROUP 1 HAS 2 LERS--OPERATION: "FIND"

*

DISPLAT

1 325/81-093 2 389/83-052
```

As you can see, only two LERs were retrieved with the FIND command. The DISPLAY command has listed the two LER numbers (325/81-093 and 389/83-052) with their accompanying identification numbers (1 and 2) from the record group.

The next command discussed, LIST, is used to provide a listing of the LER record(s). This listing can display either the entire record or only portions of the record using the OPTIONS command (presented next). The LIST command will list any LER in the active record group, and the record to be listed can be specified using either (1) the LER number or (2) the identifying number from the record group (for instance, when we displayed the two LERs above, the identifying numbers were 1 and 2). Either method of selecting the record will result in identical listings. Note, however, that when you are using the docket identification number to list the record, you must enter the digits as in the record but without the slash (/) or the hyphen (-) and with blanks where these characters are. The simulated screen in Fig. 2-2 illustrates the use of the command and the output produced by the LIST command.

The OPTIONS LIST command is similar to the LIST command except that it allows you to select only that information you want to be listed without having to print out the entire record. Note that changing the information to be listed and then listing it is a two-step process: first, you specify the options you want invoked (using the OPTIONS LIST command), and second you enter the LER numbers or the identification numbers you want listed (using

# FIGURE 2-2. EXAMPLE OF LIST

LIST 325 81 093 LER SCSS DATA 08-02-84 DOCKET YEAR LER NUMBER REVISION DCS NUMBER NSIC EVENT DATE 8206240192 174224 325 1981 093 2 12-26-1981 DOCKET:325 BRUNSWICK 1 TYPE:BWR REGION: 2 NSSS:GE ARCHITECTURAL ENGINEER: UE&C FACILITY OPERATOR: CAROLINA POWER & LIGHT CO. SYMBOL: AHV

#### ABSTRACT

ON DECEMBER 31, 1981, DURING A DISCUSSION OF PROBLEMS ASSOCIATED WITH NON-TECHNICAL SPECIFICATION RELATED INSTRUMENTATION, IT WAS BROUGHT TO THE DUTY SRO'S ATTENTION THAT THE RPS VESSEL LOW LEVEL TRIP INSTRUMENT, 1-B21-LT-NO17D-1, WAS INDICATING UPSCALE. A REVEIW OF PLANT DOCUMENTATION REVEALED THIS PROBLEM WAS FIRST IDENTIFIED ON AUXILIARY LOGS ON DECEMBER 26, 1981; HOWEVER, THE APPROPRIATE ACTION STATEMENT WAS NOT ENTERED. THIS COULD HAVE CAUSED A FAILURE TO SCRAM AT 162.5 INCHES IF ADDITIONAL CHANNELS WOULD ALSO FAIL. SEE: TECH SPECS 3.3.1A, 6.9.1.8B. THIS EVENT OCCURRED BECAUSE OPERATIONS PERSONNEL FAILED TO RECOGNIZE AND PERFORM THE TECH SPEC REQUIRED ACTION WITHIN THE SPECIFIED TIME FRAME. THE APPROPRIATE RPS ACTION STATEMENT WAS IMMEDIATELY ENTERED. INVOLVED PERSONNEL HAVE BEEN COUNSELED ON THE IMPORTANCE OF PROMPT AND THOROUGH REVIEW OF IDENTIFIED INSTRUMENT PROBLEMS. the LIST command). For this example, we want to list the matrix (MATRIX) and the decoded step matrix (DECODE) but not the comments (NOCOMM), reference LERs (NOREF), watch-list codes (NOWATCH), or abstract (NOABST). Figure 2-3 illustrates the commands and the resulting output from the OPTIONS LIST and LIST commands.

## ANALYZING LER RECORDS

A number of commands allow you to form groups of LERs for analysis by combining records from different searches. This process can proceed by combining two groups of LERs with the COMBINE command or matching identical members from two different collections of LERs with the MATCH command. Group designations of LERs can be retained with the XFIND command and then returned to the active record group with the RECALL command. Groups of LERs that have been combined or matched can then be re-sorted using the KEYSORT command.

The following examples will demonstrate how these commands can be used together to create different groupings of LERs for analysis.

FIND

COMP> PLO PNO <EFF> TB

END

==> LER GROUP 1 HAS 6 LERS -- OPERATION: "FIND"

LOCATE TIPE=PVR
==> LER GROUP 2 HAS 2 LERS -- OPERATION: "LOCATE"

FIND

COMP> PLO PUX <EFF> TB

END

==> LER GROUP 3 HAS 40 LERS-- OPERATION: "XFIND"

| CURR<br>DOC<br>NO<br>MA'<br>NO<br>DE<br>NO<br>NO | ONS<br>ENT<br>CKE<br>COMI<br>TRII<br>WATC<br>REF<br>CODI<br>ABS<br>TPD<br>FLO | LIST<br>OPTIC<br>T<br>M<br>CH<br>E<br>T | noco            | HH KO                            | <b>REF N</b>                   | COM        | <b>B NOA</b><br>MAND | BST D            | BCO          | DE   | MA          | TRJ       | x  |   |           |        |
|--------------------------------------------------|-------------------------------------------------------------------------------|-----------------------------------------|-----------------|----------------------------------|--------------------------------|------------|----------------------|------------------|--------------|------|-------------|-----------|----|---|-----------|--------|
| LIST                                             | 1                                                                             |                                         |                 |                                  |                                |            |                      |                  |              |      |             |           |    |   | 00 00 0   |        |
| FORM                                             |                                                                               | 1                                       |                 |                                  | LE                             | R SCS      | S DAT                | A                |              |      |             |           |    |   | 08-02-8   | 4      |
| DOCK<br>32                                       | ET<br>5                                                                       | YEAR<br>1981                            | LER             | NUMBI<br>093                     | ER R                           | EVISI<br>2 | ON DO                | CS NUI<br>206240 | MBEI<br>0192 | R    | NS:<br>1742 | IC<br>221 |    | 1 | EVENT DAT | E<br>1 |
| ARCH                                             | ITE                                                                           | CTURAL                                  | R<br>ENG<br>OPE | EGION<br>INEER<br>RATOR<br>YMBOL | : 2<br>: UE&<br>: CAR<br>: AHV | C<br>OLINA | POWE                 | NSSS:(           | GE<br>IGH1   | r co | 0.          |           |    |   |           |        |
| STEP                                             | LK                                                                            | SLK C                                   | AUSE            | PSYS                             | ISYS                           | COMP       | VEND                 | QUAN             | TR           | CH   | DI          | Т         | P  | D | EFF       |        |
| 1                                                | 0                                                                             | A                                       | ZZ              | IU                               | AD                             | LT         | R369                 | 1                | Z            | 1    | 1           | M         | T  | R | LF        |        |
| 2                                                | 1                                                                             | A                                       | SC              | PO                               |                                | PNO        |                      | 1                |              |      | A           | M         | T  | R | TC        |        |
| 5                                                | 1                                                                             | A                                       | SC              | PO                               |                                | PLU        |                      | 1                |              |      | B           | M         | 1  | P | TE        |        |
| 5                                                |                                                                               | A                                       | RS              | TU                               | AD                             | 177        |                      | 1                | 7            | 1    | 1           | M         | T  | R | YA        |        |
| 6                                                |                                                                               |                                         |                 | XX                               | .w                             |            |                      | 1                | -            |      | ,           | E         | XX |   | YC        |        |
| 7                                                |                                                                               |                                         |                 | YY                               |                                |            |                      |                  |              |      |             | N         | N  |   | YC        |        |
|                                                  | S'                                                                            | TEI :                                   | 1               |                                  |                                |            |                      |                  |              |      |             |           |    |   |           |        |
|                                                  | 12                                                                            | SUE                                     | BLINK           | : A                              |                                |            |                      |                  |              |      |             |           |    |   |           |        |
|                                                  |                                                                               | (                                       | CAUSE           | :ZZ .                            | UNK                            | NOWN       |                      |                  |              |      |             |           |    |   |           |        |
| P                                                | RIM                                                                           | ARY SY                                  | STEM            | :IU .                            | REA                            | CTOR       | PROTE                | CTION            |              |      |             |           |    |   |           |        |
| SEC                                              | OND                                                                           | ARY SY                                  | STEM            | : AD .                           | REA                            | CTOR       | VESSE                | 6                |              |      |             |           |    |   |           |        |
|                                                  |                                                                               | COMPO                                   | NENT            | LT .                             | TRA                            | TIMEN      | TER,                 | LEVEL            |              |      |             |           |    |   |           |        |
|                                                  |                                                                               | VE                                      | PATH            | : #309                           | AUS                            | MOUN       | 1, IN                | ·.               |              |      |             |           |    |   |           |        |
|                                                  |                                                                               | F                                       | REFCT           | IF                               | FRR                            | ONFOU      | S STO                | TAT              |              |      |             |           |    |   |           |        |
|                                                  |                                                                               | DI                                      | 1.001           |                                  | - but                          | UNE OU     | 0 010                | in L             |              |      |             |           |    |   |           |        |

# FIGURE 2-3. EXAMPLE OF OPTIONS LIST

```
----- STEP: 2
  THIS STEP IS DIRECTLY LINKED TO STEP 1
          SUBLINK: A
            CAUSE:SC -- UNAWARE OF REQUIREMENT
  PRIMARY SYSTEM: PO -- OPERATION ACTIVITY
        COMPONENT: PNO -- NON-LICENSED OPERATOR PERSONNEL
           EFFECT:TC -- CONSEQUENTIAL OMISSION WITHIN ALLOTTED TIME
----STEP: 3
 THIS STEP IS DIRECTLY LINKED TO STEP 1
          SUBI INK: A
           CAUSE:SC -- UNAWARE OF REQUIREMENT
   PRIMARY SYSTEM: PO -- OPERATION ACTIVITY
        COMPONENT: PLO -- LICENSED OPERATOR PERSONNEL
   DIFFERENTIATOR:B ---
           EFFECT:TC -- CONSEQUENTIAL OMISSION WITHIN ALLOTTED TIME
----STEP: 4
  THIS STEP IS DIRECTLY LINKED TO STEP 1
          SUBLINK: A
            CAUSE:SC -- UNAWARE OF REQUIREMENT
   PRIMARY SYSTEM: PA -- ADMINISTRATIVE ACTIVITY
        COMPONENT: PUX -- OTHER/ UNKNOWP UTILITY PERSONNEL
  DIFFERENTIATOR:C --
           EFFECT: TB -- CONSEQUENTIAL OMISSION OF TASK, ANALYSIS, OR STE
----- STEP: 5
 THIS STEP IS DIRECTLY LINKED TO STEP 1 AND STEP 2
                                 AND STEP 3 AND STEP 4
           CAUSE:RS -- RESULTANT SUBSYSTEM FAULT
  PRIMARY SYSTEM: IU -- REACTOR PROTECTION
 SECONDARY SYSTEM: AD -- REACTOR VESSEL
        COMPONENT: 1XZ -- ONE OUT OF AN UNKNOWN NUMBER OF TRAINS
            TRAIN:Z -- UNKNOWN
           EFFECT: YB -- INFORMATION, CONSEQUENTIAL TO SEQUENCE
INITIAL UNIT CONDITIONS: E STEADY-STATE OPERATION
UNIT EFFECT: XX NO SIGNIFICANT EFFECT
  EFFECT ON ENVIRONMENT: N NO RELEASE
    EFFECT ON PERSONNEL: N NO EXPOSURE
```

This series of commands (FIND, LOCATE, and XFIND) created three group numbers: group 1 with 6 LERs, group 2 with 2 LERs, and group 3 with 40 LERs. As you can see, the XFIND command (unlike the FIND command) does not reinitialize the group number to 1. Instead, the XFIND command will search the entire SCSS database, retrieve a specific group of LERs, and then give that set of LERs the next sequential group number (in this example, 3).

Having created these collections of LERs, we will now combine them, using both the COMBINE and MATCH commands, to create additional groups of LERs. As you will see, the major difference between these two commands is that the group of LERs cutput from the COMBINE command will contain all the LERs from either of the two groups (eliminating duplicates in the process), whereas the group of LERs output from the MATCH command will contain only those LERs that were contained in both original groups. Starting with the groups created with the FIND, LOCATE, and XFIND commands above, the following simulated screen displays the sequence of commands used to COMBINE and MATCH them.

COMBINE 1 3 ==>GROUP 4 HAS 44 LERS--OPERATION: "COMBINE" \* MATCH 1 3 ==>GROUP 5 HAS 2 LERS--OPERATION: "MATCH"

As the first sequence shows, group 1 (with 6 LERs) and group 3 (with 40 LERs) have been joined with the COMBINE command to form group 4 (with 44 LERs); 2 duplicate LERs were eliminated. When groups 1 and 3 were joined with the MATCH command, only 2 LERs were output to group 5; only 2 LERs were contained in both group 1 and group 3. As you can see, the MATCH command is helpful in locating LERs when you have used different searching strategies and wish to determine areas of overlap.

At this time, you have five different groups of LERs that are potentially available for additional analysis. If you do not want to work any further with the active record group (group 5 in this example) you can use the RECALL command to "bring up" another group of LERs. The RECALL command allows you to retrieve any previous group that was created by a search. The command syntax is very simple, requiring only the command and the group number you wish to retrieve. In the following example, you will use the RECALL command to retrieve a previously created group and then display it.

#### RECALL 4

==>LER GROUP 6 CONTAINS THE 44 LERS FROM GROUP 4

#### DISPLAY

| 1  | 325/81-092 | 2  | 325/81-093 | 3  | 293/82-027 | 4  | 395/82-049 |
|----|------------|----|------------|----|------------|----|------------|
| 5  | 416/83-192 | 6  | 389/83-052 | 7  | 213/81-002 | 8  | 219/81-025 |
| 9  | 296/81-045 | 10 | 320/81-007 | 11 | 328/81-094 | 12 | 333/81-053 |
| 13 | 334/81-070 | 14 | 338/81-037 | 15 | 339/81-008 | 16 | 369/81-037 |
| 17 | 219/82-038 | 18 | 219/82-063 | 19 | 254/82-011 | 20 | 281/82-039 |
| 21 | 298/82-023 | 22 | 311/82-057 | 23 | 324/82-139 | 24 | 338/82-088 |
| 25 | 346/82-012 | 26 | 369/82-051 | 27 | 373/82-046 | 28 | 387/82-008 |
| 29 | 416/82-019 | 30 | 325/83-025 | 31 | 362/83-002 | 32 | 362/83-081 |
| 33 | 389/83-001 | 34 | 395/83-104 | 35 | 416/83-065 | 36 | 328/83-151 |
| 37 | 370/83-082 | 38 | 416/83-183 | 39 | 346/83-072 | 40 | 370/83-062 |
| 41 | 255/84-001 | 42 | 370/84-002 | 43 | 312/84-016 | 44 | 348/84-012 |
|    |            |    |            |    |            |    |            |

Because the LERs displayed in this example are not sorted in any particular order, use the KEYSORT command to display the LERs in consecutive order for ease of review. This command will sort the records in the active record group by docket number, year within docket number, and finally by LER number within year. The simulated screen illustrates the commands to be entered. Notice that the KEYSORT command does not display the LERs; the DISPLAY command must also be entered.

| EISO | T          |    |            |    |            |    |            |
|------|------------|----|------------|----|------------|----|------------|
| ISPL | AY         |    |            |    |            |    |            |
| 1    | 213/81-002 | 2  | 219/81-025 | 3  | 219/82-038 | 4  | 219/82-063 |
| 5    | 254/82-011 | 6  | 255/84-001 | 7  | 281/82-039 | 8  | 293/82-027 |
| 9    | 296/81-045 | 10 | 298/82-023 | 11 | 311/82-057 | 12 | 312/84-016 |
| 13   | 320/81-007 | 14 | 324/82-139 | 15 | 325/81-092 | 16 | 325/81-093 |
| 17   | 325/83-025 | 18 | 328/81-094 | 19 | 328/83-151 | 20 | 333/81-053 |
| 21   | 334/81-070 | 22 | 338/81-037 | 23 | 338/82-088 | 24 | 339/81-008 |
| 25   | 346/82-012 | 26 | 346/83-072 | 27 | 348/84-012 | 28 | 362/83-002 |
| 29   | 362/83-081 | 30 | 369/81-037 | 31 | 369/82-051 | 32 | 370/83-062 |
| 33   | 370/83-082 | 34 | 370/84-002 | 35 | 373/82-046 | 36 | 387/82-008 |
| 37   | 389/83-001 | 38 | 389/83-052 | 39 | 395/82-049 | 40 | 395/83-104 |
| 41   | 416/82-019 | 42 | 416/83-065 | 43 | 416/83-183 | 44 | 416/83-192 |

The last part of this tutorial will examine three other SCSS commands (VALUES, RELATE, and TREND) that are available for analyzing the active group of LERs. All three commands are used to examine and analyze the step matrix contained in the retrieved LERs. Enter the following sequence using the FIND, STEPSCAN, and VALUES commands.

| FIND                                                                                                    |
|----------------------------------------------------------------------------------------------------|
|                                                                                                    |
| <comp> PLO PUT</comp>                                                                                              |
| *<br>END                                                                                                    |
| == GROCP 1 HAS 78 LERSOPERATION: "FIND"                                                                            |
|                                                                                                    |
| STEPSCAN                                                                                                    |
|                                                                                                    |
| (COMP) (PLO PUX) (EFF) TB                                                                                          |
| ESILD                                                                                                    |
| THE FOLLOWING "STEP" DATA COLLECTIONS WILL BE CAPTURED:                                                            |
| THE STEPS SATISFYING THE CURRENT SEARCHING LOGIC                                                                   |
| ==GROUP 2 HAS 40 LERS OUT OF 78 SEARCHEDOPERATION: "                                                               |
| VALUES * <psts></psts>                                                                                             |
| A "VALUES" ANALYSIS WILL BE PERFORMED FOR THE PSYS FIELD                                                           |
| 40 OUT OF 40 LERS CONTRIBUTED TO THE ANALYSIS                                                                      |
| THE ACTIVE LIST OF 40 LERS HAS 4 UNIQUE VALUES IN THE PSYS FIELD<br>FOR STEPS THAT SATISFY THE CURRENT LOGIC TABLE |
| KEY VALUE NUMBER OF STEPS DESCRIPTION                                                                              |
|                                                                                                    |
| PT = 15(27.34) TEST/CALTERATION ACTIVITY                                                                           |
| PA 15(27.3%) ADMINISTRATIVE ACTIVITY                                                                               |
| PM 1( 1.8%) MAINTENANCE/REPAIR ACTIVITY                                                                            |
|                                                                                                    |

As you can see, the initial FIND command retrieved 78 LERs that contained both PLO and PUX values in the component field. The STEPSCAN command then narrowed the active group of LERs to those 40 that contained either the component code PLO in the same step with the effect code TB **gr** the component code PUX in the same step with the effect code TB. The VALUES command was then used to examine the step matrixes in that group of 40 LERs retrieved with the FIND and STEPSCAN commands. In this example, we were interested in determining which primary systems (PSYS) were involved in this particular group of steps. As the table shows, 24 (43.6%) steps were involved with an OPERATION activity, 15 (27.° steps were involved with both TEST/CALIBRATION activities and ADMINISTRATIVE activities, and only 1 1.8%) step was involved with a MAINTENANCE/REPAIR activity. The VALUES command can also be used for other field designations. For example, enter the following command.

| *<br>VALUES * <comp></comp>                        |                                                                      |
|----------------------------------------------------|----------------------------------------------------------------------|
| A "VALUES" ANALYSIS WILL                           | BE PERFORMED FOR THE COMP FIELD                                      |
| 40 OUT OF 40 1                                     | LERS CONTRIBUTED TO THE ANALYSIS                                     |
| THE ACTIVE LIST OF 40<br>FOR STEPS THAT SATISFY TH | LERS HAS 2 UNIQUE VALUES IN THE COMP FIELD<br>HE CURRENT LOGIC TABLE |
| KEY VALUE NUMBER OF STEL                           | PS DESCRIPTION                                                       |
| PLO 31(56.4%<br>PUX 24(43.6%                       | ) LICENSED OPERATOR PERSONNEL<br>) OTHER/ UNKNOWN UTILITY PERSONNEL  |

As this example shows, the licensed operators were involved in 31 (56.4%) steps and other unknown personnel were involved in 24 (43.6%) steps in this group of 40 LERs. This VALUES analysis does not, however, tell us which primary systems were involved with each type of personnel. To do this type of analysis, we need to use the RELATE command. Comparing the output from the two VALUES commands to that from the RELATE command will demonstrate the different uses of the two commands.

The RELATE command is used to find all unique pair combinations of key codes for any two fields in the coded step matrix. The output is a two-dimensional table that gives the counts in each cell. The manner in which this command is entered is similar to the VALUES command, except two fields must be specified for analysis. Searching logic must also be included in RELATE; however, we will use the same logic that was used with the VALUES command, telling the computer that we want to use the same logic by entering an asterisk (\*) in the command line following the command name. The following simulated screen displays the commands and the output for creating a table relating the primary system field with the component field.

2-32

| RELATE . <                                     | PSYS> <0               | COMP>                  |                                 |                           |          |         |            |
|------------------------------------------------|------------------------|------------------------|---------------------------------|---------------------------|----------|---------|------------|
| "RELATE" W<br>FIELD:PSYS<br>FIELD:COMP         | ILL ANAL<br>HAS<br>HAS | YZE CO<br>4 U<br>5 2 U | MBINATI<br>INIQUE V<br>INIQUE V | CONS OF<br>ALUES<br>ALUES | CODES IN | THE PSY | S AND COMP |
| *PSYS                                          |                        |                        |                                 |                           |          |         |            |
| 1                                              |                        |                        |                                 |                           |          |         |            |
| •                                              |                        |                        |                                 |                           |          |         |            |
| COMP .                                         | PO                     | PT                     | PA                              | PM                        |          |         |            |
| PLO                                            | 20                     | 7                      | 4                               | 0                         | 31       |         |            |
| PUX                                            | 4                      | 8                      | 11                              | 1                         | 24       |         |            |
| the owner when the same same and the same same | no ao ao ao ao ao 4 ao |                        | +                               |                           | +        |         |            |

As you can see, the licensed operators (PLO) were involved in 20 steps dealing with operation activities (PO), whereas unknown personnel (PUX) were mostly involved with maintenance and repair activities (PA). The RELATE command, like the VALUES command, can be used with different combinations of fields in the step matrix.

TREND is an SCSS command that produces a two-dimensional table showing how all unique key codes for a particular field correspond with the event dates of the LERs. This command is similar to the VALUES and RELATE commands, and the logic specified for the previous analyses will be used (specified with the asterisk). In this example, the TREND command will request an analysis of primary system (PSYS) values.

2-33

| A "TREND"<br>THE TIME IN<br>FIELD: PSYS | ANALYSIS<br>NTERVALS<br>HAS | S WILL<br>S WILL<br>S 4 U | BE MADE<br>BE BY Q<br>NIQUE V | FOR THE<br>UARTER S<br>ALUES | PSYS<br>TARTING | FIELD<br>WITH 01/01/8 |
|-----------------------------------------|-----------------------------|---------------------------|-------------------------------|------------------------------|-----------------|-----------------------|
| PSYS                                    |                             |                           |                               |                              |                 |                       |
| B DATE *                                | PO                          | PT                        | PA                            | PM                           |                 |                       |
| 01/01/81                                | 3                           | 2                         |                               |                              | +               |                       |
| 04/01/81                                | 2                           | 0                         | +                             | 0                            | 3               |                       |
| 07/01/81                                | 2                           | 1                         | +                             | +-                           | 5               |                       |
| 10/01/81                                | 0                           | 0                         |                               | 0                            | 1               |                       |
| 01/01/82                                | 2                           | 1                         | 0                             | 0                            | 3               |                       |
| 04/01/82                                | 3                           | 2                         | 1                             | 0                            | 6               |                       |
| 07/01/82                                | 1                           | 1                         | 1                             | 0                            | 3               |                       |
| 10/01/82                                | 2                           | 1                         | 3                             | 0                            | 6               |                       |
| 01/01/83                                | 0                           | 0                         | 1                             | 0                            | 1               |                       |
| 04/01/83                                | 2                           | 1                         | 1                             | 0                            | 4               |                       |
| 07/01/83                                | 2                           | 0                         | 0                             | 1                            | 3               |                       |
| 10/01/83                                | 4                           | 3                         | 3                             | 0                            | 10              |                       |
| 01/01/84                                | 1                           | 2                         | 0                             | 0                            | 3               |                       |
| 04/01/84                                | 0                           | 1                         | 1                             | 0                            | 2               |                       |
| SUM                                     | 24                          | 15                        | 15                            | 1                            | 55              |                       |

This table shows that the primary system value PO is involved in most of the steps and that the occurrence of the different systems involved has been fairly constant over time. A similar type of TREND analysis could also be conducted for the component field or any other field in the step matrix.

#### TERMINATING THE SESSICA

The last command introduced is the STOP command, which is used to terminate the SCSS session. It can be used anytime throughout the session when you are at the command level (when you are prompted by an asterisk). The following simulated screen illustrates this command and the computer response.

#### STOP

THIS SESSION HAS USED 8.03 SECONDS OF CPU TIME AND HAS BEEN ACTIVE FOR 2903.43 SECONDS

This concludes the tutorial section of the User's Guide. This chapter is intended to illustrate the various uses of the SCSS and give you an indication of the comprehensiveness and complexity of the types of analyses that can be conducted on this database. Detailed descriptions and further examples of the commands used in the tutorial, along with more advanced commands, are presented in Chaps. 3 and 4. 3. FUNDAMENTAL AND HELP COMMANDS

|                                                                                                    | Page                                                                                                    |
|----------------------------------------------------------------------------------------------------|----------------------------------------------------------------------------------------------------|
| FIGURE 3-1. SCSS COMMAND/FIELD CROSS REFERENCE CHART                                                                                                    | <b>[</b> 3-2                                                                                                    |
| HELP                                                                                                    | 3-3                                                                                                    |
| Figure 3-2. SCSS Command Chart                                                                                                    | 3-4                                                                                                    |
| AUTH<br>DOCKET<br>INVERTED                                                                                                    | 3-5<br>3-7<br>3-9                                                                                                    |
| FIND                                                                                                    | 3-11                                                                                                    |
| Alternative 1: Multiple Values in a Field<br>Alternative 2: Multiple Fields                                                                                                    | 3-12<br>3-12                                                                                                    |
| OPTIONS FOR THE FIND COMMAND                                                                                                    | 3-13                                                                                                    |
| Option 1: FIND ALL<br>Option 2: Boolean Logic (And/Or Searching)                                                                                                    | 3-13<br>3-14                                                                                                    |
| Syntax - Use of Multiple Lines<br>Syntax - Use of Parentheses<br>Syntax - Referencing by Position                                                                                                    | 3-15<br>3-15<br>3-17                                                                                                    |
| Option 3: Relational Searching<br>Option 4: Interactive Searching (FIND HELP)                                                                                                    | 3-18<br>3-19                                                                                                    |
| XFIND<br>DISPLAY<br>LIST<br>OPTIONS LIST<br>LOCATE<br>LOCATE, CHART OPTION<br>SCAN<br>STEPSCAN<br>TEXTSCAN<br>TABLE<br>VALUES<br>RELATE<br>TREND<br>RECALL<br>COMBINE<br>MATCH<br>NOMATCH<br>NOTFOUND<br>KEYSORT<br>LINK | 3-22<br>3-23<br>3-24<br>3-25<br>3-27<br>3-28<br>3-29<br>3-31<br>3-33<br>3-34<br>3-35<br>3-34<br>3-35<br>3-38<br>3-40<br>3-42<br>3-43<br>3-44<br>3-45<br>3-46<br>3-47<br>3-48 |
| Figure 3-3. Example of LINK<br>Figure 3-4. Example of LINK Using BEFORE Option                                                                                                    | 3-51<br>3-53                                                                                                    |
| REF<br>BUILD<br>REMOVE<br>SAVE<br>ACTIVE<br>DELETE<br>DIRECTORY<br>EXEC<br>STOP                                                                                                    | 3-54<br>3-55<br>3-56<br>3-57<br>3-59<br>3-60<br>3-61<br>3-62<br>3-63                                                                                                    |
| TABLE 3-1. SCSS COMMANDS AND ALLOWED ABBREVIATIONS                                                                                                    | 3-64                                                                                                    |

# 3. FUNDAMENTAL AND HELP COMMANDS

## 3. FUNDAMENTAL AND HELP COMMANDS

This chapter outlines the function and syntax of the commands that are fundamental in using the SCSS. Figure 3-1, SCSS Command/Field Cross Reference Chart, lists the SCSS fields and indicates the commands that can use a given field. This chapter discusses the HELP commands first so that you will have them available as you begin your searching. All other commands are discussed in the order that you are likely to use them; for instance, FIND is usually the first command issued during a session, so it is discussed first. Logging onto and exiting the system are detailed in Chap. 2, as are the basic steps to be performed when using the commands. This chapter gives you more information about each of the commands and discusses options and alternatives in detail.

Options 2, 3, and 4 given under the FIND command are particularly significant. These options, described in detail for FIND, are also applicable to other commands that define searching strategy.

- o Option 2 explains how to use the "and/or" logic of SCSS.
- Option 3 introduces relational symbols that can be used with several other commands as well.
- Option 4, the FIND HELP command, is invaluable in allowing you to use SCSS without having to refer to <u>Sequence Coding and</u> <u>Search System Coder's Manual for Licensee Event Reports - Code</u> <u>Listings</u>, ORNL/NSIC-189.

A table listing all SCSS commands and allowable abbreviations (if applicable) is included as a reference at the end of this chapter.

NOTE: In Chaps. 3 and 4, words that you should enter are shown in **boldface type** just as they are in the tutorial. However, so that you can quickly distinguish a command from a variable, commands are shown in uppercase letters (e.g., **FIND**) and variables are shown in lowercase letters (e.g., for **<field>value** you might type **<comp>dsl**).

| FI    | GU | RE  | 3- | 1. |
|-------|----|-----|----|----|
| E .A. | 90 | n.D | 2- |    |

| FIGURE 3-1. | SCSS COMMAND                          | )/FIELD | <b>CROSS-REFERENCE</b>                                              | CHART                        |
|-------------|---------------------------------------|---------|---------------------------------------------------------------------|------------------------------|
|             | 10 10 10 10 10 10 1 10 1 10 1 10 1 10 |         | ally be a set the set of an and an and a set of a set of the set of | and the second second in the |

|        |                          | Commands that can use the field |                                  |                           |                                |  |
|--------|--------------------------|---------------------------------|----------------------------------|---------------------------|--------------------------------|--|
| FIELD  | DESCRIPTION              | FIND<br>XFIND                   | SCAN<br>STEPSCAN<br>LINK<br>JOIN | VALUES<br>RELATE<br>TREND | SVALUES<br>SRELATE<br>STEPSORT |  |
| DOCKET | Docket Number            |                                 |                                  | x                         | x                              |  |
| YEAR   | Year                     |                                 |                                  | x                         | x                              |  |
| TYPE   | Reactor Type             |                                 |                                  | x                         |                                |  |
| REGION | Region                   |                                 |                                  | х                         |                                |  |
| NSSS   | NSSS Supplier            |                                 |                                  | X                         |                                |  |
| AE     | Architectural Engineer   |                                 |                                  | x                         |                                |  |
| SYMBOL | Facility Operator Symbol |                                 |                                  | x                         |                                |  |
| WATCH  | Watch-List Code          | x                               |                                  |                           |                                |  |
| STEP   | Step Number              |                                 |                                  |                           | X                              |  |
| LK     | Link                     |                                 | x                                | х                         | х                              |  |
| SLK    | Sublink                  |                                 | х                                | х                         | х                              |  |
| CAUSE  | Cause                    | х                               | х                                | х                         | х                              |  |
| PSYS   | Primary System           | х                               | х                                | х                         | х                              |  |
| ISYS   | Interface System         | х                               | х                                | х                         | х                              |  |
| COMP   | Component                | х                               | x                                | х                         | х                              |  |
| VEND   | Vendor                   | х                               | х                                | х                         | х                              |  |
| QUAN   | Quantity                 |                                 | х                                | х                         | х                              |  |
| TR     | Train                    |                                 | х                                | х                         | х                              |  |
| CH     | Channel                  |                                 | х                                | х                         | х                              |  |
| DI     | Differ                   |                                 | х                                | х                         | х                              |  |
| Т      | Timing                   | х                               | x                                | х                         | х                              |  |
| Ρ      | Performance              | х                               | х                                | x                         | х                              |  |
| D      | Detection                | х                               | х                                | х                         | х                              |  |
| EFF    | Effect                   | x                               | х                                | х                         | х                              |  |
| ICOMP  | Coarse Component Code    | х                               | х                                | х                         | х                              |  |
| ISEQ1  | Sequence Number in Event |                                 |                                  |                           | х                              |  |
| ISEQ2  | Step Type                |                                 |                                  |                           | х                              |  |
| ISEQ3  | Sequence Type            |                                 |                                  |                           | X                              |  |

-

1

## HELP

Function You can request general assistance when you are in SCSS by typing HELP in response to an asterisk (\*) system prompt. After you type HELP and depress the ENTER key, your screen will display the SCSS Command Chart, shown in Fig. 3-2. If you then type HELP and a particular command, the screen will next display a summary of that command's functions, allowable abbreviations, and a brief description of the syntax.

#### Syntax

#### HELP command

#### Example

#### HELP FIND

The FIND command is normally the first command that will be executed in a sequence of commands to locate LERs. The FIND only works with inverted fields. The LERs found by this command will be identified as "active record group" 1. In order to locate LERs without initializing the group counter, the XFIND command is provided.

Allowed Abbreviations: FI or F

Syntax: FIND (In this case, the search logic is specified on subsequent lines as described in the SYNTAX help file)

or: FIND \*
 (In this case, the FIND uses the logic which was
 constructed for the last searching operation)

or: FIND ALL (This form locates all records in the database)

or: FIND HELP
 (This form is used to interact with the authority
 files to construct searching logic)

Fields which can be used with a FIND are:

CAUSE, PSYS, ISYS, COMP, VEND, T, P, D, EFF, ICOMP, and WATCH.

Note that a FIND operates on the LER in a global sense, wherein each field is treated as a multiple entry field. If one asks for LERs with a particular system (PSYS) key code and a particular component (COMP), the resultant LERs will contain both key codes, but not necessarily on the same step. A FIND should never be used in the "not equal" sense since the multiple entry characteristics of the LER fields will almost certainly always satisfy this kind of screening.

# FIGURE 3-2. SCSS COMMAND CHART

- Locate the Initial Group of LERs in a Sequence of Searching Operations.
   FIND, XFIND, BUILD, ACTIVE
- Screen a Group of LERS. SCAN, STEPSCAN, LINK, JOIN, TEXTSCAN, LOCATE
- Process a Group of LERs.
   VALUES, RELATE, TREND, REF
- Process "Captured" Step Data Collections. STEPLIST, SVALUES, SRELATE, STEPSORT
- List Record Keys and LERs. LIST, OPTIONS, KEYSORT, DISPLAY
- Manipulate and Combine Record Groups.
   COMBINE, MATCH, NOMATCH, NOTFOUND, RECALL, REMOVE
- Display or Edit Searching Logic. TABLE
- Request Assistance.
   HFLP, DOCKET, INVERTED, AUTH
- Change the Record Searching Hierarchy. DEFINE, DEFAULT
- Manipulate Saved Searching Strategies. ACTIVE, SAVE, DELETE, EXEC, DIRECTORY
- Terminate this Session.
   STOP

Enter HELP HELP for more information on the commands or enter HELP Command

for detailed information on an individual command.

Additional aid can be obtained by typing:

HELP SYNTAX -- describes syntax for searching commands HELP FIELDS -- lists available fields HELP FILES -- lists files in the SCSS System

## AUTH

Function An SCSS authority file contains decoded text for the codes used in the database. The AUTH command allows searching the decoded text strings in order to locate codes. This useful option is analogous to the operations performed in the FIND HELP command discussed in the tutorial, except AUTH does not search the database for LERs, but rather screens decoded text on a word-by-word basis in an attempt to locate an applicable code. In a sense, this command is like using an inverted dictionary, wherein you specify the "meaning" to retrieve the "word."

#### Syntax

#### AUTH (field) word1 word2 word3 etc.

This form outputs codes containing all the words (in any order) in the authority records for the particular field. If you specify a field but no words, the computer will produce a table with all codes for the field you specified. However, use this form with discretion because some of the fields contain several hundred codes.

#### AUTH word1 word2 word3 etc.

If you do not specify a field name, AUTH will scan the entire authority file (except for the vendor codes; see note below) and give you all possible codes for the words you have specified.

## AUTH (field) OR or ORDER word1 word2 word3 etc.

By default, all of the words on the AUTH command line must exist in the authority file record to produce a hit, but these words can occur in any order. If you include the term OR on the command line, all codes that contain any of the words will be listed. If you include the term ORDER on the command line, all the words must exist in the order in which they are specified. The field name must immediately follow the word AUTH, and OR or ORDER must immediately follow the field name (i.e., as the third word in the command), or they will be treated as words to use in the text string searching.

NOTE: The VEND (vendor) field is treated in a different manner from other SCSS fields. By default, only vendor codes that begin with the initial letter of the first word of text in the command will be screened. However, you can include the term LETTER=ALL in the AUTH command line to tell the computer to search vendor codes beginning with all letters, or you can include LETTER=x to have the computer search codes beginning with the letter you specify.

#### Example 1 \*

## AUTH (comp) personnel

This example asked for all codes that contain the word personnel in the COMP field authority records. Once you know the code you want, you can use the FIND command to locate the LERs that may be of interest to you.

Example output is shown on p. 2-16.

#### Example 2

#### AUTH (vend) Westinghouse

| FIELD: | VEND | VAR: W | ¥119 | WESCINGHOUSE | AIR BRAKE COMPANY (WABCO)    |
|--------|------|--------|------|--------------|------------------------------|
| FIELD: | VEND | VAR: W | W120 | WESTINGHOUSE | ELECTRIC CORP.               |
| FIELD: | VEND | VAR: W | ¥121 | WESTINGHOUSE | ELECTRIC COMPANY (ELEV.DIV)  |
| FIELD: | VEND | VAR: W | ¥123 | WEST NGHOUSE | ELECTRIC SUPPLY COMPANY      |
| FIELD: | VEND | VAR: W | 351  | WESTINGHOUSE | ELEC CORP NUCLEAR ENERGY SYS |

The program considered only those codes in the vendor field that begin with the letter "w".

#### Example 3 \*

#### AUTH (vend) estinghouse LETTER=W

Although in this case, this command would produce the same output as shown in example 2, the computer found the output in a different manner. Instead of searching for vendor codes beginning with "w", it searched for the text string "estinghouse" in vendor codes beginning with "w".

## DOCKET

Function

SCSS includes a special authority file that contains data related to the various reactor facilities (or dockets). The DOCKET help command allows searching this file to locate facilities that satisfy some criteria. The DOCKET help command can be used in one of two ways. First, you can enter a docket number, and the computer will display information associated with that plant. Second, you can enter one or more words to locate docket records that contain those words in their textual fields. You can search the file based on information other than the docket number, such as reactor type, NRC region, NSSS supplier, architectural engineer, and symbol (code) for the facility operator. (Note, though, that in the second form the command treats the two text fields for facility name and operator as one field.)

Like the AUTH command, DOCKET searches code tables instead of searching the database for LERs.

#### Syntax

#### DOCKET nnn

This form locates the record for the docket numbered nnn.

#### DOCKET word1 word2 word3 etc.

This form locates the docket records that contain all words in the record's textual information.

#### DOCKET <field>=value

This form locates docket records that have the value in the field. To search on

reactor type, include **TIPE=ttt**, where ttt is PWR or BWR region, include **REGION=r**, where r is one of the five NRC

geographical regions NSSS supplier, include **MSSS=vvvv**, where vvvv is the code for the NSSS supplier

architectural engineer, include AK=aaaa, where aaaa is the appropriate code

symbol of the facility, include STMBOL=sss, where sss is the appropriate code

## Example 1 •

## DOCKET TIPE=bwr REGION=5

DOCKET:133 HUMBOLDT BAY REGION: 5 ARCHITECTURAL ENGINEER: BECH FACILITY OPERATOR: PACIFIC GAS & ELECTRIC CO. SYMBOL: PGE

Shown is one of the three entries located when this command was issued.

## Example 2 \*

## DOCKET three mile island

The computer will search for the text string Three Mile Island. Example output is shown on p. 2-16.

## INVERTED

Function The INVERTED command accesses the 11 inverted fields (explained in Chap. 1), produces counts of the use of codes in the entire database, and decodes the codes in its output. INVERTED has an option that allows you to list only the codes that have the most uses in the database for a particular field. By default, the lines in the table are sorted by count in descending order; however, including the term KETSORT anywhere in the command line causes the lines to be sorted alphabetically by code. INVERTED can also be used to report on the number of uses of a particular code by including the code after the field name in the command line.

#### Syntax INVERTED (field)

This lists the counts for codes used in the field you specify.

#### INVERTED <field>=value

This lists the counts for a particular code in a field.

#### INVERTED TOP n <field>

If you include **TOP n**, where n is a number, the computer will list only the codes that have the n highest counts in the field.

#### INVERTED <field> KEYSORT

Instead of being sorted by count, the output will be sorted alphabetically by code.
# Example

.

| THE | KRTKD   | (cause)  | TOP | 10 |
|-----|---------|----------|-----|----|
|     | DAL LIN | CHEMON / | 404 |    |

| FIELD | VAR | LERS  | STEPS | DESCRIPTION                              |
|-------|-----|-------|-------|------------------------------------------|
|       |     |       |       |                                          |
| CAUSE | RC  | 10661 | 22698 | RESULTANT COMPONENT FAULT                |
| CAUSE | ZZ  | 5842  | 7504  | UNKNOWN                                  |
| CAUSE | RS  | 3413  | 4573  | RESULTANT SUBSYSTEM FAULT                |
| CAUSE | RT  | 1942  | 2613  | RESULTANT TOTAL SYSTEM FAULT             |
| CAUSE | SZ  | 2368  | 2521  | UNKNOWN PROCEDURAL/GENERAL HUMAN FACTORS |
| CAUSE | LA  | 1095  | 1202  | DRIFT/OUT OF CALIBRATION                 |
| CAUSE | SH  | 929   | 996   | ERROR IN REQUIREMENT                     |
| CAUSE | SX  | 648   | 701   | OTHER PROCEDURAL/GENERAL HUMAN FACTOR    |
| CAUSE | PD  | 616   | 694   | CRUD BUILDUP                             |
| CAUSE | XX  | 547   | 654   | OTHER                                    |
|       |     |       |       |                                          |

This command produced a table showing the number of times the 10 codes used most often in the cause field occurred. The table is sorted alphabetically by code.

#### FIND

Function

tion The FIND command locates (but does not read) LERs based on screenings of codes in the 11 inverted fields (discussed in Chap. 1). These fields are:

CAUSE (Cause) PSYS (Primary System) ISYS (Interface System) COMP (Component) VEND (Component Vendor) T (Timing) P (Performance) D (Detection) EFF (Effect) ICOMP (Coarse Component Code) WATCH (Watch-List Code)

The FIND command locates LERs from the entire database that satisfy the searching strategy that you specify. These LERs become "active record group 1."

Subsequent processing searches records from this record group in a top-down fashion; each succeeding record group will be a subset of its predecessor. The exception to this is when the XFIND command (discussed next) is used. In XFIND, the record group is the next available record group, and these LERs become the collection available for processing and further screening.

The FIND command operates at the LER level, which means that you can ask for more than one value in a field and for more than one field.

#### Syntax

#### FIND

When you type FIND in response to the asterisk prompt, the computer will display the plus prompt, asking you to supply the information for the FIND search. Enter the appropriate searching syntax lines (then press the ENTER, or RETURN, key). Example alternatives are given below. When you have finished giving all your instructions, type END to tell the computer to execute the search. If you decide that you do not wish to execute the search and want to enter a new command, type **ABORT** to tell the computer to ignore the search.

#### Example

FIND
+
<comp> dsl
+
END
==>GROUP 1 HAS 32 LERs--OPERATION: "FIND"

This example asked the computer to find LERs referencing diesel engines as components. The computer found 32 LERs

that satisfy this criterion. You can use the LIST command to have these LERs displayed, or you can issue another command to narrow your active record group.

#### Alternative 1: Multiple Values in a Field

You can ask for multiple values in a field by giving the values one after the other with intervening blanks.

#### <field> value value value

If you specify

#### <eomp> dal mot xvx

the computer will find LERs contairing component codes for diesel engines (dsl), motors (mot), and valves of unknown size and material (zvz) all it the same LER.

#### Alternative 2: Multiple Fields

You can also specify multiple fields on the same line.

#### <field> value <field> value

If you enter

#### <comp> dsl <cause> ha

the computer will find LERs containing a component code for diesel engines <u>and</u> a cause code for high temperature (ha). (Note that in the case of the FIND command, the component code dsl and the cause code ha do not have to be on the same step.)

# OPTIONS FOR THE FIND COMMAND

# **Option 1: FIND ALL**

Function This one-line command locates all records in the database. You will usually need a more specific command.

Syntax

FIND ALL

#### Option 2: Boolean Logic (And/Or Searching)

Function The FIND, SCAN, STEPSCAN, LINK, JOIN, VALUES, RELATE, and TREND commands use the syntax described below.

The logic is grouped into one or more packets called "cases." For most commands the logic between cases is "or"; i.e., satisfying case 1 or 1.30 2 or case 3, etc., produces a hit.

A case is made up of one ( more "or-groups." The logic between or-groups is "and"; i.e., satisfying a single case requires that its first or-group and its second and its third, etc., be satisfied.

An or-group is made up of one or more "screens." A screen is the smallest element in the logic and is used to make one kind of comparison about a value in a particular field; for example, asking that the component field contain the code for motors is one screen. In most instances, an or-group will consist of one screen. The logic between screens (if the pr-group contains more than one screen) is "or"; i.e., satisfying an or-group requires satisfying only one of its screens.

Logic Hierarchy:

Case 1 or Case 2 or Case 3 or ... Or-Group 1 and Or-Group 2 and Or-Group 3 and ... Screen 1 or Screen 2 or Screen 3 or ...

- NOTE 1: The syntax described in options 2, 3, and 4 can be used with many of the LER searching and processing commands in SCSS, including FIND, SCAN, STEPSCAN, LINK, JOIN, VALUES, RELATE, and TREND.
- NOTE 2: If you need more than one line (72 characters) to specify a case, you can continue the case on subsequent lines by putting a plus (+) as the first character on each subsequent line. (This should not be confused with the + used as a prompt for more input.) However, do not split a screen across lines.
- NOTE 3: SCSS allows you to use only one level of parentheses, but you can use several nests within a case, if necessary.
- NOTE 4: The terms "and" and "or" never appear on the command line; however, the relational symbols discussed in option 3 (p. 3-18) allow you to establish relational connections.

FIND

#### Syntax—Use of Multiple Lines

<u>Within</u> each case (between or-groups), the logical connection is "and," unless you use parentheses (discussed next). When you want the computer to perform a search using a logical operator of "or," you can tell it to do so by entering separate cases on separate lines, as shown below.

```
+
<field> value
+
<field> value
+
<field> value
+
<field> value
+
END
```

#### Example

```
<comp> dsl
+
<comp> mot
+
<comp> zvz
+
END
==>Group 1 HAS 1118 LERs--OPERATION: "FIND"
```

This example asked the computer to find LERs with component codes involving diesel engines (dsl) <u>or</u> motors (mot) <u>or</u> valves of unknown type and material (zvz). Three cases are involved, each consisting of one or-group containing one screen.

#### Syntax-Use of Parentheses

If you need "or" logic within a case, you must use parentheses to set off those field-value pairs that need "or" connections. If you use parentheses, a single case can accomplish what the three cases with "or" connections did in the previous example.

#### <field> (value1 value2 value3)

#### Example 1 \*

FIND + <comp> (dsl mot zvz) + END ==>GROUP 1 HAS 1118 LERS--OPERATION "FIND"

This example also asks for LERs involving a component code of dsl <u>or mot or zvz</u>. The single case has one or-group consisting of three screens. Example 2 You can specify multiple fields within the "or" range (inside the parentheses).

PIND
+
<comp> (dsl <cause> xx yy)
+
END
==>GROUP 1 HAS 1051 LERs--OPERATION "FIND"

This example asks for a component code of dsl  $\underline{or}$  a cause code of xx  $\underline{or}$  a cause code of yy. The single case has one orgroup that contains three screens.

Example 3 You can use variations of this syntax depending on your own needs; however, it is important to remember that although you can use only one level of parentheses, you can use as many or-groups as you need to define a case. Therefore, if you want the computer to find a component code of diesel engines or motors or a cause code of xx or yy, you can type

#### <comp> (dsl mot <cause> xx yy)

Example 4 Because you can use only one level of parentheses, you may need multiple lines to identify the exact search you want. To find LERs involving a component code of dsl <u>or</u> LERs including a cause code of xx and yy, you can type

> <comp> dal + <cause> xx yy + END

A line reading

<comp> (dsl <cause> xx) yy

however, would locate LERs with a component code of DSL <u>and</u> a cause code of yy <u>or</u> LERs with a cause code of xx <u>and</u> a cause code of yy.

#### Syntax-Referencing by Positicn

When you need to address a particular location within a field's code, you can reference the position by including it in enclosed parentheses after the field name.

Example The pipe component codes all contain PI as the first two characters. The third character is used to designate a size class, and a fourth character designates the material from which the pipe is made. To find LERs involving pipes made from carbon steel (fourth character is a C) you can type

#### <comp> .sq. pi <comp(4)> .eq. c

This single case has two or-groups consisting of one screen each. (See also Option 3: Relational Searching.)

#### **Option 3: Relational Searching**

Syntax

#### <field> .relational symbol. value

Relational searching allows you to search for a relationship in addition to an exact match. Ten relational symbols are available to you.

| Symbol | Relationship                |
|--------|-----------------------------|
| .EQ.   | is equal to                 |
| .GE.   | is greater than or equal to |
| .GT.   | is greater than             |
| .LE.   | is less than or equal to    |
| .LT.   | is less than                |
| .ME.   | not equal                   |
| .BEG.  | begins with                 |
| .CT.   | contains                    |
| .NBEG. | does not begin with         |
| .NCT.  | does not contain            |

NOTE: Any relational symbol must be preceded and followed both by a space and a period (.).

#### Example

FIND + <comp>.beg. z +

END

.

==>GROUP 1 HAS 916 LERS--OPERATION "FIND"

This example specifies a case that requests component codes beginning with a "Z" (which denotes an unknown component type).

#### **Option 4: Interactive Searching (FIND HELP)**

#### Syntax

#### FIND HELP

At the + prompt, enter

#### <field> word1 word2 word3 etc.

The computer will supply you with a list of choices. Enter SELECT and the code(s) you want the FIND to search for, or enter the next field selection line if you want all of the codes found to be used in the search. If it is more convenient, you can enter DELETE and the code(s) you do not want to search for, or you can enter DELETE ALL to ignore all codes.

This option allows you to enter text strings instead of codes. When you type in the word (or words) you would like to find, the computer will display the symbols for all definitions that contain that word. You will then determine the codes you want. This option, basically, combines the AUTH command with the normal FIND command.

#### Example 1

FIND HELP + <ccmp> diesel SYMBOL:DSL ENGINE, DIESEL

<comp> motor

SYMBOL:MCC CONTROL CENTER, MOTOR SYMBOL:MG GENERATOR, MOTOR SYMBOL:MOT MOTOR SYMBOL:MSTR MOTOR STARTER

SELECT not

•

END

==>GROUP 1 HAS 46 LERs--OPERATION: "FIND"

Because only one code exists for "diesel," the computer did not require a selection. When the computer finds two or more codes, you can select one or more of the terms (as in the example), or you can delete one or more of the terms (using DELETE and naming the terms) or all of the terms (using DELETE ALL to delete all entries).

NOTE: Because of the unique features of the FIND HELP option, the logical connection between lines is "and" until you specify that a new case is beginning. Note that there are no provisions at present for explicitly specifying SCSS codes, as you can do with other FIND options. In the preceding example, the computer would search for LERs with component codes of diesel <u>and</u> motor. However, the logical connection is automatically "or" when the computer finds more than one code. If a motor code had not been

FIND

specified in the example, the logic would have been to find LERs involving diesels and one or more of the following codes: motor control centers (mcc) or motor generators (mg) or motors (mot) or motor starters (mstr).

To initiate a new case enter

CASE

then describe the logic for the case. The logical connection between cases is "or."

#### Example 2 \*

FIND HELP \* <comp> diesel SYMBOL:DSL ENGINE, DIESEL \* CASE <comp> motor SYMBOL:MCC CONTROL CENTER, MOTOR SYMBOL:MG GENERATOR, MOTOR SYMBOL:MOT MOTOR SYMBOL:MSTR MOTOR STARTER \* END ==>GROUP 1 HAS 629 LERS--OPERATION: "FIND"

In example 1, a similar series of commands located only 46 LERs. Entering CASE, however, established a logical connection of "or" (instead of "and"), and 629 LERs were located. Note also that the computer searched for all the codes for motor because no selection was made.

#### Example 3 \*

FIND HELP
+

Ccomp> sensing line
SYMBOL:SL SENSING LINE
+

Ccause> frozen
NO MATCHES ARE IN THE AUTHORITY FILES FOR YOUR QUERY
+

Ccause> freeze
NO MATCHES ARE IN THE AUTHORITY FILES FOR YOUR QUERY
+

Ccause> freez
SYMBOL:HC FREEZING CONDITION
+
FND

==>GROUP 1 HAS 20 LERs--OPERATION "FIND"

3

In this example, the computer did not find the cause code for freezing condition immediately; consequently, it asked for alternative text strings until it found a match. If the category is not provided in the SCSS codes or if the text in the authority file is incomplete for the code (which you can assume if you try every iteration you can think of without achieving a match), you must type ABORT instead of END to be returned to the command entry level.

80

#### XFIND

Function The XFIND command locates LERs based on screenings of the codes in the 11 inverted fields (see Chap. 1). These fields are:

| CAUSE (Cause)           | P (Performance)               |
|-------------------------|-------------------------------|
| PSYS (Primary System)   | D (Detection)                 |
| ISYS (Interface System) | EFF (Effect)                  |
| COMP (Component)        | ICOMP (Coarse Component Code) |
| VEND (Component Vender) | WATCH (Watch-List Code)       |
| T (Timing)              |                               |

XFIND is exactly like the FIND command except for one subtle departure. Whereas FIND always initializes the searching strategies and locates active record group 1, XFIND locates a group that becomes the next available group number in the sequence. Subsequent processing is on this new active group, in the same top-down fashion as with the FIND. Groups formed earlier from a FIND or other XFINDs remain available for processing (for example, for combining with groups from the new sequence).

All syntax and options for XFIND are identical with those of the FIND command discussed previously.

et.

#### DISPLAY

Function The DISPLAY command lists record keys (i.e., docket number, year, and LER number) from the active record group. DISPLAY gives you sets of numbers (sequential identifiers) that can be used to call for the LER record you want to view (see LIST command). If a record group contains so many keys that listing them would produce lengthy output, the computer will prompt you to determine whether the request should be executed or ignored.

#### Syntax

#### DISPLAY

#### DISPLAY filename

In this case, the keys for the record group located by the searching strategy named "filename" (saved along with a previously stored group of LERs using the SAVE command) are displayed.

#### Example \* DISPLAY

1 416/82-033 2 416/82-074 3 416/82-097 4 373/83-072 5 416/83-049 6 373/83-132

In the first item in this example, 1 is the sequential identifier within the active group, 416 is the docket code, 82 is the year (1982), and 033 is the LER number.

## LIST

Function The LIST command is used to display an LER record. You can select which portions of the LER record to display by using the OPTIONS command (discussed next). You can select the LER using either the computer-assigned identifier of an active group (1 through 6 in the example given with the DISPLAY command) or the docket number, year, and LEP number (substituting spaces for the slash and hyphen). IST command simply displays LERs.

#### Syntax

#### LIST n

This syntax lists the LER record using the computer-assigned identifier (n) of the active record group.

#### LIST ddd yy nnn

This syntax lists the LER record using the docket number (ddd), the year (yy), and the LER number (nnn).

#### LIST n1 n2

This syntax allows you to list more than one LER record using a single command. n1 and n2 are the first and last identifiers of the inclusive group that you want listed from the active record group. (If you request listing more than 10 LERs at a time, the computer will question you to ensure the request was intentional to avoid consuming considerable time and paper.)

#### Example

LIST 1

or

.

#### LIST 325 81 093

Either of these commands tells the computer to list an LER; in the first case, it is the first LER in the active record group. In the second case, it is a specific LER. The output will depend on the options selected when the command is issued.

Example output is shown on p. 2-24.

#### **OPTIONS LIST**

Function

The default options for the LIST command display the entire LER, with the exception of the coded step matrix. The information in each LER is divided into eight categories: (1) header information, (2) comments, (3) docket information, (4) watch-list codes, (5) reference LERs, (6) the coded step matrix, (7) the abstract, and (8) reportability requirements. If you do not need to see the entire LER, you can select only the portions you do need to see by using the OPTIONS LIST command. Please note: the header information cannot be suppressed; it is always displayed to identify the LER. When you use the OPTIONS LIST command to prevent certain categories of information from being displayed on your screen, the categories you specified will remain suppressed until (1) you select an option's counterpart or (2) you enter OPTIONS LIST, with no options specified, which will return all options to their defaults.

#### Syntax

#### OPTIONS LIST option1 option2 etc.

| Category Affected or Action                                                              | Command | Command    |  |  |
|------------------------------------------------------------------------------------------|---------|------------|--|--|
|                                                                                          |         | to propraj |  |  |
| Comments                                                                                 | nocomm  | comments   |  |  |
| Docket Information                                                                       | nodock  | docket     |  |  |
| Watch-List Codes                                                                         | nowatch | watch      |  |  |
| Reference LERs                                                                           | noref   | ref        |  |  |
| Coded Step Matrix                                                                        | : nat   | matrix     |  |  |
| Abstract                                                                                 | noabst  | abstract   |  |  |
| Decode (do not decode)                                                                   |         |            |  |  |
| the step matrix                                                                          | nodec   | decode     |  |  |
| Include (suppress) the timing,<br>performance, and detection<br>fields when decoding the |         |            |  |  |
| step matrix                                                                              | notpd   | tpd        |  |  |
| Produce (do not produce)<br>a flow diagram for the                                       |         |            |  |  |
| step matrix                                                                              | noflow  | flow       |  |  |

The available options are listed in the following table.

The last three options in the table are special options that produce additional information concerning an LER. These options can decode the step matrix, include or suppress three fields in the decoded step matrix, and produce a flow diagram of the step matrix (as described in Chap. 4). The decode option is particularly helpful because it will translate the codes used in the step matrix. The output, however, is quite lengthy, so the decode option should be used with discretion. Two more forms of the OPTIONS command are provided to assist you.

#### OPTIONS LIST

If you simply type this command without specifying any options, the computer will return you to the default set of options.

#### OPTIONS LIST ?

The screen will show a list of currently active options.

NOTE: Once set, an option remains active until cancelled or reset.

Example

# OPTIONS LIST HOCOMM HOREF NOWATCH HOABST DECODE MATRIX

LIST 325 81 093

After this input, the screen will show the header information, docket commation, coded step matrix, and the decoded step matrix and 325/81-093. It will not display any comments, reference LERs, watch-list codes, the abstract, or a flow chart.

Example output is shown on pp. 2-26 and 2-27.

# LOCATE

Function The LOCATE command scans the LERs in the active record group and screens them against information contained in the docket file to select LERs that meet criteria contained in the docket file. For example, after you have found a group of LERs using the component code for diesel engine (dsl), you may need to locate only those LERs that apply to a particular docket, facility operator (such as TVA), year, architectural engineer, region, NSSS, or reactor type. You can repeat the LOCATE command if you need to further narrow your active record group. At present, nine fields can be used with the LOCATE command:

| DOCKET   | - | docket code (ddd) multiple dockets allowed |
|----------|---|--------------------------------------------|
| NAME     | - | name of the facility                       |
| OPERATOR | - | name of the facility operator              |
| YEAR     | - | year (yy) multiple years allowed           |
| TYPE     | - | reactor type (PWR or BWR)                  |
| REGION   | - | geographical region (r)                    |
| NSSS     | - | code for the NSSS supplier (vvvv)          |
| AE       | - | code for the architectural engineer (aaaa) |
| SYMBOL   | - | code for the reactor operator (sss)        |
|          |   |                                            |

NOTE: To use the LOCATE command, you must have an active record group. If you want to locate from the entire database, execute a FIND ALL command then execute LOCATE.

#### Syntax

LOCATE DOCKET=ddd YEAR=yy etc.

Exar ole

•

<comp> dal

END

FIND

==>GROUP 1 HAS 591 LERs--OPERATION FIND"

٠

#### LOCATE SYMBOL=tva TYPE=pwr

==>GROUP 2 HAS 25 LERS OUT OF 591 SEARCHED--OPERATION: "LOCATE"

This requence located LERs involving diesels, but only at TVA's pressurized water reactors. Note that only the LERs in group 1 were examined; the entire database was not scanned.

# LOCATE, CHART OPTION

Function The LOCATE CHART option allows a quick analysis of (1) the facilities that submitted the LERs contained in the active record group and (2) the years of the event dates. The CHART option produces a table that shows a count of LERs by facility name, docket number, and event year(s).

#### Syntax

#### LOCATE CHART

Example 1 This example uses group 2 from the LOCATE example on p. 3-27.

# LOCATE CHART

==>GROUP 3 HAS 25 LERS OUT OF 25 SEARCHED--OPERATION: "LOCATE"

COUNT ON LERS SUBMITTED

| FACILITY | { | DOCKET | 1980 | 1981 | 1982 | 1983 | 1984 | TOTAL |
|----------|---|--------|------|------|------|------|------|-------|
| SEQUOYAH | 1 | 327    | 0    | 6    | 3    | 11   | 0    | 20    |
| SEQUOYAH | 2 | 328    | 0    | 0    | 3    | 2    | 0    | 5     |
|          |   |        |      |      |      |      |      |       |
|          |   |        | 0    | 6    | 6    | 13   | 0    | 25    |

#### Example 2

FIND ALL

==>GROUP 1 HAS 13652 LERs--OPERATION: "FIND"

#### LOCATE CHART WAME-Millstone 1 YEAR=83

LERS FOR THE FOLLOWING YEARS WILL BE KEPT: 83 LERS WILL BE KEPT FOR THE FACILITY: MILLSTONE 1 ==>GROUP 2 HAS 35 LERS OUT OF 13652 SEARCHED--OPERATION: "LOCATE"

| FACILITY  |   | DOCKET | 1980 | 1981 | 1982 | 1983 | 1984 | TOTAL |
|-----------|---|--------|------|------|------|------|------|-------|
| MILLSTONE | 1 | 245    | 0    | 0    | 0    | 35   | 0    | 35    |
|           |   |        | 0    | 0    | 0    | 35   | 0    | 35    |

In example 2, the user needed to know the number of LERs submitted for a given plant, Millstone 1, in a given year, 1983.

#### SCAN

Function

The SCAN command allows you to search values in any field in the coded step matrix of an LER. Although SCAN is similar to the FIND command, SCAN can search in any field whereas FIND can search only in the 11 inverted fields. On the other hand, FIND is far more efficient than SCAN in locating values in inverted fields, and STEPSCAN (discussed next) and other commands are better tailored for operations associated with non-inverted fields. Therefore, you should examine STEPSCAN before you use SCAN and determine which of these two commands is most appropriate for your needs.

Like the FIND command, SCAN treats the entries in the field in a variable length fashion; that is, you can ask for several values to be present in a particular field, and the search will be satisfied if the values exist in any step. Sixteen fields (the fields in the coded step matrix) are available for use with the SCAN command:

| LK    | (Link)             | TR    | (Train)                 |
|-------|--------------------|-------|-------------------------|
| SLK   | (Sublink)          | CH    | (Channel)               |
| CAUSE | (Cause)            | DI    | (Differ)                |
| PSYS  | (Primary system)   | Т     | (Timing)                |
| ISYS  | (Interface system) | P     | (Performance)           |
| COMP  | (Component)        | D     | (Detection)             |
| VEND  | (Vendor)           | FFF   | (Fffeet)                |
| QUAN  | (Quantity)         | ICOMP | (Coarse component code) |

Syntax

The syntax for SCAN is the same as that for FIND, STEPSCAN, VALUES, RELATE, LINK, JOIN, and TREND. Like all SCSS searching commands, SCAN uses options 2, 3, and 4 discussed on pp. 3-14 through 3-21.

You can limit the search to a given date range by including the terms

#### RANGE date1 date2

on the SCAN command line. Date1 is the beginning date of the desired range, and date2 is the ending date. Dates are given as mm/dd/yy (month/day/year).

If you want to use the same searching logic with SCAN that you used in your preceding search, you can enter

SCAN .

# Example \* FIND \* (comp> hang \* KND ==>GROUP 1 HAS 39 LERs--OPERATION: "FIND" \* SCAN \* (tr>.GT. 1 \* KND ==>GROUP 2 HAS 2 LERS OUT OF 39 SEARCHED--OPERATION: "SCAN" SECONDS: 0.89 (CPU) 19.02 (CLOCK)--RATIO:0.047 In this example, a FIND command was used to locate LERS

containing the component code for pipe hangers (hang). These LERs were then scanned to find those involving two or more trains ( $\langle tr \rangle$ .GT. 1).

#### STEPSCAN

隹

Ś

Function The STEPSCAN command is provided so that you can search an LER on a step-by-step basis, checking only the values within an individual step against the searching logic. Because screening at the step level is needed so frequently, STEPSCAN is one of the more useful and valuable SCSS commands.

> STEPSCAN, like the SCAN command, can search both inverted and non-inverted fields (all the fields in the coded step matrix, as listed with the SCAN command). Like SCAN, STEPSCAN can be used with options 2, 3, and 4 discussed on pp. 3-14 through 3-21.

> Step-level screening requires more care in specifying searching logic than the LER-level screening characterized by the FIND and SCAN commands because a field can have only one value within a step. (Therefore, asking for steps involving component codes for diesel <u>and</u> motor within the same step, for example, is not logical.)

> STEPSCAN can be used by activating the entire database, using FIND ALL, then entering a STEPSCAN command line. However, STEPSCAN is slow if it is used on the entire database because it does not use the inverted fields. Consequently, you should use the FIND command on the inverted fields then use STEPSCAN on the resulting smaller group, as shown in the following example.

#### Syntax The syntax for STEPSCAN is the same as that for FIND, SCAN, VALUES, RELATE, LINK, JOIN, and TREND. Review options 2, 3, and 4 discussed on pp. 3-14 through 3-21.

Often, you will want to perform a STEPSCAN search using the searching logic that you defined for the preceding FIND. In this case, simply enter

#### STEPSCAN .

This will enable you first to locate LERs that contain particular codes then to locate those LERs in which the codes occur within the same step.

You can also specify a date range using STEPSCAN by entering

#### STEPSCAN RANGE date1 date2

This will restrict the search to LERs with event dates that fall within the period beginning with date1 and ending with date2 (mm/dd/yy=month/day/year).

3

#### Example

3

FIND

<comp> dal <psys> bw

+ END

٠

==>GROUP 1 HAS 8 LERs--OPERATION: "FIND"

#### STEPSCAN .

THE FOLLOWING "STEP" DATA COLLECTIONS WILL BE CAPTURED: THE STEPS SATISFYING THE CURRENT SEARCHING LOGIC ==>GROUP 2 HAS 3 LERS OUT OF 8 SEARCHED--OPERATION: "STEPSCAN" 3 STEPS SATISFIED THE SEARCH STRATEGY SECONDS: 0.20 (CPU) 2.43 (CLOCK)--RATIO: 0.082

The FIND command looked for LERs that contained a diesel component and a high pressure core spray system anywhere in the LER (i.e., not necessarily in the same step). The STEPSCAN • command looked for LERs that contained the values in the same step, narrowing the active record group from eight to three.

1

P.

#### TEXTSCAN

Function The TEXTSCAN command, which searches abstracts, locates LER records that contain specific text strings.

One or two text strings (up to 64 characters in length) can be searched for at a time; however, the text strings must be input on separate lines. By default, a hit occurs if either string appears within an abstract. By specifying **BEFORE**, **AFTER**, or **AROUND**, you can request that both strings occur and also specify the order in which they must occur.

#### Syntax

#### TEXTSCAN

```
At the + prompt, enter

'text string1'

BEFORE

+

'text string2'

+

END
```

Note that text strings require single quotation marks (') as delimiters and can contain embedded blanks.

To specify an order in which the text strings must appear, enter **BEFORE** if the first text string should appear first, enter **AFTER** if the first text string should appear second, or enter **AROUND** if both text strings should appear, but in any order.

#### Example

| FIND                                                          |
|---------------------------------------------------------------|
| •                                                             |
| <comp> hang</comp>                                            |
| 비행 전에 가지 않는 것 같아요. 그는 것 같아요. 가지 않는 것 같아요. 이 것 같아요.            |
| RAID                                                          |
| ==>GROUP 1 HAS 39 LERsOPERATION: "FIND"                       |
|                                                               |
| TEXTSCAN                                                      |
|                                                               |
| 'eccs'                                                        |
|                                                               |
| AFTER                                                         |
|                                                               |
| 'test'                                                        |
|                                                               |
| RIND .                                                        |
| ==>GROUP 2 HAS 1 LERS OUT OF 39 SEARCHEDOPERATION: "TEXTSCAN" |
| This example found one LER with pipe hangers in the component |

This example found one LER with pipe hangers in the component field and with the text string 'eccs' (for emergency core cooling system) appearing after the text string 'test' in the abstract.

#### TABLE

Function

The TABLE command provides a means of decoding the codes into meaningful text and also goes one step further and allows for decoding the syntax as it will be interpreted by a specific searching or processing command. SCSS uses non-mnemonic terms that bear little resemblance to the item being coded, and the TABLE command prevents you from having to memorize the codes or work with the extensive list of codes. Whenever you issue any of the searching commands--for example, FIND, SCAN, STEPSCAN, or LINK--a syntax interface program interprets the commands and creates a logic table, which all of the commands use to perform their tasks. The TABLE command allows you to see this logic table, which will show you the logical relationships established in your commands. The TABLE command is especially helpful for users who are working with advanced commands like LINK.

#### Syntax

#### TABLE

This simple syntax will decode the codes and specify the logical connections.

#### TABLE command

You can also issue the TABLE command with the name of a specific command and receive more interpretation of how that command will use the syntax.

#### Example

5

FIND

<comp> (pno plo) pux <eff> tb

END

==>GROUP 1 HAS 46 LERS--OPERATION: "FIND"

#### TABLE FIND

COMP = PNO--NON-LICENSED OPERATOR PERSONNEL OR = PLO--LICENSED OPERATOR PERSONNEL AND COMP = PUX--OTHER/UNKNOWN UTILITY PERSONNEL

AND EFF = TB--CONSEQUENTIAL OMISSION OF TASK, ANALYSIS, OR STEP

The table demonstrates that the entry **(comp)** (pno plo) pux **(eff)** to requests LERs that have component codes of pno and pux or plo and pux and the effect code of tb.

#### VALUES

- Function The VALUES command can be used to find steps and process them to locate unique codes for the 16 fields in the coded step matrix (see p. 3-29) and 6 LER-level fields, to count the usage of the codes, and to produce decoded tables of counts of code usage. The six LER-level fields are DOCKET, YEAR, TYPE (reactor type), NSSS (NSSS supplier), AE (architectural engineer), and SYMBOL (symbol for reactor operator). When you use VALUES, your screep will show a count of unique values and a table listing (1) the unique values appearing in your active record group, (2) the number of steps (percentages), and (3) a description (or translation) of the value codes. This is an extremely valuable command for analyzing LERs.
- NOTE 1: The ICOMP field can be used in the logic to screen steps, but VALUES will not work to obtain counts for this field. See the SVALUES command discussion in Chap. 4 for a way to obtain this kind of analysis.
- NOTE 2: You can use VALUES to count usage in the six LER-level fields--DOCKET, YEAR, TYPE, NSSS, AE, and SYMBOL--but you cannot count steps in these fields because they are not part of the coded step matrix.

Although VALUES can be used to search the database, this discussion tells you how to use VALUES to tabulate usage <u>after</u> you have developed your active record group using other commands. Advanced uses of VALUES are discussed in Chap. 4.

Like STEPSCAN and other SCSS commands, VALUES works at the step level and uses options 2, 3, and 4 discussed on pp. 3-14 through 3-21.

#### Syntax

#### VALUES \* <field>

This syntax will produce a table of values and counts appearing in the active record group you have already established. The asterisk (\*) entered after VALUES tells the computer to use the current logic. After the asterisk, enter the name of the field you would like the count performed on. You can enter more than one field.

As you can with other SCSS commands, you can limit the VALUES count to a given date range by entering

#### VALUES \* RANGE date1 date2 <field>

The range must precede the field name(s) and the dates must be given in the form mm/dd/yy (month/day/year).

By default, the table produced by VALUES is sorted by count in descending order. You can also tell the computer to sort the codes alphabetically:

#### VALUES \* KETSORT field

By entering **KEYSORT** before the field name, you have told the computer to produce an alphabetical listing by code value.

If you do not wish to see values that occurred infrequently, you can reduce the amount of output that the computer will give you in one of two ways. If you are dealing with more than one field, it is easiest to issue one of these commands, receive the output, then issue another command for the next field.

#### VALUES \* TOP n <field>

TOP tells the computer that you only want to see the values that occurred most frequently, and  $\mathbf{n}$  tells the computer that you want the top n uses.

#### VALUES \* OVER n <field>

The **OVER** option allows you to specify how many times a value must be used in order for it to be displayed on your screen. A value must be used more than n times before it is included in the list on your screen. For instance, if you specify OVER 5, your list will include only those values that occurred in more than five steps.

#### Example 1

FIND
+
<comp> hang
+
END
==>GROUP 1 HAS 39 LERs--OPERATION: "FIND"
\*

VALUES \* <psys>

This search found all the steps with a pipe hanger (hang) component (comp) then produced a table of all the primary systems (psys) in which the hangers are located.

Example output is shown on p. 2-31.

Example 2 \*
FIND
\*
<vend> W120
\*
END
==>GROUP 1 HAS 724 LERS--OPERATION: "FIND"
\*
VALUES \* TOP 5 <comp>

In this example, the user wanted to know the components supplied by Westinghouse Electric Corporation (vend = W120). When the FIND command located 724 LERs, the user decided to limit the amount of output she received by asking the computer to report only the five values that occurred most frequently in the component field.

#### RELATE

Function

The RELATE command finds all unique pair combinations of codes for any two fields in the coded step matrix. The 11 fields in the coded step matrix and the 6 LER-level fields listed for use with the VALUES command are available for use with RELATE. See the SCSS Command/Field Cross Reference Chart on p. 3-2.

The output from RELATE is a two-dimensional table that gives the counts for all usages. Optionally, the output can be displayed in percentage units. The two-dimensional table tries to arrange the two fields with the codes for the first field listed in a horizontal line at the top of the table, and the codes for the second field listed vertically. However, it will automatically reverse this ordering if the arrangement produces a smaller table size. The relationship counts appear in the appropriate spaces on the grid created by this arrangement of the codes in the two fields. Tables are printed in pieces when there are too many codes in the first field to fit within a single table.

Like the VALUES command, RELATE has options to limit its output. The same TOP and OVER options are available to limit the output to the codes that are used most often or that have usages more than some lower limit. However, because there are two fields to contend with, this usage is more involved. Including TOP n in the RELATE command line limits the output to the n highest used codes in the first field. To limit the second field, the same words are used, but they must come after TOP n for the first field (i.e., TOP n TOP = limits the output to the n highest used codes in the first field and the m highest used codes in the second field). The same rules on order apply to the OVER n option, which limits the output to codes used more than n times. If you want all the codes for the first field, you can either reverse the order of the fields on the command line or specify options such as TOP 99999 or OVER 0, which would be guaranteed to capture all uses.

Syntax

#### RELATE \* field1 field2

RELATE uses options 2, 3, and 4 discussed on pp. 3-14 through 3-21 to specify its searching logic. To use the same logic that you used to locate the LER group, use an asterisk (\*) as the second term in the RELATE command line; then specify the two fields you are interested in.

Example \*
FIND
\*
<comp> (plo pux)
\*
END
==>GROUP 1 HAS 78 LERS--OPERATION: "FIND"
\*

RELATE \* <psys> <comp>

When this series of commands was issued, the computer scanned the 78 LERs in the active record group then reported that it found 4 unique values in the primary system field and 2 unique values in the component field for all steps with a licensed operator personnel (plo) and other/unknown utility personnel (pux) in the component field. It also displayed a grid that named the unique values and told how many times each value appeared in both fields.

Example output is shown on p. 2-33.

#### TREND

Function The TREND command determines how certain types of events occur as a function of time and produces a two-dimensional matrix showing how all unique codes for a particular field correspond with the event dates of the LERs. TREND uses a step-level logic to locate the steps that are processed; i.e., this command works like STEPSCAN to locate steps. See the SCSS Command/Field Cross Reference Chart on p. 3-2.

> The fields available for use with the TREND command are those available for use with the VALUES command. Like VALUES, TREND offers syntax options that allow you to limit the amount of output you receive.

#### Syntax

#### TREND \* <field>

TREND uses options 2, 3, and 4, discussed on pp. 3-14 through 3-21, to specify its searching logic. You can also use the same logic that you used to locate the LER group by including an asterisk (\*) as the second term in the TREND command line then specifying the field containing the values you would like related to event dates.

By default, the dates used by TREND are divided by quarter, beginning with January 1, 1981. However, you can elect to have TREND use monthly dates or you can specify a range of dates. The output is normally sorted by count on code usage in descending order, although an alphabetical sort can be selected by including the term **KETSORT** on the command line.

#### TREND \* <field> MONTH

By including **MONTH** on the command line, you have asked the computer to provide you with counts by month.

#### TREND \* <field> RANGE date1 date2

**Date1** is the beginning date of your range, and **date2** is the ending date. Dates must be entered as mm/dd/yy (month/day/year).

The TREND command also offers two options that can help avoid lengthy output.

#### TREND . <field> TOP n

The terms **TOP** a, where n is an integer, tell the computer to include only the codes with <u>total</u> counts that are the n largest in the requested field. (Note, however, that this is <u>not</u> the count by individual date.)

#### TREND \* <field> OVER n

By entering **OVER n.** where n is an integer, you will eliminate processing for codes with a total count (for all event dates within the specified range) that is smaller than the integer n.

You can combine the TREND syntax options in the same command line. They can be entered in any order.

#### Example

÷.

FIND +

(comp> (plo pux)

END

.

+

.

==>GROUP 1 HAS 78 LERs--OPERATION: "FIND"

TREND \* <psys>

In the grid that resulted from this command, the computer displayed the four unique values that occurred on the horizontal axis, each quarter from January 1, 1981, to March 1, 1984, on the vertical axis, and the occurrence counts in the boxes.

Example output is shown on p. 2-34.

#### RECALL

Function The RECALL command is one of a set of commands that manipulate the LER groups you have established during processing. (The group number is shown on the screen as ==>GROUP n, where n is the integer assigned by the computer to identify the group.)

> RECALL is the simplest command for dealing with LER groups. It returns you to the LERs in a group that was found during an earlier step in the current sequence of searching commands.

#### Syntax

#### RECALL n

n is the number of the active group you want to return to.

#### Example

FIND

.

#### <comp> dsl

END

==>GROUP 1 HAS 591 LERs--OPERATION: "FIND"

.

#### LOCATE SYMBOL=tva

==>GROUP 2 HAS 61 LERS OUT OF 591 SEARCHED -- OPERATION: "LOCATE"

۰.

#### RECALL 1

==>LER GROUP 3 CONTAINS THE 591 LERS FROM GROUP 1

After you have recalled a group, you can continue processing and the computer will use the group you have just recalled. For instance, if you next wanted to locate LERs for MEC facilities, you could enter

#### LOCATE SYMBOL=mec

and the computer would search the 591 LERs in group 3 for plants operated by Metropolitan Edison.

### COMBINE

Function The COMBINE command combines two or more record groups from a processing series into a single group, eliminating duplicate LERs. COMBINE can also be used with permanently saved record groups (see SAVE).

#### Syntax

#### COMBINE n m

For n and m, substitute the numbers, names, or a combination of the record groups you want to combine. Note that more than two groups are allowed.

#### Example

```
FIND
```

.

<comp> dal

RND

==>GROUP 1 HAS 591 LERs--OPERATION: "FIND"

LOCATE SIMBOL=tva

==> .OUP 2 HAS 61 LERS OUT OF 591 SEARCHED--OPERATION: "LOCATE"

```
RECALL 1
```

==>LER GROUP 3 CONTAINS THE 591 LERS FROM GROUP 1

LOCATE SYMBOL=mec

==>GROUP 4 HAS 13 LERS OUT OF 591 SEARCHED--OPERATION: "LOCATE"

\*

#### COMBINE 2 4

==>GROUP 5 HAS 74 LERs--OPERATION: "COMBINE"

#### MATCH

Function The MATCH command identifies those LERs common to groups created by different search strategies. MATCH is helpful if you have located groups of LERs using different search strategies and want to determine any areas of overlap. MATCH can also be used with permanently saved recor' groups (see SAVE).

#### Syntax

#### MATCH n m etc.

For n and m, substitute the number, name, or a combination of the record groups you want to check for duplicates. Note that more than two groups are allowed.

#### Example

FIND

#### <comp> dsl

+ END

==>GROUP 1 HAS 591 LERs--OPERATION: "FIND"

```
.
```

#### LOCATE MSSS=ge

==>GROUP 2 HAS 245 LERS OUT OF 591 SEARCHED--OPERATION: "LOCATE"

#### .

RECALL 1 ==>LER GROUP 3 CONTAINS THE 591 LERS FROM GROUP 1

#### LOCATE SYMBOL=tva

==>GROUP 4 HAS 61 LERS OUT OF 591 SEARCHED--OPERATION: "LOCATE"

#### ٠

MATCH 2 4 ==>GROUP 5 HAS 36 LERs--OPERATION: "MATCH"

Note that the above example could have asked for both TVA and GE reactors in the first LOCATE command.

#### LOCATE MSSS=ge SYMBOL=tva

#### NOMATCH

Function The NOMATCH command identifies LERs that occur only in one of two LER groups. NOMATCH can use permanently saved record groups (see SAVE).

NOTE: NOMATCH only processes two groups at a time.

#### Syntax

#### NOMATCH n m

For n and m, substitute the numbers or the names of the record groups you want checked.

#### Example

#### NOMATCH 2 5

==>GROUP 6 HAS 209 LERs--OPERATION: "NOMATCH"

This example continues where the example for the MATCH command ended. The NOMATCH on groups 2 (LERs involving diesel generators at GE-manufactured reactors) and 5 (LERs involving diesel generators at GE-manufactured reactors operated by TVA) identifies those LERs involving diesel generators at GE reactors other than those operated by TVA.

If you do a LOCATE on group 6 for SYMBOL=tva, you will not get any LERs; LOCATE TYPE=bwr gives you all 209 LERs. The NOMATCH, though, found LERs involving diesels at other GE reactors besides those operated by TVA.
## NOTFOUND

Function Whenever you screen a group of LERs to locate those that satisfy some searching criteria, two collections result: (1) those LERs that satisfy the search and (2) those that do not. The NOTFOUND command activates the second collection.

#### Syntax

HOTFOUND

#### Example

FIND

8

#### <comp> dsl

+ KND

.

#### ==>GROUP 1 HAS 591 LERs--OPERATION: "FIND"

NOTFOUND

==>GROUP 2 HAS 12334 LERs--OPERATION: "NOTFOUND"

In this example, group 2 is made up of LERs that <u>do not</u> contain the component code for diesel motors.

#### KEYSORT

Function After a sequence of one or more searching operations, the record keys in the active record group may or may not be ordered according to any recognizable pattern (e.g., by docket, then by year, and finally by LER number). The KEYSORT command forces the ordering to be by docket, year, and LER number.

#### Syntax

#### KEYSORT

As an example, assume you have asked for LERs containing the coarse component codes for motors, personnel, and valves (ICOMP=250, 270, and 350, respectively). A listing of the keys by the DISPLAY command shows an unordered set of keys.

#### Example

# FIND + <1comp> 250 270 350 + END ==>GROUP 1 HAS 33 LERs--OPERATION: "FIND"

-

DISPLAY

| 1  | 269/81-001 | 2  | 261/81-032 | 3  | 27 1/81-023 | 4  | 281/81-026 |
|----|------------|----|------------|----|-------------|----|------------|
| 5  | 281/81-034 | 6  | 315/81-004 | 7  | 325/81-042  | 8  | 327/81-145 |
| 9  | 344/81-026 | 10 | 346/81-037 | 11 | 364/81-053  | 12 | 369/81-173 |
| 13 | 369/81-179 | 14 | 369/81-183 | 15 | 206/82-015  | 16 | 219/82-044 |
| 17 | 247/82-017 | 18 | 281/82-054 | 19 | 311/82-087  | 20 | 315/82-041 |
| 21 | 315/82-101 | 22 | 336/82-013 | 23 | 361/82-103  | 24 | 368/82-021 |
| 25 | 302/83-044 | 26 | 312/83-022 | 27 | 334/83-010  | 28 | 387/83-056 |
| 29 | 387/83-140 | 30 | 409/83-007 | 31 | 416/83-168  | 32 | 416/83-049 |
| 33 | 305/83-036 |    |            |    |             |    |            |

This shows an unordered set of keys. After a KEYSORT, the keys are ordered, thereby making it easier to deal with listings of all of the LERs.

```
*
KEYSORT
```

#### DISPLAY

| 1  | 206/82-015 | 2  | 219/82-044  | 3  | 247/82-017 | 4  | 261/81-032 |
|----|------------|----|-------------|----|------------|----|------------|
| 5  | 269/81-001 | 6  | 27 1/81-023 | 7  | 281/81-026 | 8  | 281/81-034 |
| 9  | 281/82-054 | 10 | 302/83-044  | 11 | 305/83-036 | 12 | 311/82-087 |
| 13 | 312/83-022 | 14 | 315/81-004  | 15 | 315/82-041 | 16 | 315/82-101 |
| 17 | 325/81-042 | 18 | 327/81-145  | 19 | 334/83-010 | 20 | 336/82-013 |
| 21 | 344/81-026 | 22 | 346/81-037  | 23 | 361/82-103 | 24 | 364/81-053 |
| 25 | 368/82-021 | 26 | 369/81-173  | 27 | 369/81-179 | 28 | 369/81-183 |
| 29 | 387/83-056 | 30 | 387/83-140  | 31 | 409/83-007 | 32 | 416/83-049 |
| 33 | 416/83-168 |    |             |    |            |    |            |

#### LINK

Function Two fields in the coded step matrix, link (LK) and sublink (SLK), specify relationships between steps in an event. Their function is essentially identical except that the sublink field is used whenever a particular step results from a combination of two or more earlier steps.

> The linkages are important because they contain information about the causes that lead to a particular kind of step or the resulting effects of a particular step. For example, if you are analyzing a motor failure, it might be essential to know what kinds of steps preceded or followed that motor failure and were also directly linked to it.

The LINK command allows you to make searches concerning the linkages between steps. As such, it provides a powerful analysis tool that begins to make use of the complexities and generalities encoded in the coded step matrix. Any of the fields in the coded step matrix can be used with LINK.

The LINK command looks for linkages between cases. The first case is <u>always</u> the target case, and the command can look for linkages occurring either before or after steps that satisfy the case 1 logic to steps that satisfy logic for any of the later cases. By default, the command looks for LERs in which case 1 links to later steps that satisfy case 2, case 3, etc. (i.e., it looks for case 1 leading to a later case). Case 1 must occur first.

LINK uses options 2, 3, and 4, discussed on pp. 3-14 through 3-21, to specify its searching logic.

#### Syntax

#### LINK

At the + prompt, enter one of the cases you are interested in.

#### <field> value etc.

A second + prompt will appear; enter your second case.

<field> value etc.

The LINK command must always be used with at least two cases, but can be used with more than two cases. In this format, the link will look for the first case being linked to later steps that satisfy cases 2 or 3 or 4, etc.

0

8

\$30

By adding **BEFORE** on the LINK command line, you can make the computer look for linkages backwards; that is, case 1 must occur <u>after</u> later cases.

```
LINK BEFORE

+

<field> value

+

<field> value

.
```

#### ED.

In this form, the LINK will look for the first case being linked to earlier steps that match case 2 or 3 or 4, etc.

If you are interested in linkages occurring in EITHER direction, before or after, you can specify **EITHER** on the command line.

```
LINK RITHER
```

<field> value etc. + <field> value etc. + EMD

This form looks for linkages between case 1 and case 2, when case 2 can be either before or after case 1.

#### Example 1

-

```
FIND

+

<icomp> 250 270

+

END

==>GROUP 1 HAS 92 LERS--OPERATION: "FIND"

+

LINK

+

<icomp> 270

+

<icomp> 250

+

END

+

END

+

END

+

END

+

END

+

END

+

END

+

END

+

END

+

END

+

END

+

END

+

END

+

END

+

END

+

END

+

END

+

END

+

END

+

END

+

END

+

END

+

END

+

END

+

END

+

END

+

END

+

END

+

END

+

END

+

END

+

END

+

END

+

END

+

END

+

END

+

END

+

END

+

END

+

END

+

END

+

END

+

END

+

END

+

END

+

END

+

END

+

END

+

END

+

END

+

END

+

END

+

END

+

END

+

END

+

END

+

END

+

END

+

END

+

END

+

END

+

END

+

END

+

END

+

END

+

END

+

END

+

END

+

END

+

END

+

END

+

END

+

END

+

END

+

END

+

END

+

END

+

END

+

END

+

END

+

END

+

END

+

END

+

END

+

END

+

END

+

END

+

END

+

END

+

END

+

END

+

END

+

END

+

END

+

END

+

END

+

END

+

END

+

END

+

END

+

END

+

END

+

END

+

END

+

END

+

END

+

END

+

END

+

END

+

END

+

END

+

END

+

END

+

END

+

END

+

END

+

END

+

END

+

END

+

END

+

END

+

END

+

END

+

END

+

END

+

END

+

END

+

END

+

END

+

END

+

END

+

END

+

END

+

END

+

END

+

END

+

END

+

END

+

END

+

END

+

END

+

END

+

END

+

END

+

END

+

END

+

END

+

END

+

END

+

END

+

END

+

END

+

END

+

END

+

END

+

END

+

END

+

END

+

END

+

END

+

END

+

END

+

END

+

END

+

END

+

END

+

END

+

END

+

END

+

END

+

END

+

END

+

END

+

END

+

END

+

END

+

END

+

END

+

END

+

END

+

END

+

END

+

END

+

END

+

END

+

END

+

END

+

END

+

END

+

END

+

END

+

END

+

END
+

END
+

END
+

END
+

END
+

END
+

END
+

END
+

END
+

END
+

END
+

END
+

END
+

END
+

END
+

END
+

END
+

END
+

END
+

END
+

END
+

END
+

END
+

END
+

END
+

END
+

END
+

END
+

END
+

END
+

END
+

END
+

END
+

END
+

END
+

END
+

END
+

END
+

END
+

END
+

END
+

END
+

END
+

END
+

END
+

END
+

END
+

END
+

END
+

END
+

END
+

END
+

END
+

END
+

END
+

END
```

THE "LINK" WILL LOOK FOR THE FIRST "CASE" BEING LINKED TO LATER STEPS WHICH SATISFY CASES 2,3,4....

==>GROUP 2 HAS 79 LERS OUT OF 92 SEARCHED--OPERATION: "LINK" SECONDS: 1.58 (CPU) 18.25 (CLOCK)--RATIO:0.087 In this example, the user was interested in LERs involving personnel actions that were linked to motor failures. In the database, motor component codes are grouped under the coarse component code 250 (ICOMP=250) and personnel codes are grouped under ICOMP=270. As with any searching or processing command other than FIND, it is prudent to reduce the number of LERs that will be processed. The simplest way, for this case, is to ask for LERs containing both ICOMP values--250 and 270--and to then execute the LINK command.

The screen shown in Fig. 3-3 is one of the 79 LERs located by the previous LINK search.

The personnel step (step 1, COMP=PUX) is not linked directly to the motor step (step 4, COMP=MOT), but has a link through steps 2 and 3.

## FIGURE 3-3. EXAMPLE OF LINK

\*

LIST 5

| FORM        |         | 5            |                          |                | LER                 | SCS        | S DAT.    | A              |              |      |          |           |    |   | 04-2  | 5-84         |
|-------------|---------|--------------|--------------------------|----------------|---------------------|------------|-----------|----------------|--------------|------|----------|-----------|----|---|-------|--------------|
| DOCKE<br>26 | ET<br>1 | YEA1<br>1981 | R LER                    | NUMBE<br>032   | R RE                | VISIO      | DN D<br>3 | CS NU<br>20113 | MBE1<br>0291 | R    | NS:      | IC<br>620 | 5  |   | EVENT | DATE<br>1981 |
| DOCK        | ET:2    | 26 1         | ROBINS                   | SON 2<br>GION: | 2                   |            | VE        | TYPE:          | PWR          | r    |          |           |    |   |       |              |
| ARCHI       | FAC     | CTUR         | AL ENGI<br>TY OPEN<br>SI | ATOR:          | EBAS<br>CARO<br>AHV | CO<br>LINA | POWE      | R & L:         | IGH          | r co | <b>.</b> |           |    |   |       |              |
| STEP        | LK      | SLK          | CAUSE                    | PSYS           | ISYS                | COMP       | VEND      | QUAN           | TR           | CH   | DI       | T         | 2  | D | EFF   |              |
| 51          | 0       |              | SH                       | PO             | (                   | PUX        |           | Z              |              |      | A        | A         | T  | F | UB    |              |
| -2-         | > 1     |              | RC                       | BK             |                     | ZVZ        |           | 1              | 1            |      | 1        | A         | TR | F | AE    |              |
| 63          | 2       |              | FB                       | BK             |                     | PMPB       | C300      | 1              | 1            |      | 1        | A         | Т  | F | HA    |              |
| -4          | 3       |              | HA                       | BK             | 0                   | MOD        |           | 1              | 1            |      | 1        | A         | T  | F | IH    |              |
| 5           |         |              |                          | XX             |                     | -          |           |                |              |      |          | E         | XX |   | YC    |              |
| 5           |         |              |                          | YY             |                     |            |           |                |              |      |          | N         | N  |   | YC    |              |

ABSTRACT

BORIC ACID (BA) TRANSFER PUMP 'A' TRIPPED AND WAS DECLARED INCPERABLE. THE PUMP TRIP WAS CAUSED BY AN ERROR IN VALVE LINEUP PROCEDURE OP-28-3-A WHICH SPECIFIED VALVE CVC-338 ('A' BA TRANSFER PUMP SUCTION) BE CLOSED CAUSING CAVITATION OF THE PUMP. THIS EVENT RESULTED IN OPERATION IN A DEGRADED MODE PERMITTED BY TECH. SPEC. BA TRANSFER PUMP 'A' MOTOR WAS FOUND TO HAVE AN OPEN WINDING AND WAS REPLACED. THE PUMP WAS TESTED AND DECLARED OPERABLE. THE DEFECTIVE PROCEDURE, WAS REVISED TO INCLUDE THE CORRECT POSITION OF VALVE CVC-338.

4

-18

Example 2 The screen shown in Fig. 3-4 is one of the four LERs that satisfied the preceding search criteria when **BEFORE** was added to the command line.

Note that step 1 (COMP=MOT) links through steps 2 and 3 to step 4 (COMP=PZ, unknown personnel).

she

#### FIGURE 3-4. EXAMPLE OF LINK USING BEFORE OPTION LINK BEFORE <1comp> 270 <100mp> 250 + KND THE "LINK" WILL LOOK FOR THE FIRST "CASE" BEING LINKED TO EARLIER STEPS THAT MATCH CASES 2, 3, 4, ETC. ==>GROUP 2 HAS 4 LERS OUT OF 92 SEARCHED--OPERATION: "LINK" SECONDS: 1.52 (CPU) 16.38 (CLOCK) -- RATIO: 0.093 LIST 2 04-25-84 LER SCSS DATA FORM 2 DOCKET YEAR LER NUMBER REVISION DCS NUMBER NSIC EVENT DATE 1981 173 0 8112140306 171144 10-31-1981 369 DOCKET: 369 MCGUIRE 1 TYPE: PWR REGION: 2 VENDOR:WEST ARCHITECTURAL ENGINEER: DUKE FACILITY OPERATOR: DUKE POWER CO. SYMBOL: APY STEP LK SLK CAUSE PSYS ISYS COMP VEND QUAN TR CH DI T P D EFF 1 0 2 1 3 2 1 1 1 AT K IF ZZ FI (MOT) VOB 1 1 1 A TR F KF RC FI ISVZ 1 A M I KC RC FI 1 1 3 SX PM PUX AAT K UB Z 3 1 1 1 A T F AE RC FI VOA 5 4 RC FI BA ISVZ 1 A T F KA 6 5 1 1 1 A T F BI RS FI BA 1XZ 1 1 7 6 K XX YC XX 8 YC NN YY 9

#### ABSTRACT

DURING PERFORMANCE OF MAINTENANCE ACTIVITIES, STEAM GENERATOR 1B MAIN FEEDWATER TO AUXILIARY FEEDWATER NOZZLE ISOLATION VALVE WAS INADVERTENTLY OPENED. AS A RESULT OF PERSONNEL ERROR, THE VALVE'S HANDWHEEL WAS TURNED IN THE WRONG DIRECTION, LIFTING THE DISC OFF THE SEAT ENOUGH TO ALLOW SYSTEM PRESSURE (APPROXIMATELY 1140 PSIG) TO COMPLETELY OPEN THE VALVE. THE VALVE WAS JACKED CLOSED AND GAGGED. THE VALVE'S ACTUATOR WAS REPAIRED, REINSTALLED AND TESTED AND THE VALVE DECLARED OPERABLE.

#### REF

- Function Many LERs list reference LERs that are associated with a given LER. After you locate an LER group, you can access the reference LERs by issuing the REF command.
- NOTE: The SCSS database currently contains LERs from 1961 through the present, and these LERs may reference previous LERs (pre-1981) that are not actually in the database.

#### Syntax

1

4

#### REF LIST

REF is a one-line command consisting of the term REF, which finds the reference LERs and puts them in the active record group, optionally followed by the term LIST, if you want to list the source LERs for the reference LERs.

#### Example

FIND

.

<comp> hang

RND

===>GROUP 1 HAS 39 LERs--OPERATION: "FIND"

.

REF LIST

| LEB      |          | REFEREN  | ICE_LEBS |          |
|----------|----------|----------|----------|----------|
| 23781018 | 23777010 | 23779016 | 23780016 |          |
| 23781057 | 23770035 |          |          |          |
| 23781061 | 23781057 |          |          |          |
| 36681104 | 36681120 |          |          |          |
| 33182014 | 33177008 | 33177029 | 33179025 | 33182008 |
| 36182032 | 36182027 |          |          |          |
| 36983018 | 36983016 |          |          |          |
| 36983023 | 36983016 | 36983018 |          |          |
|          |          |          |          |          |

==>GROUP 2 HAS 13 LERS OUR OF 39 SEARCHED--OPERATION: "REF" SECONDS: 0.68 (CPU) 6.78 (CLOCK)--RATIO:0.100

This example located LERs dealing with pipe hangers (comp=hang) then captured the reference LERs. The example used the LIST option to list the source LERs from the original active group.

#### BUILD

Function In some cases, you will know exactly which LERs you want in your active record group, independent of any searching strategy. Generally, these special groups will consist of a few LERs. You can use the BUILD command to specify the LERs that will be included in the active record group. Note that BUILD will produce an error message if the LERs you request are not for valid records.

#### Syntax

#### BUILD dddyynnn etc.

The BUILD command is a one-line command in which you enter the term BUILD followed by up to seven 8-digit LER keys. If you want more LERs in the active record group, you can use the BUILD command repeatedly and then combine the active record groups into one group using the COMBINE command. The record keys are specified as dddyynnn, where ddd is the docket number, yy is the year, and nnn is the LER number.

#### Example 1 \*

#### BUILD 02982011 41683013

THE "BUILD" HAS CREATED AN ACTIVE LIST OF 2 LERS

#### \* DISPLAY

1 029/82-011 2 416/83-013

#### Example 2

#### BUILD 99980999

THE DOCKET CODE: 999 IN POSITION: 2 SEEMS STRANGE THE RECORD KEY WAS: 99980999

THE "BUILD" HAS CREATED AN ACTIVE LIST OF O LERS

In this examp e, 999/80/999, an invalid number, was entered as a key.

#### REMOVE

Function The REMOVE command allows you to remove specific LERs from an active record group.

Syntax

#### REMOVE n

where n is the sequential identifier of the LER, or

#### REMOVE dddyynnn

where ddd is the docket number, yy is the year, and nnn is the LER number

REMOVE is a one-line command with the term REMOVE followed by either the sequential identifier of the keys to be removed from the active record group or the keys themselves.

#### Example

FIND

<comp> hang

END

.

==>GROUP 1 HAS 39 LERs--OPERATION: "FIND"

#

#### DISPLAY

| 237/81-018  | 2                                                                                                    | 237/81-057                                                                                                    | 3                                                                                                    | 237/81-061                                                                                                    | 4                                                                                                    | 265/81-025                                                                                                    |
|-------------|----------------------------------------------------------------------------------------------------|----------------------------------------------------------------------------------------------------|----------------------------------------------------------------------------------------------------|----------------------------------------------------------------------------------------------------|----------------------------------------------------------------------------------------------------|----------------------------------------------------------------------------------------------------|
| 289/81-007  | 6                                                                                                    | 312/81-029                                                                                                    | 7                                                                                                    | 317/81-029                                                                                                    | 8                                                                                                    | 325/81-034                                                                                                    |
| 327/81-069  | 10                                                                                                    | 327/81-072                                                                                                    | 11                                                                                                    | 334/81-001                                                                                                    | 12                                                                                                    | 336/81-008                                                                                                    |
| 336/81-032  | 14                                                                                                    | 338/81-035                                                                                                    | 15                                                                                                    | 366/81-104                                                                                                    | 16                                                                                                    | 366/81-100                                                                                                    |
| 368/81-037  | 18                                                                                                    | 369/81-025                                                                                                    | 19                                                                                                    | 250/82-007                                                                                                    | 20                                                                                                    | 300/01-120                                                                                                    |
| 331/82-014  | 22                                                                                                    | 331/82-022                                                                                                    | 23                                                                                                    | 346/92-032                                                                                                    | 20                                                                                                    | 361/02-044                                                                                                    |
| 366/82-018  | 26                                                                                                    | 369/82-016                                                                                                    | 27                                                                                                    | 373/82-121                                                                                                    | 24                                                                                                    | 301/02-032                                                                                                    |
| 255/83-065  | 30                                                                                                    | 272/83-020                                                                                                    | 21                                                                                                    | 300/82-002                                                                                                    | 20                                                                                                    | 395/02-032                                                                                                    |
| 369/83-018  | 34                                                                                                    | 369/83-023                                                                                                    | 25                                                                                                    | 309/03-002                                                                                                    | 34                                                                                                    | 309/83-016                                                                                                    |
| 327/83-162  | 38                                                                                                    | 336/82-021                                                                                                    | 30                                                                                                    | 205/03-130                                                                                                    | 30                                                                                                    | 324/03-090                                                                                                    |
| 5217 05 102 | 20                                                                                                    | 220102-021                                                                                                    | 23                                                                                                    | 292/03-130                                                                                                    |                                                                                                    |                                                                                                    |
| VODT.       |                                                                                                    |                                                                                                    |                                                                                                    |                                                                                                    |                                                                                                    |                                                                                                    |
| IDUAL       |                                                                                                    |                                                                                                    |                                                                                                    |                                                                                                    |                                                                                                    |                                                                                                    |
| A TOP       |                                                                                                    |                                                                                                    |                                                                                                    |                                                                                                    |                                                                                                    |                                                                                                    |
| SELAL       |                                                                                                    |                                                                                                    |                                                                                                    |                                                                                                    |                                                                                                    |                                                                                                    |
| 237/81-018  | 2                                                                                                    | 237/81-057                                                                                                    | 3                                                                                                    | 237/81-061                                                                                                    | 4                                                                                                    | 250/82-007                                                                                                    |
| 255/83-065  | 6                                                                                                    | 265/81-025                                                                                                    | 7                                                                                                    | 272/83-020                                                                                                    | 8                                                                                                    | 289/81-007                                                                                                    |
| 302/82-044  | 10                                                                                                    | 309/83-002                                                                                                    | 11                                                                                                    | 312/81-029                                                                                                    | 12                                                                                                    | 317/81-020                                                                                                    |
| 324/83-090  | 14                                                                                                    | 325/81-034                                                                                                    | 15                                                                                                    | 327/81-069                                                                                                    | 16                                                                                                    | 327/81-072                                                                                                    |
| 327/83-162  | 18                                                                                                    | 331/82-014                                                                                                    | 19                                                                                                    | 331/82-022                                                                                                    | 20                                                                                                    | 334/81-001                                                                                                    |
| 336/81-008  | 22                                                                                                    | 336/81-032                                                                                                    | 23                                                                                                    | 336/83-031                                                                                                    | 24                                                                                                    | 338/81-025                                                                                                    |
| 346/82-033  | 26                                                                                                    | 361/82-032                                                                                                    | 67                                                                                                    | 366/81-104                                                                                                    | 62                                                                                                    | 366/81-120                                                                                                    |
| 366/82-018  | 30                                                                                                    | 368/81-037                                                                                                    | 31                                                                                                    | 369/81-025                                                                                                    | 20                                                                                                    | 360/82-016                                                                                                    |
| 369/83-016  | 34                                                                                                    | 369/83-018                                                                                                    | 35                                                                                                    | 369/83-023                                                                                                    | 36                                                                                                    | 272/82-121                                                                                                    |
| 387/83-034  | 38                                                                                                    | 395/82-032                                                                                                    | 30                                                                                                    | 395/83-138                                                                                                    | 20                                                                                                    | 515/02-121                                                                                                    |
|             | 237/81-018<br>289/81-007<br>327/81-069<br>336/81-032<br>368/81-037<br>331/82-014<br>366/82-018<br>255/83-065<br>369/83-018<br>327/83-162<br><b>ISORT</b><br><b>SPLAY</b><br>237/81-018<br>255/83-065<br>302/82-044<br>324/83-090<br>327/83-162<br>336/81-008<br>346/82-033<br>366/82-018<br>369/83-016<br>387/83-034 | 237/81-018 2<br>289/81-007 6<br>327/81-069 10<br>336/81-032 14<br>368/81-037 18<br>331/82-014 22<br>366/82-018 26<br>255/83-065 30<br>369/83-018 34<br>327/83-162 38<br><b>TSORT</b><br><b>SPLAY</b><br>237/81-018 2<br>255/83-065 6<br>302/82-044 10<br>324/83-090 14<br>327/83-162 18<br>336/81-008 22<br>346/82-033 26<br>369/83-016 34<br>387/83-034 38 | 237/81-018       2 237/81-057         289/81-007       6 312/81-029         327/81-069       10 327/81-072         336/81-032       14 338/81-035         368/81-037       18 369/81-025         331/82-014       22 331/82-022         366/82-018       26 369/82-016         255/83-065       30 272/83-020         369/83-018       34 369/83-023         327/83-162       38 336/83-031 <b>ISORT SPLAY</b> 237/81-018       2 237/81-057         255/83-065       6 265/81-025         302/82-044       10 309/83-002         324/83-090       14 325/81-034         327/83-162       18 331/82-014         336/81-008       22 336/81-032         346/82-033       26 361/82-032         366/82-018       30 368/81-037         369/83-016       34 369/83-018         387/83-034       38 395/82-032 | 237/81-018       2 237/81-057       3         289/81-007       6 312/81-029       7         327/81-069       10 327/81-072       11         336/81-032       14 338/81-035       15         368/81-037       18 369/81-025       19         331/82-014       22 331/82-022       23         366/82-018       26 369/82-016       27         255/83-065       30 272/83-020       31         369/83-018       34 369/83-023       35         327/83-162       38       336/83-031       39         ISORT         SPLAY         237/81-018       2 237/81-057       3         255/83-065       6 265/81-025       7         302/82-044       10 309/83-002       11         324/83-090       14 325/81-034       15         327/83-162       18 331/82-014       19         336/81-008       22 336/81-032       23         346/82-033       26 361/82-032       27         366/81-008       22 336/81-037       31         36/81-008       22 336/81-037       31         36/81-008       22 336/81-037       31         36/82-018       30 368/81-037       31 | 237/81-018       2 237/81-057       3 237/81-061         289/81-007       6 312/81-029       7 317/81-029         327/81-069       10 327/81-072       11 334/81-001         336/81-032       14 338/81-035       15 366/81-104         368/81-037       18 369/81-025       19 250/82-007         331/82-014       22 331/82-022       23 346/92-033         366/82-018       26 369/82-016       27 373/82-121         255/83-065       30 272/83-020       31 309/83-002         369/83-018       34 369/83-023       35 387/83-034         327/83-162       38 336/83-031       39 395/83-138         TSORT         SPLAY         237/81-018       2 237/81-057       3 237/81-061         255/83-065       6 265/81-025       7 272/83-020         302/82-044       10 309/83-002       11 312/81-029         324/83-090       14 325/81-034       15 327/81-069         327/83-162       18 331/82-014       19 331/82-022         336/81-008       22 336/81-032       23 336/83-031         346/82-033       26 361/82-032       27 366/81-104         366/82-016       30 368/81-037       31 369/81-025         36/83-016       34 369/83-018       35 369/83-0 | 237/81-018       2       237/81-057       3       237/81-061       4         289/81-007       6       312/81-029       7       317/81-029       8         327/81-069       10       327/81-072       11       334/81-001       12         336/81-032       14       338/81-035       15       366/81-104       16         366/81-037       18       369/81-025       19       250/82-007       20         331/82-014       22       331/82-022       23       346/92-033       24         366/82-018       26       369/82-016       27       373/82-121       28         255/83-065       30       272/83-020       31       309/83-002       32         369/83-018       34       369/83-023       35       387/83-034       36         327/83-162       38       336/83-031       39       395/83-138       36         ISORT         327/81-018       2       237/81-057       3       237/81-061       4         255/83-065       6       265/81-025       7       272/83-020       8         302/82-044       10       309/83-002       11       312/81-029       12 |

#### **REMOVE 27 28 29**

#### 

THE ACTIVE LIST CONTAINS 36 LERS AFTER THIS "REMOVE"

#### SAVE

Function

At any point in constructing a sequence of searching commands, you can save the logic <u>and</u> the resulting active record group by issuing the SAVE command. To retrieve a saved file, use ACTIVE and EXEC.

One particularly valuable feature of SCSS is the ability to store the logic for a sequence of searching commands in a special file, which can subsequently be referenced and reexecuted, thereby saving time and helping to ensure the new search is exactly what you want. In addition to searching logic, the special file contains the keys for all the LERs that satisfied the search when the command sequence was constructed.

Whenever you save searching logic, you will give it a name made up of one to eight characters, one of which must be alphabetic (e.g., MOTORS, PUMPS, A123, and 12A3 are all valid names, whereas 123 is not). These names can be used with any command that deals with active record groups, in combination with other saved record groups, or with numbered record groups out of the current searching sequence.

Most SCSS commands can be included in a saved searching sequence. These include all of the major searching and processing commands, but do not include commands that delete or activate saved record groups. The following are the commands that will be saved.

| BUILD   | MATCH    | SRELATE  |
|---------|----------|----------|
| COMBINE | NOMATCH  | STEPLIST |
| DISPLAY | NOTFCUND | STEPSCAN |
| FIND    | RECALL   | STEPSORT |
| JOIN    | REF      | SVALUES  |
| KEYSORT | REMOVE   | TEXTSCAN |
| LIYK    | SAVE     | TREND    |
| LIST    | SCAN     | VALUES   |
| LOCALE  |          | XFIND    |

All SCSS commands can be used while constructing a sequence of commands to save; however, only the commands listed above will be stored.

SAVE is a one-line command consisting of the term SAVE followed by the filename under which to catalog the search. In the event that a previous SAVE used the name you want for the new package, the computer will indicate that the filename has already been used. You can include an R as the third term to overwrite the older set.

You will want to use discretion in saving searching logic, especially when your search located large numbers of LERs, because of space limitations within the database for retaining information of this type. As an SCSS user, you have been assigned your own block of storage, which is sufficient to accommodate 10 to 20 typical searching strategies, along with other data that may be retained as a result of other commands. If you attempt to overflow your work space, an error message will result. This error message may terminate your session and require maintenance activity by the ORNL personnel responsible for the SCSS software in order to restore your ability to save data.

Syntax

SAVE filename

#### ACTIVE

Function To activate a set of searching logic saved by the SAVE command, use the ACTIVE command.

A group that has been activated can be used in two ways.

- 1. You may wish to continue processing the group of LERs that had resulted from the searching strategy when it was saved; in this case, simply continue.
- 2. You can reexecute the searching/processing strategy by issuing the term EXEC as a separate command, in which case the software sequentially executes the commands included in the strategy. If the contents of the database are different from those when the command strategy was constructed and saved, the new record group and strategy can be saved under a different (or the same) name. (Another useful process is to perform a NCMATCH between the new record group and the name under which the previously found group of LERs was stored to identify those new LERs that were located by the strategy.)

#### Syntax

#### ACTIVE filename

ACTIVE is a one-line command, consisting of the term ACTIVE followed by the filename of the saved searching strategy to be made active.

#### DELETE

- Function The DELETE command can be used to delete saved files that you no longer want; it can also be used to delete LERs associated with unwanted codes when using commands such as the FIND HELP command (as illustrated on p. 2-8 of the tutorial).
- NOTE: The DELETE command does not physically delete records from the database; rather, it marks the records as "deleted." Subsequent saves do not pick up this space, which is recovered by special database maintenance activities performed by ORNL personnel responsible for the SCSS database.

#### Syntax

٠

#### DELETE filename

DELETE is a one-line command, consisting of the term DELETE followed by the filename of the saved files to be deleted.

## DIRECTORY

Function The DIRECTORY command is provided to produce a directory of all the saved searching strategies currently available in your work area.

#### Syntax

DIRECTORY

.

#### Example

#### DIRECTORY

8 NAME-LISTS HAVE BEEN LOCATED LIST-NAME NUMBER OF LERS AGAST 69 COMMANDS: FIND ABSTRACT DISPLAY RECALL ABSTRACT COMBINE BGAST 26 COMMANDS: FIND ABSTRACT DISPLAY BOLT 61 COMMANDS: FIND STEPSCAN DISPLAY LIST STEPSCAN FOIA 278 COMMANDS: FIND COMBINE PWRDIESE 347 COMMANDS: FIND LOCATE VALUES PWRDSL 341 COMMANDS: FIND LOCATE VALUES RELAY 44 COMMANDS: FIND ABSTRACT TEXT 26 COMMANDS: FIND ABSTRACT COMBINE

#### EXEC

.

Function The EXEC command is used to reexecute the sequence of searching commands activated by the ACTIVE command.

Syntax

```
KXEC
```

Example

After issuing an EXEC command, you may want to issue a NOMATCH command to check the final record group against the saved record group to identify the new LERs found by the searching strategy.

1. 6

#### \* EXEC

THE "SEARCH" WILL CONSIST OF 3 COMMANDS

==========

COMMAND 1-->FIND

-----

==>GROUP 1 HAS 599 LERs--OPERATION: "FIND"

.............

COMMAND 2-->LOCATE TYPE PWR

............

==>GROUP 2 HAS 347 LERS OUT OF 599 SEARCHED--OPERATION: "LOCATE"

............

COMMAND 3-->VALUES \* TOP 10 CAUSE

-----

THE ACTIVE LIST OF 347 LERS HAS 15 UNIQUE VALUES IN THE CAUSE FIELD FOR STEPS THAT MATCH THE CURRENT LOGIC TABLE

| KEY VALUE | NUMBER OF STEPS | DESCRIPTION                         |
|-----------|-----------------|-------------------------------------|
| RC        | 358 (83.5%)     | RESULTANT COMPONENT FAULT           |
| ZZ        | 34 (7.8%)       | UNKNOWN                             |
| AK        | 21 ( 4.8%)      | ANTICIPATORY MAINTENANCE            |
| XX        | 7 ( 1.6%)       | OTHER                               |
| PY        | 3 ( 0.7%)       | OTHER POSTULATED EVENT              |
| CI        | 2 ( 0.5%)       | OVERSPEED                           |
| PB        | 1 ( 0.2%)       | SMCKING/BURNING                     |
| KD        | 1 ( 0.2%)       | FAILURE TO CLOSE                    |
| NR        | 1 ( 0.2%)       | LOW AMBIENT TEMPERATURE             |
| NT        | 1 ( 0.2%)       | WATER SPRAY/CASCADE/FLOOD           |
|           | SECONDS:        | 4.20 (CUP) 72.24 (CLOCK)RATIO:0.058 |

### STOP

Function You can enter the STOP command whenever you are at the command entry level (\*). Using STOP will both terminate your session and ensure that any items you marked for permanent retention (see SAVE) are handled properly.

The computer will prompt to see if you want to continue the session. A "yes" response will return you to the command entry level; any other response will terminate the session.

#### Syntax

STOP

| Command   | Abbreviation | Command  | Abbreviation |  |
|-----------|--------------|----------|--------------|--|
| ACTIVE    | AC           | NOMATCH  | NM           |  |
| AUTH      | no           | NOTFOUND | NF           |  |
| BUTID     |              | OPTIONS  |              |  |
| COMBINE   | co           | RECALL   |              |  |
| DEFAILT   |              | REF      |              |  |
| DEFINE    |              | RELATE   |              |  |
| DELETE    | DE           | REMOVE   |              |  |
| DIRECTORY |              | SAVE     | SA           |  |
| DISPLAY   | DI           | SCAN     | SC           |  |
| DOCKET    |              | SINVENT  | SI           |  |
| END       |              | SRELATE  | SR           |  |
| EXEC      | EX           | STEPLIST | SL           |  |
| FIND      | FI or F      | STEPSCAN | ST           |  |
| HELP      |              | STEPSORT | SS           |  |
| INVENT    |              | STOP     |              |  |
| INVERTED  |              | SVALUES  | SV           |  |
| JOIN      | JO           | TABLE    | TA           |  |
| KEYSORT   |              | TEXTSCAN | TS           |  |
| LINK      | LK           | TIME     |              |  |
| LIST      | LI or L      | TREND    |              |  |
| LOCATE    |              | VALUES   |              |  |
| MATCH     | MA           | XFIND    |              |  |

# TABLE 3-1. SCSS COMMANDS AND ALLOWED ABBREVIATIONS

4. ADVANCED COMMANDS

8

.

1

# 4. ADVANCED COMMANDS

|                                                                                                    | FORE                            |
|----------------------------------------------------------------------------------------------------|---------------------------------|
| PROCESSING CAPTURED STEP DATA COLLECTIONS                                                                                                    | 4-1                             |
| OPTIONS FOR THE STEPSCAN COMMAND                                                                                                    | 4-3                             |
| Option 1: Assigning New Fields to the Coded Step Matrix<br>Option 2: Counting Hits<br>Figure 4-1. Example of STEPSCAN, Option 2<br>Option 3: Producing a Barchart<br>Option 4: Capturing Steps | 4-3<br>4-4<br>4-5<br>4-8<br>4-9 |
| INVENTORY DATABASE COMMANDS                                                                                                    | 4-11                            |
| Figure 4-2. Example Inventory Record<br>INVENT<br>SINVENT                                                                                                    | 4-12<br>4-13<br>4-16            |
| STEPSORT                                                                                                    | 4-17                            |
| STEPLIST                                                                                                    | 4-18                            |
| Figure 4-3. Example of STEPSCAN and STEPLIST<br>Figure 4-4. Example of STEPSORT and STEPLIST                                                                                                   | 4-19<br>4-20                    |
| SVALUES                                                                                                    | 4-21                            |
| SRELATE                                                                                                    | 4-24                            |
| Figure 4-5. Example of SRELATE                                                                                                    | 4-25                            |
| JOIN                                                                                                    | 4-27                            |
| Figure 4-6. Example of JOIN                                                                                                    | 4-28                            |
| LIST, FLOW CHART OPTION                                                                                                    | 4-29                            |
| DEFINE AND DEFAULT                                                                                                    | 4-34                            |

## 4. ADVANCED COMMANDS

This chapter discusses several SCSS features that will be used infrequently by most people. The commands presented here are not necessarily any more complicated or time consuming than those discussed in Chap. 3; rather, they are features directed at a limited audience (for example, commands that deal with an inventory database used to track the LERs in SCSS).

This chapter also discusses how to process the captured step data collections that can be produced by the STEPSCAN command, commands that use the link and sublink fields in their searching strategies (the LINK and JOL; commands), an option to produce flow cnarts with the LIST command, and options to change the hierarchy the system uses to look for records.

#### PROCESSING CAPTURED STEP DATA COLLECTIONS

Three classes of steps can be captured by the STEPSCAN command.

- 1. Those steps that satisfy the searching logic given to the STEPSCAN command--referred to as the \* collection.
- Those steps that occur <u>before</u> the steps that satisfy the STEPSCAN logic and that link to these steps through the link or sublink fields--referred to as the BEFORE collection.
- 3. Those steps that occur <u>after</u> the steps that satisfy the STEFSCAN logic and that link to these steps through the link or sublink fields--referred to as the AFTER collection.

By default, step collection \* (number 1 above) is <u>always</u> captured, whereas the BEFORE and AFTER collections must be selected when the STEPSCAN command is executed.

Four SCSS commands process the captured collections. These are:

- the STEPSORT command, which will sort the collections according to any of the fields contained in the captured data collections;
- the STEPLIST command for listing the data in the collections;
- 3. the SVALUES command for analyzing the data in the captured collection to determine all unique code values used in a particular field; and
- 4. the SRELATE command for analyzing the data in a captured collection to determine all unique pairs of codes for any two fields in the collection.

The output from the SVALUES and SRELATE commands is identical to that from the VALUES and RELATE commands, which perform analogous functions without actually capturing step data.

The fields available for use with tre STEPSORT, SVALUES, and SRELATE commands are listed below.

| CAUSE              | (Cause)                 | LK     | (Link)                       |
|--------------------|-------------------------|--------|------------------------------|
| CH                 | (Channel)               | NUMBER | (LER number)                 |
| COMP               | (Component)             | P      | (Performance)                |
| D                  | (Detection)             | PSIS   | (Primary system)             |
| DI                 | (Differ)                | QUAN   | (Quantity)                   |
| DOCKET             | (Docket number)         | REV    | (Revision number of the LER) |
| EFF                | (Effect)                | SLK    | (Sublink)                    |
| ICOMPa             | (Coarse component code) | STEP   | (Step number from the coded  |
| ISEQ1 <sup>D</sup> | (Sequence number in the |        | matrix)                      |
|                    | event)                  | T      | (Timing)                     |
| ISEQ2 <sup>b</sup> | (Sequence type)         | TR     | (Train)                      |
| ISEQ3 <sup>b</sup> | (Step type)             | VEND   | (Component vendor)           |
| ISYS               | (Interfacing system)    | YEAR   | (Year)                       |
|                    |                         |        |                              |

<sup>a</sup>ICOMP is available if it was assigned in the STEPSCAN command (see p, 4-3).

<sup>b</sup>ISEQ1, ISEQ2, and ISEQ3 are available if they were assigned by the STEPSCAN command (see p. 4-3).

#### OPTIONS FOR THE STEPSCAN COMMAND

Chapter 3 discussed the fundamental capabilities of the STEPSCAN command. This chapter discusses several additional options. All options discussed in this chapter are specified in the STEPSCAN command line, but the order in which the options are selected is arbitrary.

#### **Option 1: Assigning New Fields to the Coded Step Matrix**

Function Certain classes of data can be captured into special temporary files for subsequent processing. These files consist of the 16 fields included in the coded step matrix. In addition, the docket code, the year, the LER number, the revision, and the step numbers are included to allow for identifying the steps in subsequent processing.

> Coarse component codes (ICOMP) are not included in the SCSS coded step matrix and are not automatically included in the captured step data collections. However, this can be accomplished by including the term ICOMP in the STEPSCAN command line, after which ICOMP is a valid field for any of the commands discussed in the remainder of this chapter.

Three other fields can also be assigned to the captured step data files by including the term ISEQ in the STEPSCAN command line. These are:

- ISEQ1--the number of the sequence. It is assigned to distinguish between individual sequences for those events that include more than one sequence.
- 2. ISEQ2--the sequence type. There are three fundamental sequence types (basic, sublink, and crosslink) that are identifiable based upon the interrelationships of the individual steps as they form a given sequence.
- 3. ISEQ3--the step type. Each step is identifiable as an initiating, terminating, combining, etc., step depending on how it is linked with any predecessor step(s) and/or any successor step(s).

Only the more advanced user should be concerned with these fields in further analyzing LERs.

Any of the commands discussed in the remainder of this chapter can use these three fields when they are preassigned with the ISEQ option in the STEPSCAN command.

#### **Option 2: Counting Hits**

Function The STEPSCAN command contains an option for displaying the number of stops that meet the searching criteria on a particular LER. This option is selected by including the term COUNT on the STEPSCAN command line. If the searching logic includes more than one case (type of step), the number of times each case is satisfied by an LER can be displayed, if the terms CASE and COUNT are included in the STEPSCAN command line.

Other options allow the rejection of an LER from the active record group if the searching logic is satisfied fewer than some specified number of times. Including the terms CUT n on the STEPSCAN command line, where n is the number of hits, rejects an LER that does not have n or more steps satisfying the searching logic. The terms CASECUT n perform an analogous function except that, in this case, at least one case (type of step) must occur n or more times before the LER will be accepted.

Syntax

#### STEPSCAN . COUNT CASE

The asterisk (\*) in the command line tells the computer to use logic from the preceding operation. **COUNT** tells the computer to display the number of steps that meet the searching criteria on a particular LER. **CASE** tells the computer to display the count for the number of times each case is satisfied.

#### STEPSCAN \* CUT n

By substituting an integer for n, you can tell the computer not to report any LER that does not satisfy the searching logic at least n times.

#### STEPSCAN . CASECUT n

By substituting an integer for n, you can tell the computer not to report any LER that does not have at least one case occurring n or more times.

Example

In the example shown in Fig. 4-1, a FIND located the pertinent LERs, then STEPSCAN counted the number of steps that referenced motors and diesel engines in two separate cases. The next STEPSCAN eliminated all LERs with fewer than three steps for diesel engines and motors and gave a count, by case, of LERs that satisfied the screening. Another STEPSCAN rejected all LERs without one case being satisfied three or more times.

## FIGURE 4-1. EXAMPLE OF STEPSCAN, OPTION 2

```
FIND
(comp) mot dal
END
==>GROUP 1 HAS 46 LERs--OPERATION: "FIND"
STEPSCAN
(comp) mot
(comp) dal
END
==>GROUP 2 HAS 46 LERS CUT OF 46 SEARCHED--OPERATION: "STEFSCAN"
   104 STEPS SATISFIED THE SEARCH STRATEGY
CASE 1 WAS SATISFIED 47 TIMES
      2 WAS SATISFIED 57 TIMES
CASE
           SECONDS: 1.12 (CPU) 11.75 (CLOCK) -- RATIO:0.095
STEPSCAN . CUT 3 COUNT CASE
DOCKET-YR-NUMBER: 23781027 FITS THE SEARCH WITH 3 STEPS <---
                    CASE: 1 WAS SATISFIED 1 TIMES
                                          2 TIMES
                    CASE: 2 WAS SATISFIED
DOCKET-YR-NUMBER: 24781018 FITS THE SEARCH WITH 3 STEPS <---
                    CASE: 1 WAS SATISFIED 2 TIMES
                    CASE: 2 WAS SATISFIED
                                           1 TIMES
DOCKET-YR-NUMBER: 31181050 FITS THE SEARCH WITH 5 STEPS <---
                    CASE: 1 WAS SATISFIED 1 TIMES
                                           4 TIMES
                    CASE: 2 WAS SATISFIED
DOCKET-YR-NUMBER: 36681094 FITS THE SEARCH WITH 3 STEPS <---
                    CASE: 1 WAS SATISFIED 1 TIMES
                    CASE: 2 WAS SATISFIED 2 TIMES
DOCKET-YR-NUMBER: 24982045 FITS THE SEARCH WITH 3 STEPS <---
                    CASE: 1 WAS SATISFIED 1 TIMES
                    CASE: 2 WAS SATISFIED 2 TIMES
DOCKET-YR-NUMBER: 27282012 FITS THE SEARCH WITH
                                               3 STEPS <----
                    CASE: 1 WAS SATISFIED 1 TIMES
                    CASE: 2 WAS SATISFIED
                                           2 TIMES
DOCKET-YR-NUMBER: 27282035 FITS THE SEARCH WITH 3 STEPS <---
                    CASE: 1 WAS SATISFIED 1 TIMES
                    CASE: 2 WAS SATISFIED
                                          2 TIMES
DOCKET-YR-NUMBER: 41682156 FITS THE SEARCH WITH 3 STEPS <---
                    CASE: 1 WAS SATISFIED 1 TIMES
                    CASE: 2 WAS SATISFIED 2 TIMES
```

## FIGURE 4-1, Continued

DOCKET-YR-NUMBER: 24963005 FITS THE SEARCH WITH 3 STEPS <---CASE: 1 WAS SATISFIED 1 TIMES CASE: 2 WAS SATISFIED 2 TIMES DOCKET-YR-NUMBER: 38983001 FITS THE SEARCH WITH 3 STEPS <---CASE: 1 WAS SATISFIED 1 TIMES CASE: 2 WAS SATISFIED 2 TIMES ==>GROUP 3 HAS 10 LERS OUT OF 46 SEARCHED-OPERATION: "STEPSCAN"

32 STEPS SATISFIED THE SEARCH STRATEGY CASE 1 WAS SATISFIED 47 TIMES CASE 2 WAS SATISFIED 57 TIMES SECONDS: 1.14 (CPU) 54.24 (CLOCK)-RATIO:0.021

#### ٠

#### STEPSCAN . CASECUT 3

==>GROUP 4 HAS 1 LERS OUT OF 10 SEARCHED--OPERATION: "STEPSCAN" 5 STEPS SATISFIED THE SEARCH STRATEGY CASE 1 WAS SATISFIED 11 TIMES CASE 2 WAS SATISFIED 21 TIMES SECONDS: 0.47 (CPU) 5.04 (CLOCK)--RATIO:0.093

#### .

1 311/81-050

4

OPTIONS LIST MATRIX

 FORM
 1
 LER SCSS DATA
 05-03-84

 DOCKET YEAR
 LER NUMBER
 REVISION
 DCS NUMBER
 NSIC
 EVENT DATE

 311
 1981
 050
 1
 8207080364
 175161
 6-25-1981

 DOCKET:311
 SALEM 2
 TYPE:PWR

 REGION:
 1
 VENDOR:WEST

 ARCHITECTURAL ENGINEER:
 PSE&G

 FACILITY OPERATOR:
 PUBLIC SERVICE ELECTRIC & GAS CO.

 SYMBOL:
 AQB

REFERENCE LERS: 1 311/81-002

## FIGURE 4-1, Continued

| STEP | LK | SIX | CAUSE | PSYS | ISYS | COMP  | VEND | QUAN | TR | CH | DI | T | P  | D | EFF |
|------|----|-----|-------|------|------|-------|------|------|----|----|----|---|----|---|-----|
| 1    | 0  |     | SZ    | PI   |      | PZ    |      | Z    |    |    | A  | M | T  | K | UB  |
| 2    | 1  |     | RC    | CK   |      | CBL   |      | M    | 1  |    | 1  | М | TR | K | AE  |
| 3    | 2  | A   | RC    | CK   |      | SOL   | A499 | 1    | 1  |    | 1  | М | TR | K | KF  |
| 4    | 0  | A   | ZZ    | CZ   |      | SOL   | A499 | 1    | 1  |    | 2  | М | T  | K | KF  |
| 5    | 0  | В   | ZZ    | CK   |      | MOT   |      | 1    | 1  |    | 1  | A | T  | I | KF  |
| 6    | A  | В   | RC    | EH   |      | TCHG  |      | 1    | 1  |    | 1  | A | T  | I | KF  |
| 7    | 6  | C   |       |      |      | -     |      |      |    |    |    |   |    |   | YC  |
| 8    | В  |     | RC    | EH   | 1.1  | DSL   |      | 1    | 1  |    | 1  | A | T  | I | KF  |
| 9    | 8  |     | RS    | EH   |      | 112   |      | 1    | 1  |    | 1  | A | T  | I | YB  |
| 10   |    |     |       | XX   |      |       |      |      |    |    |    | L | XX |   | YC  |
| 11   |    |     |       | YY   |      |       |      |      |    |    |    | N | N  |   | YC  |
| 12   | 0  | C   | ZZ    | CI   |      | MEI   |      | 1    | 1  |    | 1  | A | T  | K | PE  |
| 13   | C  |     | RC    | EH   |      | DSL   |      | 1    | 1  |    | 1  | A | TR | I | KF  |
| 14   | 13 | 3   | RS    | EH   |      | 1XZ   |      | 1    | 1  |    | 1  | A | T  | I | YB  |
| 15   |    |     |       | XX   |      |       |      |      |    |    |    | Ε | XX |   | YC  |
| 16   |    |     |       | YY   |      | -     |      |      |    |    |    | N | N  |   | YC  |
| 17   | 5  |     | RC    | EH   |      | (DSL) |      | 1    | 1  |    | 1  | A | TR | I | KF  |
| 18   | 17 | 7   | RS    | EH   |      | 1XZ   |      | 1    | 1  |    | 1  | A | T  | I | YB  |
| 19   |    |     |       | XX.  |      |       |      |      |    |    |    | С | XX |   | YC  |
| 20   |    |     |       | YY   |      | -     |      |      |    |    |    | N | N  |   | YC  |
| 21   | 6  |     | RC    | EH   |      | OSL   |      | 1    | 1  |    | 1  | A | TR | I | KF  |
| 22   | 2  | 1   | RS    | EH   |      | 1XZ   |      | 1    | 1  |    | 1  | A | T  | I | YB  |
| 23   |    |     |       | XX   |      |       |      |      |    |    |    | E | XX |   | YC  |
| 24   |    |     |       | YY   |      |       |      |      |    |    |    | N | N  |   | YC  |

#### ABSTRACT

DURING TESTING ON JUNE 24, JULY 13, AND JULY 15, 1981, 2B DIESEL GENERATOR FAILED TO MEET THE STARTING TIME REQUIREMENTS OF TECH SPEC 3.8.1.1. ON EACH OCCASION, THE DIESEL WAS DECLARED INOPERABLE AND ACTION STATEMENT 3.8.1.1 WAS ENTERED. SEE: 81-02. THE DIESEL FAILURE WAS DUE TO PROBLEMS WITH THE TURBO BOOST SYSTEM SOLENOIDS AND WAS REPAIRED. A SAFETY EVALUATION WAS PERFORMED DUE TO REPEATED DIESEL FAILURES. THE SAFETY EVALUATION FOUND THAT PROBLEMS WITH THE TURBO BOOST SYSTEM WERE THE ONLY COMMON SOURCE OF REPETITIVE DIESEL FAILURE. PREVENTIVE MAINTENANCE RECOMMENDATIONS GENERATED BY THE SAFETY EVALUATION HAVE BEEN IMPLEMENTED, AND 2B DIESEL HAS BEEN SATISFACTORILY TESTED.

#### **Option 3: Producing a Barchart**

Function The barchart provided by this option will give you a rough idea of how the steps occur as a function of event date; i.e., the bar chart presents the count of steps satisfying the searching logic as a function of the event date.

Syntax

#### STEPSCAN . BARCHART

The option is selected by including the term **BARCHART** in the STEPSCAN command line. By default, the scale on the date axis is by quarter of the year, although a monthly date bin can be selected by including the term **MONTH** in the command line.

#### STEPSCAN . MONTH

Note that the term **BARCHART** is not required when the term **MONTH** is used.

#### Example

#### STEPSCAN . MOETH

==>GROUP 4 HAS 328 LERS OUT OF 328 SEARCHED--OPERATION: "STEPSCAN" 351 STEPS SATISFIED THE SEARCH STRATEGY SECONDS: 6.04 (CPU) 89.41 (CLOCK)--RATIO:0.068

#### TREND CHART

MAXIMUM COUNT FOR ANY MONTH : 16 MINIMUM COUNT FOR ANY MONTH : 0 VERTICAL INCREMENT: 2

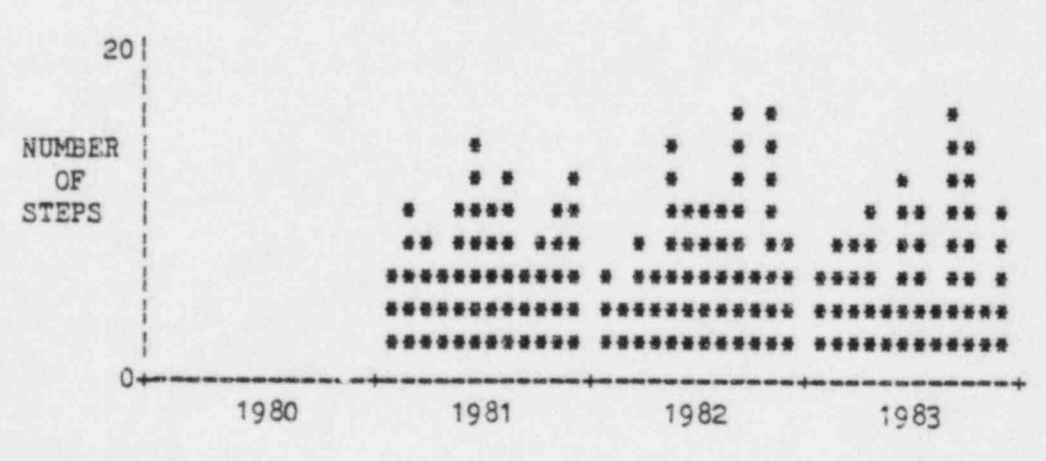

3

50

#### **Option 4: Capturing Steps**

Function An option is provided in the STEPSCAN command to collect the steps that satisfy the searching logic into a scratch file that can be processed by the STEPLIST, STEPSORT, SVALUES, and SRELATE commands. There are also options (BEFORE and AFTER) for capturing steps that occur before or after the steps that satisfy the searching logic and that link to these steps. (The before and after options are also used in the STEPLIST, STEPSORT, SVALUES, and SRELATE commands to designate exactly which step collection is to be processed.)

By default, the option to capture steps that satisfy the searching logic is turned on. To turn the option off, include the term **NOCAPT** or **NOCAPTURE** on the same line as the STEPSCAN command. At present, the capture files are set to allow capturing up to 1000 steps, after which the optica is turned off and other STEPSCAN processing continues. A message will be displayed when this occurs. Please note that the only effect of filling a capture file is to not capture steps. All other processing proceeds in its normal fashion. Subsequent STEPSCAN command executions will not be affected in any way.

Using the capture options may be desirable or necessary for several reasons.

- Processing from a captured file is efficient, because all steps, by definition, meet the searching logic. Subsequent processing can be made with no screening.
- 2. Steps in a captured file can be sorted and listed arbitrarily on any or all fields.
- 3. Coarse component codes (ICOMP) can be assigned to all components and analyzed by count or relationship to other fields.
- 4. Step and sequence types can be assigned. This produces three new fields (ISEQ1, ISEQ2, ISEQ3--the sequence number, the sequence type, and the step type, respectively), which may then be treated as new fields in the coded step matrix.
- 5. The BEFORE and AFTER step collections offer the ability to analyze precursors or effects of a particular kind of step. For example, if you locate steps involving diesel engines (dsl), the BEFORE step collection contains all those steps occurring earlier in the sequence that have a direct linkage to the diesel step; thus, analyzing these steps is an analysis of the "causes" of the diesel steps. Conversely, the AFTER steps revial the effects or results of the diesel steps. (Note that the linkages are not just on adjacent steps or on steps that

immediately precede a step; i.e., if step 1 links to step 2, which links to step 5, then step 1 is linked to step 5, as is step 2.)

#### STEPSCAN collection Syntax

+

This example shows the effects of capturing the BEFORE and Example AFTER step collections.

```
.
FIND
<comp> plo pno
END
                10 LERS--OPERATION: "FIND"
==>GROUP 1 HAS
STEPSCAN BEFORE
<comp> plo <eff> tb
ELD
THE FOLLOWING "STEP" DATA COLLECTIONS WILL BE CAPTURED:
    THE STEPS SATISFYING THE CURRENT SEARCHING LOGIC
    STEPS OCCURRING BEFORE THE STEPS SATISFYING THE CURRENT
         SEARCHING LOGIC WHICH LINK TO THESE STEPS
==>GROUP 2 HAS 4 LERS OUT OF 10 SEARCHED--OPERATION: "STEPSCAN"
      6 STEPS SATIS 'IED THE SEARCH STRATEGY
              SECON .3: 0.26 (CPU) 2.80 (CLOCK) - RATIO:0.093
RECALL 1
 ==>LER GROUP 3 CONTAINS THE 10 LERS FROM GROUP 1
 STEPSCAN AFTER
 (comp) plo (eff) tb
 +
 END
 THE FOLLOWING "STEP" DATA COLLECTIONS WILL BE CAPTURED:
     THE STEPS SATISFYING THE CURRENT SEARCHING LOGIC
     STEPS OCCURRING AFTER THE STEPS SATISFYING THE CURRENT
          SEARCHING LOGIC WHICH LINK TO THESE STEPS
  = GROUP 4 HAS 4 LERS OUT OF 10 SEARCHED -- OPERATION: "STEPSCAN"
       6 STEPS SATISFIED THE SEARCH STRATEGY
               SECONDS: 0.26 (CPU) 3.07 (CLOCK) - RATIO:0.085
```

#### INVENTORY DATABASE COMMANDS

Function The SCSS contains two major databases:

- the Production database, consisting of the coded step matrix, abstracts, etc., and
- an Inventory database, which is used to record the status of LERs received at the NOAC.
- Example Figure 4-2, a listing of the inventory record for a particular LER, will be used to describe the fields included in the inventory data records.

This particular LER has had three additional revisions following its initial submission (revision 0). Its current revision level is 3. The REPORT STATUS and SCS CODE entries indicate whether or not this LER should be coded. (The blank entries on this form indicate the LER is codeable.) The DCS NUMBER is the NRC Document Control System number assigned to each document reported to the NRC; NSICNO is an identifier assigned to the document by the NSIC; PAGES is the number of pages submitted; STEPS is the number of steps coded, based on the submission; CODER contains the initials of the person who coded the matrix; and TIME is the time in minutes it took to code the matrix. Other columns, which are no longer used, are ERRORS, SIG1, SIG2, and SIG3.

The dates contain a detailed record of where the LER is within the normal processing scheme; LETTER contains the letter date of the revision; RECEIPT is the date the revision was received at the NCAC; SEQ CODE is the date the LER was sequence coded; ADD QA is the date the LER was processed through a special QA computer program; ADD PROD is the date the revision was initially added to production; RV PROD contains the date of the last change to the production record for the particular revision; and RV INV contains the last date on which the information for the particular revision was modified in the inventory database itself.

The above definitions are current after March 15, 1984. Inventory records entered before that time were made on another database management system, and the dates had slightly different meanings, especially in the latter two columns.

# FIGURE 4-2. EXAMPLE INVENTORY RECORD

| SCSS INVENTORY F                               | ORM 260/82-028 | 3            |               | 05-03-84                       |
|------------------------------------------------|----------------|--------------|---------------|--------------------------------|
|                                                |                |              |               |                                |
| DOCKET 260 YEAR<br>REPORT STATUS:<br>SCS CODE: | 82 LER NUMBER  | 1 028        | CURRENT REVIS | EION NUMBER: 3<br>E: 9/21/1982 |
|                                                | NUM            | BER OF       |               |                                |
| REV DCS NUMBER                                 | NSICNO PAGES   | STEPS ERRORS | CODER TIME    | SIG1 SIG2 SIG3                 |

| ura.A | DOS NOMBER | NOTCHO | FAULD | DIGED | ERNORD | COLEN | TTLE | 2101 | 27.95 | 2702 |
|-------|------------|--------|-------|-------|--------|-------|------|------|-------|------|
| -     |            |        |       | -     |        |       |      | -    |       | -    |
| 0     | 8210260446 | 0      | 3     | 12    | 0      | RHG   | 15   | 0    | 0     | 0    |
| 1     | 8304190489 | 0      | 3     | 12    | 0      | ABC   | 10   | 0    | 0     | 0    |
| 2     | 8311010099 | 0      | 3     | 10    | 0      | DKL   | 25   | 0    | 0     | 0    |
| 3     | 8403200171 | 0      | 3     | 0     | 0      |       | 0    | 0    | 0     | 0    |

## PROCESSING DATES FOR THIS LER

| REV | LETTER   | RECEIPT  | SEQ CODE | ADD QA  | ADD PRCD | RV PROD | RV INV  |
|-----|----------|----------|----------|---------|----------|---------|---------|
|     |          |          |          |         |          |         |         |
| 0   | 10/19/82 | 11/11/82 | 12/ 9/82 | 1/14/83 | 1/21/83  | 9/20/83 | 0/ 0/ 0 |
| 1   | 4/14/83  | 5/ 9/83  | 8/ 8/83  | 9/ 9/83 | 9/20/83  | 2/ 2/84 | 0/ 0/ 0 |
| 2   | 10/19/83 | 11/30/83 | 1/ 4/84  | 1/26/84 | 2/ 2/84  | 2/ 2/84 | 2/ 2/84 |
| 3   | 3/ 9/84  | 4/ 4/84  | 0/ 0/ 0  | 0/ 0/ 0 | 0/ 0/ 0  | 0/ 0/ 0 | 4/ 4/84 |

-

1.0

#### INVENT

- Function The inventory record shown in Fig. 4-2 was listed by the INVENT command, which serves for this and several other purposes.
- NOTE: Because the INVENT command can require several minutes (unless you are just listing an inventory record), your screen will display massages concerning the number of LERs processed so that you will know that the command is operating.

#### Syntax

#### INVENT LIST ddd yy nnn

INVENT is a one-line command. To list an inventory record for an LER, follow the term INVENT by the term LIST, then ddd yy nnn, where ddd is the docket number, yy is the year, and nnn is the LER number.

By specifying a date range, you can use INVENT to produce a summary report concerning LER processing within that date range.

#### INVENT DANGE ME/dd/yy mm/dd/yy

Follow the term INVENT by **RANGE** then the beginning and ending dates for the period, where the dates are in the form mm/dd/yy (mm is the month, dd is the day, and yy is the year).

#### INVENT DOCKET=ddd YEAR=yy

You can restrict the INVENT command to LERs for a particular docket or year by including the terms **DOCKET=ddd** and **YEAR=yy** in the command line, where ddd contains the docket number and yy contains the year. This works only with YEAR=xx when a range is specified.

An additional capability of the INVENT command is to be able to capture the record keys for LERs with a particular kind of date (from those mentioned above) that falls within the date range specified for the command. You can enter INVENT followed by CAPTURE followed by one of the terms shown in the following table.

制。

| Date<br>Term | LER has a date in the period on<br>at least one revision for |  |  |  |  |
|--------------|--------------------------------------------------------------|--|--|--|--|
| LETTER       | Letter date                                                  |  |  |  |  |
| EVENT        | Event date                                                   |  |  |  |  |
| SEQ          | Sequence coding date                                         |  |  |  |  |
| RECD         | Receipt date at NOAC                                         |  |  |  |  |
| QA           | QA processing date                                           |  |  |  |  |
| PROD         | Date added to the production file                            |  |  |  |  |
| RVPROD       | Date the production file was changed                         |  |  |  |  |
| RVINV        | Date an inventory record was changed                         |  |  |  |  |

Note that the CAPTURE option does not affect other parts of the command.

Example 1 This report is produced very quickly, because the command can restrict itself to processing only subsets of the total inventory database.

.

.

h

# LEVENT RANGE 1/1/83 12/31/83 DOCKET=029 YEAR=83

INVENTORY REPORT FOR DOCKET:029 YEAR:83

REPORT PERIOD: 19830101 TO 19831231

|        | NUMBER O  | F EVENTS  | OCCURRIN  | NG IN P | ERIOD:  | 42 |
|--------|-----------|-----------|-----------|---------|---------|----|
| NUMBER | OF LETTE  | R DATES W | HICH FAI  | LL IN P | ERICD:  | 43 |
|        |           | NUM       | BER OF LI | ERS REC | EIVED:  | 41 |
|        |           | NUMBER    | RECEIVE   | D FOR C | ODING:  | 41 |
|        | N         | UMBER OF  | LERS SEC  | QUENCE- | CODED:  | 35 |
|        |           | NUMBER    | ADDED TO  | THE QA  | FILE:   | 33 |
| NUM    | BER OF CH | ANGES TO  | THE PRO   | DUCTION | FILE:   | 25 |
| N      | UMBER OF  | NEW LERS  | ADDED T   | O PRODU | CTION:  | 24 |
|        |           | NUMBER    | OF OLD    | LERS CH | ANGED : | C  |
| NUT    | MBER OF C | HANGES T  | O THE IN  | VENTORY | FILE:   | 2  |
|        |           | NUMBER OF | F REPLAC  | ED REVI | SIONS:  | 1  |
| NUMBE  | R OF LERS | IN FILE   | AT PERI   | OD BEGI | NNING:  | C  |
| NU     | MBER OF L | ERS IN F  | ILE AT P  | ERICD E | ENDING: | 24 |

0

-

Example 2 This example shows the record keys for LERs added to the production database in March 1984 for docket 029.

INVENT RANGE 3/1/84 3/31/84 DOCKET=029 CAPTURE=prod INVENTORY REPORT FOR DOCKET:029 YEAR:ALL REPORT PERICO: 19840301 TO 19840331 NUMBER OF EVENTS OCCURRING IN PERIOD: 0 NUMBER OF LETTER DATES WHICH FALL IN PERIOD: 1 NUMBER OF LERS RECEIVED: 1 NUMBER RECEIVED FOR CODING: 1 NUMBER OF LERS SEQUENCE-CODED: 0 NUMBER ADDED TO THE QA FILE: 2 NUMBER OF CHANGES TO THE PRODUCTION FILE: 2 NUMBER OF NEW LERS ADDED TO PRODUCTION: 2 NUMBER OF OLD LERS CHANGED: 0 3 NUMBER OF CHANGES TO THE INVENTORY FILE: NUMBER OF REPLACED REVISIONS: 0 NUMBER OF LERS IN FILE AT PERIOD BEGINNING: 110 NUMBER OF LERS IN FILE AT PERIOD ENDING: 112

2 CLASS: PROD LERS ARE IN THE "ACTIVE" RECORD GROUP

.

1 1 1

#### DISPLAY

1 029/83-038 2 029/83-039
### SINVENT

Function The SINVENT command loors at all entries in the database and produces a table that summarizes the overall status of the system regarding total contents of the database and the number of LERs that need additional processing before they are included in the production database.

### Syntax

### SINVENT SAVE or OLD

SINVENT is a one-line command, consisting of the term SINVENT and, optionally, either SAVE or OLD. When the term SINVENT is used by itself, the program scans the database and writes out the prescribed table, after which it returns to the command entry level. When the term SAVE is included, the results of using the command are recorded in your work area. Subsequent executions of the command will automatically pick up saved entries and include these lines in the new table, thereby providing a record on how the overall status of the database varies with time. Using the term OLD as a second term in the SINVENT command line causes the program to skip new processing and list only entries saved on previous executions.

NOTE: SINVENT requires several minutes for processing, except for the special SINVENT OLD command form.

### Example

SLIVENT

THIS COMMAND SCANS THE ENTIRE DATABASE AND REQUIRES 5-15 MINUTES

### STEFSORT

.

Function The STEPSORT command allows sorting the data in a captured data file based on any or all of the fields listed in the preceding table.

Syntax

### STEPSORT collection (field1) (field2)

STEPSORT is a one-line command consisting of the term STEPSORT, followed by the name of the collection to be sorted, followed by the names of the fields to be sorted. Omission of the collection name (\*, BEFORE, or AFTER) causes the command to process the \* collection (i.e., those steps that match the STEPSCAN searching logic).

If all fields to be sorted cannot be accommodated in a single line, you can enter multiple lines.

### Example

In this example, the collection is the \* collection. This sort was performed according to the hierarchy: field1, field2,....field20.

| STEPSORT 1    | field16  | field17   | field18   | field19    | field20   |
|---------------|----------|-----------|-----------|------------|-----------|
| STEPSORT 1    | field11  | field12   | field13   | field14    | field15   |
| :             |          |           |           |            |           |
| *<br>STEPSORT | field    | 5 field   | 7 field   | 8 field9   | field10   |
|               | field    |           |           |            |           |
| The STEPSOF   | T comman | nd will b | e further | illustrate | ed in the |

### STEPLIST

Function To o

To obtain a simple listing of the data in one of the captured data collections, you can use the STEPLIST command.

Syntax

-

### STEPLIST collection

Type STEPLIST followed by the name of the collection to be listed (\*, BEFORE, or AFTER). Omission of the collection name selects the \* collection.

- Example 1 In the case shown in Fig. 4-3, the options in the STEPSCAN step were set to capture all three step collections--\*, BEFORE, and AFTER--and the ICOMP, ISEQ1, ISEQ2, and ISEQ3 fields were assigned. The data for the \* collection were then listed. In the \* collection, the ICOMP values were sorted.
- Example 2 The example given in Fig. 4-4 shows the sort of the AFTER collection (those steps that followed the pipe hanger steps) according to the ICOMP field, after which a STEPLIST command shows the effects of the sort.

100

.

### FIGURE 4-3. EXAMPLE OF STEPSCAN AND STEPLIST

### \* FIND + <comp> hang

+

```
END
```

==>GROUP 1 HAS 39 LERs--OPERATION: "FIND"

.

### STEPSCAN . <1comp> <1seq> BEFORE AFTER

=>GROUP 2 HAS 39 LERS OUT OF 39 SEARCHED--OPERATION: "STEPSCAN"
41 STEPS SATISFIED THE SEARCH STRATEGY
SECONDS: 2.42 (CPU) 45.60 (CLOCK)-RATIO:0.053

### STEPLIST

THE FOLLOWING TABLE IS FOR STEPS WHICH MATCH THE CURRENT SEARCHING LOGIC

| DOC | YR | LER  | R    | ST | LK | SL | C        | S        | IS  | COMP | VEND  | QUAN | TR | CH | DI | TP   | D      | Ε     | IC  | SEC | 2-1 | B   |
|-----|----|------|------|----|----|----|----------|----------|-----|------|-------|------|----|----|----|------|--------|-------|-----|-----|-----|-----|
| 227 | 91 | 018  | -    | 2  | 4  |    | 200      | DT       |     | HANG |       | v    |    |    |    | Len  | -      |       | 210 |     | 4   | 2   |
| 231 | 01 | 010  | 0    | 4  |    | 1  | DC       | DI       |     | HANG | 7207  | 2    | -  |    | -  | MILI |        | AA    | 310 | -   | -   | 2   |
| 231 | 01 | 051  | 1    | 3  | 1  | A  | nc.      | CD       |     | HANG | 1201  | 4    | -  |    | -  | MIL  | 11     | AA    | 310 | 1   | 1   | 2   |
| 231 | 01 | 001  | -    | 4  | 3  |    | TA       | CB       |     | HANG | 1200  | 2    | -  |    | -  | MI   | 11     | DA    | 310 | -   | -   | 1   |
| 205 | 01 | 025  | 0    | 2  | 4  |    | DC       | 77       |     | HANG | 0255  | 2    | 1  |    | -  | MD   | n .    | AD    | 310 | -   | 6   | 4   |
| 209 | 01 | 001  | 0    | 2  |    | A  | 77       | EA.      |     | HANG | 8150  | 2    | n  |    | -  | MP   | 1      | AD    | 310 | -   | 0   | 5   |
| 312 | 94 | 029  | 0    | 2  | 1  |    | 64<br>CA | CD       |     | HANG | D209  | 3    | 2  |    | -  | DT   | -      | AD    | 310 |     | 5   | 7   |
| 311 | 01 | 029  | 0    | 4  | -  |    | DC       | CD<br>77 |     | HANG | B130  | 4    | 4  |    | -  | PI   | n      | DA    | 310 | -   | 4   | (   |
| 340 | 81 | 054  | 0    | 4  | -  | A  | DC       | DF       |     | HANG |       | 2    | 4  |    | 4  | MAN  | TL     | 4.4   | 310 | -   | 0   | 2   |
| 207 | 81 | 060  | 0    | 7  |    |    | PC       | DR       |     | HANC |       | -    | 2  |    | 2  | MTT  |        | AA    | 310 |     | 9   | 3   |
| 207 | 81 | 072  | in a | 2  | 1  |    | PC       | CP       |     | HANC |       | -    | 1  |    | 1  | ATT  | TL     | AA    | 210 | -   | 9 1 | 4 7 |
| 321 | 81 | 0012 | 0    | 5  | Å  |    | PC       | FA       |     | HANC |       | 2    | -  |    | -  | DT   | E      | CA    | 210 | -   | 0   | 1   |
| 336 | 81 | 008  | 0    | 2  | 1  |    | PC       | AD       |     | HANG |       | 1    | 1  |    | -  | MTT  | 20     | AP    | 210 |     | 3   | 2   |
| 236 | 21 | 022  | 0    | 2  |    |    | PC       | 77       |     | HANC |       | M    | 7  |    | -  | DT   | F      | AC DY | 210 | 1   | -   | 24  |
| 230 | 81 | 035  | 1    | 1  | 0  | ۵  | TA       | 77       |     | HANC | 0255  | 7    | M  |    | -  | MT   | L<br>L | CA    | 210 | -   | 0   | 1   |
| 338 | 81 | 035  | 1    | 8  | 7  | R  | YA       | 77       |     | HANG | 0200  | 13   | M  |    | 2  | MT   | H      | CA    | 210 | 1   | 0   | 2   |
| 366 | 81 | 104  | 1    | 3  | 1  | ~  | RC       | BN       |     | HANG |       | 1    | 1  |    | 1  | MT   | T      | DR    | 210 |     | 1   | 27  |
| 366 | 81 | 120  | 0    | 1  | 0  | ۵  | 77       | BN       |     | HANG |       | i    | 1  |    | 4  | AT   | 7      | DB    | 310 | 1   | à   | 1   |
| 368 | 81 | 037  | 0    | 2  | 1  | ~  | RC       | BF       |     | HANG | B130  | 1    | 1  |    | 1  | MT   | RP     | AA    | 310 | 1   | 1   | 3   |
| 360 | 81 | 025  | 0    | 2  | 1  |    | RC       | EN       |     | HANG | 21.30 | 12   | 7  |    | 1  | MT   | RR     | PT.   | 310 | 1   | 2   | 7   |
| 250 | 82 | 007  | 0    | 1  | ò  | A  | FR       | WF       |     | HANG |       | Z    | 1  |    | 1  | MT   | T      | DA    | 310 | 1   | 7   | 1   |
| 302 | 82 | 044  | 0    | 2  | 1  |    | RC       | EN       | 2.2 | HANG |       | 3    | z  |    | 1  | MTI  | RR     | XX    | 310 | 1   | 2   | 2   |
| 331 | 82 | 014  | 0    | 5  | A  | в  | FK       | BH       |     | HANG |       | 1    | 1  |    | i. | AT   | T      | DA    | 310 | 1   | 7   | 4   |
| 331 | 82 | 022  | 0    | 3  | 2  | -  | RC       | BN       |     | HANG | B209  | 1    | 1  |    | 1  | PP   | L      | KH    | 310 | 1   | 1   | 3   |
| 346 | 82 | 033  | 0    | 3  | 2  | A  | RC       | AE       |     | HANG |       | 1    | 1  |    | 1  | PT   | RI.    | KF    | 310 | 1   | q   | ñ   |
| 361 | 82 | 032  | 0    | 2  | 1  |    | RC       | BA       |     | HANG |       | 2    | 1  |    | 1  | AT   | RI     | DB    | 310 | 1   | 1   | 7   |
| 366 | 82 | 018  | 1    | 3  | 2  |    | RC       | FA       | SE  | HANG | B209  | 1    | 1  |    | 1  | AT   | RI     | AB    | 310 | 1   | 1   | 7   |
| 369 | 82 | 016  | 0    | 2  | 1  | A  | RC       | BK       |     | HANG |       | 1    | 1  |    | 1  | MT   | RI     | KT    | 310 | 1   | 9   | 3   |

4-19

.

### FIGURE 4-4. EXAMPLE OF STEPSORT AND STEPLIST

### STEPSORT AFTER <1comp>

### STEPLIST AFTER

THE FOLLOWING TABLE IS FOR LATER STEPS THAT LINK TO STEPS WHICH MATCH THE CURRENT SEARCHING LOGIC

| DOC | YR                                                                                            | LER                                                                                                    | R                                                                                                    | ST                                                                                                    | LK                                                                                                    | SL                                                                                                    | С                                                                                                    | S                                                                                                    | IS                                                                                                    | COMP                                                                                                    | VEND                                                                                                    | QUAN                                                                                                    | TR                                                                                                    | CH                                                                                                    | DI                                                                                                    | TP                                                                                                    | D                                                                                                    | E                                                                                                    | IC                                                                                                    | )SEC                                                                                                    | -1                                                                                                    | D                                                                                                    |
|-----|-----------------------------------------------------------------------------------------------|----------------------------------------------------------------------------------------------------|----------------------------------------------------------------------------------------------------|----------------------------------------------------------------------------------------------------|----------------------------------------------------------------------------------------------------|----------------------------------------------------------------------------------------------------|----------------------------------------------------------------------------------------------------|----------------------------------------------------------------------------------------------------|----------------------------------------------------------------------------------------------------|----------------------------------------------------------------------------------------------------|----------------------------------------------------------------------------------------------------|----------------------------------------------------------------------------------------------------|----------------------------------------------------------------------------------------------------|----------------------------------------------------------------------------------------------------|----------------------------------------------------------------------------------------------------|----------------------------------------------------------------------------------------------------|----------------------------------------------------------------------------------------------------|----------------------------------------------------------------------------------------------------|----------------------------------------------------------------------------------------------------|----------------------------------------------------------------------------------------------------|----------------------------------------------------------------------------------------------------|----------------------------------------------------------------------------------------------------|
|     |                                                                                               |                                                                                                    | -                                                                                                    |                                                                                                    |                                                                                                    |                                                                                                    |                                                                                                    |                                                                                                    |                                                                                                    |                                                                                                    |                                                                                                    |                                                                                                    |                                                                                                    |                                                                                                    |                                                                                                    |                                                                                                    |                                                                                                    |                                                                                                    |                                                                                                    |                                                                                                    |                                                                                                    | -                                                                                                    |
| 366 | 81                                                                                            | 120                                                                                                    | 0                                                                                                    | 3                                                                                                    | A                                                                                                    |                                                                                                    |                                                                                                    | XX                                                                                                    |                                                                                                    |                                                                                                    |                                                                                                    |                                                                                                    |                                                                                                    |                                                                                                    |                                                                                                    | EX                                                                                                    | ζ.                                                                                                    | YB                                                                                                    |                                                                                                    | 1                                                                                                    | 9                                                                                                    | 8                                                                                                    |
| 302 | 82                                                                                            | 044                                                                                                    | 0                                                                                                    | 3                                                                                                    | 2                                                                                                    |                                                                                                    |                                                                                                    | XX                                                                                                    |                                                                                                    |                                                                                                    |                                                                                                    |                                                                                                    |                                                                                                    |                                                                                                    |                                                                                                    | EAL                                                                                                    | 7                                                                                                    | YB                                                                                                    |                                                                                                    | 1                                                                                                    | 2                                                                                                    | 7                                                                                                    |
| 309 | 83                                                                                            | 002                                                                                                    | 1                                                                                                    | 7                                                                                                    | B                                                                                                    |                                                                                                    |                                                                                                    | YY                                                                                                    |                                                                                                    |                                                                                                    |                                                                                                    |                                                                                                    |                                                                                                    |                                                                                                    |                                                                                                    | NK                                                                                                    |                                                                                                    | YB                                                                                                    |                                                                                                    | 1                                                                                                    | 9                                                                                                    | 8                                                                                                    |
| 369 | 83                                                                                            | 016                                                                                                    | 0                                                                                                    | 3                                                                                                    | A                                                                                                    |                                                                                                    |                                                                                                    | XX                                                                                                    |                                                                                                    |                                                                                                    |                                                                                                    |                                                                                                    |                                                                                                    |                                                                                                    |                                                                                                    | XXX                                                                                                    | ٢.                                                                                                    | YB                                                                                                    |                                                                                                    | 1                                                                                                    | 8                                                                                                    | 8                                                                                                    |
| 395 | 82                                                                                            | 032                                                                                                    | 0                                                                                                    | 5                                                                                                    | A                                                                                                    |                                                                                                    | HP                                                                                                    | WA                                                                                                    | SN                                                                                                    | TK                                                                                                    | 0081                                                                                                    | 1                                                                                                    | 1                                                                                                    |                                                                                                    | 1                                                                                                    | AT                                                                                                    | F                                                                                                    | BP                                                                                                    | 10                                                                                                    | 1                                                                                                    | 4                                                                                                    | 4                                                                                                    |
| 369 | 83                                                                                            | 023                                                                                                    | 0                                                                                                    | 2                                                                                                    | 1                                                                                                    |                                                                                                    | SX                                                                                                    | PO                                                                                                    |                                                                                                    | PUX                                                                                                    |                                                                                                    | Z                                                                                                    |                                                                                                    |                                                                                                    | A                                                                                                    | MT                                                                                                    | R                                                                                                    | UB                                                                                                    | 270                                                                                                    | 1                                                                                                    | 1                                                                                                    | 3                                                                                                    |
| 237 | 81                                                                                            | 018                                                                                                    | 0                                                                                                    | 3                                                                                                    | 2                                                                                                    |                                                                                                    | CB                                                                                                    | BI                                                                                                    | SC                                                                                                    | PIAZ                                                                                                    |                                                                                                    | 1                                                                                                    | 1                                                                                                    |                                                                                                    | 1                                                                                                    | MP                                                                                                    | I                                                                                                    | BK                                                                                                    | 280                                                                                                    | 1                                                                                                    | 1                                                                                                    | 3                                                                                                    |
| 237 | 81                                                                                            | 057                                                                                                    | 0                                                                                                    | 6                                                                                                    | A                                                                                                    |                                                                                                    | RC                                                                                                    | BN                                                                                                    | ZZ                                                                                                    | PIEZ                                                                                                    |                                                                                                    | 1                                                                                                    | 1                                                                                                    |                                                                                                    | 1                                                                                                    | PT                                                                                                    | F                                                                                                    | BP                                                                                                    | 280                                                                                                    | 1                                                                                                    | 7                                                                                                    | 4                                                                                                    |
| 265 | 81                                                                                            | 025                                                                                                    | 0                                                                                                    | 4                                                                                                    | 3                                                                                                    |                                                                                                    | CA                                                                                                    | HD                                                                                                    | ZZ                                                                                                    | PIZZ                                                                                                    |                                                                                                    | 1                                                                                                    | 1                                                                                                    |                                                                                                    | 1                                                                                                    | Pl                                                                                                    | Н                                                                                                    | BP                                                                                                    | 280                                                                                                    | 1                                                                                                    | 7                                                                                                    | 3                                                                                                    |
| 289 | 81                                                                                            | 007                                                                                                    | 0                                                                                                    | 5                                                                                                    | A                                                                                                    |                                                                                                    | RC                                                                                                    | ZY                                                                                                    | ZZ                                                                                                    | PIZZ                                                                                                    |                                                                                                    | M                                                                                                    | М                                                                                                    |                                                                                                    | 1                                                                                                    | PT                                                                                                    | F                                                                                                    | BP                                                                                                    | 280                                                                                                    | 1                                                                                                    | 6                                                                                                    | 8                                                                                                    |
| 312 | 81                                                                                            | 029                                                                                                    | 0                                                                                                    | 2                                                                                                    | 1                                                                                                    |                                                                                                    | RC                                                                                                    | FA                                                                                                    | SL                                                                                                    | PIZZ                                                                                                    |                                                                                                    | 2                                                                                                    | M                                                                                                    |                                                                                                    | 1                                                                                                    | PT                                                                                                    | F                                                                                                    | BP                                                                                                    | 280                                                                                                    | 1                                                                                                    | 3                                                                                                    | 3                                                                                                    |
| 325 | 81                                                                                            | 034                                                                                                    | 0                                                                                                    | 5                                                                                                    | A                                                                                                    |                                                                                                    | RC                                                                                                    | BX                                                                                                    | ZZ                                                                                                    | PIZZ                                                                                                    |                                                                                                    | 3                                                                                                    | M                                                                                                    |                                                                                                    | 1                                                                                                    | PT                                                                                                    | F                                                                                                    | BP                                                                                                    | 280                                                                                                    | 1                                                                                                    | 6                                                                                                    | 8                                                                                                    |
| 325 | 81                                                                                            | 034                                                                                                    | 0                                                                                                    | 6                                                                                                    | A                                                                                                    |                                                                                                    | RC                                                                                                    | BH                                                                                                    | ZZ                                                                                                    | PIDZ                                                                                                    |                                                                                                    | 7                                                                                                    | М                                                                                                    |                                                                                                    | 1                                                                                                    | PT                                                                                                    | F                                                                                                    | BP                                                                                                    | 280                                                                                                    | 1                                                                                                    | 6                                                                                                    | 8                                                                                                    |
| 325 | 81                                                                                            | 034                                                                                                    | 0                                                                                                    | 7                                                                                                    | A                                                                                                    |                                                                                                    | RC                                                                                                    | BN                                                                                                    | ZZ                                                                                                    | PIEZ                                                                                                    |                                                                                                    | 2                                                                                                    | M                                                                                                    |                                                                                                    | 1                                                                                                    | PT                                                                                                    | F                                                                                                    | BP                                                                                                    | 280                                                                                                    | 1                                                                                                    | 6                                                                                                    | 8                                                                                                    |
| 327 | 81                                                                                            | 069                                                                                                    | 0                                                                                                    | 3                                                                                                    | 2                                                                                                    |                                                                                                    | RC                                                                                                    | BK                                                                                                    | ZZ                                                                                                    | PIAZ                                                                                                    |                                                                                                    | 1                                                                                                    | 1                                                                                                    |                                                                                                    | 1                                                                                                    | PT                                                                                                    | F                                                                                                    | BP                                                                                                    | 280                                                                                                    | 1                                                                                                    | 9                                                                                                    | 7                                                                                                    |
| 327 | 81                                                                                            | 069                                                                                                    | 0                                                                                                    | 8                                                                                                    | 7                                                                                                    |                                                                                                    | RC                                                                                                    | BK                                                                                                    | ZZ                                                                                                    | PIAZ                                                                                                    |                                                                                                    | 1                                                                                                    | 2                                                                                                    |                                                                                                    | 2                                                                                                    | PT                                                                                                    | F                                                                                                    | BP                                                                                                    | 280                                                                                                    | 1                                                                                                    | 9                                                                                                    | 7                                                                                                    |
| 336 | 81                                                                                            | 800                                                                                                    | 0                                                                                                    | 3                                                                                                    | 2                                                                                                    |                                                                                                    | CA                                                                                                    | AD                                                                                                    | SA                                                                                                    | PIZZ                                                                                                    |                                                                                                    | 1                                                                                                    | 1                                                                                                    |                                                                                                    | 1                                                                                                    | PT                                                                                                    | F                                                                                                    | BP                                                                                                    | 280                                                                                                    | 1                                                                                                    | 1                                                                                                    | 3                                                                                                    |
| 336 | 81                                                                                            | 032                                                                                                    | 0                                                                                                    | 4                                                                                                    | 3                                                                                                    |                                                                                                    | RC                                                                                                    | FS                                                                                                    |                                                                                                    | PIZZ                                                                                                    |                                                                                                    | 1                                                                                                    | Z                                                                                                    |                                                                                                    | 1                                                                                                    | AT                                                                                                    | X                                                                                                    | KT                                                                                                    | 280                                                                                                    | 1                                                                                                    | 5                                                                                                    | 7                                                                                                    |
| 336 | 81                                                                                            | 032                                                                                                    | 0                                                                                                    | 5                                                                                                    | 3                                                                                                    |                                                                                                    | RC                                                                                                    | BL                                                                                                    |                                                                                                    | PIZZ                                                                                                    |                                                                                                    | 1                                                                                                    | Z                                                                                                    |                                                                                                    | 1                                                                                                    | AT                                                                                                    | X                                                                                                    | KT                                                                                                    | 280                                                                                                    | 1                                                                                                    | 5                                                                                                    | 7                                                                                                    |
| 338 | 81                                                                                            | 035                                                                                                    | 1                                                                                                    | 4                                                                                                    | A                                                                                                    |                                                                                                    | CA                                                                                                    | ZY                                                                                                    | ZZ                                                                                                    | PIZZ                                                                                                    |                                                                                                    | M                                                                                                    | M                                                                                                    |                                                                                                    | 1                                                                                                    | PT                                                                                                    | F                                                                                                    | BP                                                                                                    | 280                                                                                                    | 1                                                                                                    | 9                                                                                                    | 8                                                                                                    |
| 338 | 81                                                                                            | 035                                                                                                    | 1                                                                                                    | 9                                                                                                    | В                                                                                                    |                                                                                                    | CA                                                                                                    | ZY                                                                                                    | ZZ                                                                                                    | PIZZ                                                                                                    |                                                                                                    | M                                                                                                    | М                                                                                                    |                                                                                                    | 1                                                                                                    | PT                                                                                                    | F                                                                                                    | BP                                                                                                    | 280                                                                                                    | 1                                                                                                    | 9                                                                                                    | 8                                                                                                    |
| 368 | 81                                                                                            | 037                                                                                                    | 0                                                                                                    | 3                                                                                                    | 2                                                                                                    |                                                                                                    | RC                                                                                                    | BF                                                                                                    | ZZ                                                                                                    | PIZZ                                                                                                    |                                                                                                    | 1                                                                                                    | 1                                                                                                    |                                                                                                    | 1                                                                                                    | PT                                                                                                    | P                                                                                                    | BP                                                                                                    | 280                                                                                                    | 1                                                                                                    | 1                                                                                                    | 7                                                                                                    |
| 250 | 82                                                                                            | 007                                                                                                    | 0                                                                                                    | 3                                                                                                    | A                                                                                                    |                                                                                                    | RC                                                                                                    | WF                                                                                                    |                                                                                                    | PIZZ                                                                                                    |                                                                                                    | 1                                                                                                    | 1                                                                                                    |                                                                                                    | 1                                                                                                    | MT                                                                                                    | I                                                                                                    | AE                                                                                                    | 280                                                                                                    | 1                                                                                                    | 7                                                                                                    | 8                                                                                                    |
| 346 | 82                                                                                            | 033                                                                                                    | 0                                                                                                    | 5                                                                                                    | A                                                                                                    |                                                                                                    | RC                                                                                                    | AE                                                                                                    | SA                                                                                                    | PIDZ                                                                                                    |                                                                                                    | 1                                                                                                    | 1                                                                                                    |                                                                                                    | 1                                                                                                    | PT                                                                                                    | F                                                                                                    | BP                                                                                                    | 280                                                                                                    | 1                                                                                                    | 9                                                                                                    | 8                                                                                                    |
| 369 | 82                                                                                            | 016                                                                                                    | 0                                                                                                    | 4                                                                                                    | A                                                                                                    |                                                                                                    | RC                                                                                                    | BK                                                                                                    | SA                                                                                                    | PIZZ                                                                                                    |                                                                                                    | Z                                                                                                    | Z                                                                                                    |                                                                                                    | 1                                                                                                    | PT                                                                                                    | F                                                                                                    | BP                                                                                                    | 280                                                                                                    | 1                                                                                                    | 9                                                                                                    | 8                                                                                                    |
| 324 | 83                                                                                            | 090                                                                                                    | 0                                                                                                    | 4                                                                                                    | A                                                                                                    |                                                                                                    | RC                                                                                                    | WK                                                                                                    | SE                                                                                                    | PIAZ                                                                                                    |                                                                                                    | 2                                                                                                    | M                                                                                                    |                                                                                                    | 1                                                                                                    | PT                                                                                                    | F                                                                                                    | BP                                                                                                    | 280                                                                                                    | 1                                                                                                    | 9                                                                                                    | 8                                                                                                    |
| 324 | 83                                                                                            | 090                                                                                                    | 0                                                                                                    | 5                                                                                                    | A                                                                                                    |                                                                                                    | RC                                                                                                    | KC                                                                                                    | SE                                                                                                    | PIAZ                                                                                                    |                                                                                                    | 1                                                                                                    | 1                                                                                                    |                                                                                                    | 1                                                                                                    | PT                                                                                                    | F                                                                                                    | BP                                                                                                    | 280                                                                                                    | 1                                                                                                    | 9                                                                                                    | 8                                                                                                    |
| 327 | 83                                                                                            | 162                                                                                                    | 0                                                                                                    | 4                                                                                                    | 3                                                                                                    |                                                                                                    | CH                                                                                                    | KF                                                                                                    | SH                                                                                                    | PIZZ                                                                                                    |                                                                                                    | М                                                                                                    | M                                                                                                    |                                                                                                    | 1                                                                                                    | PT                                                                                                    | F                                                                                                    | BP                                                                                                    | 280                                                                                                    | 1                                                                                                    | 9                                                                                                    | 3                                                                                                    |
| 334 | 81                                                                                            | 001                                                                                                    | 0                                                                                                    | 6                                                                                                    | 5                                                                                                    |                                                                                                    | RC                                                                                                    | FA                                                                                                    |                                                                                                    | WALL                                                                                                    |                                                                                                    | M                                                                                                    | 1                                                                                                    |                                                                                                    | 1                                                                                                    | PT                                                                                                    | F                                                                                                    | DA                                                                                                    | 320                                                                                                    | 1                                                                                                    | 9                                                                                                    | 3                                                                                                    |
| 331 | 82                                                                                            | 022                                                                                                    | 0                                                                                                    | 4                                                                                                    | 3                                                                                                    |                                                                                                    | RT                                                                                                    | BN                                                                                                    |                                                                                                    | XXX                                                                                                    |                                                                                                    |                                                                                                    |                                                                                                    |                                                                                                    | 1                                                                                                    | AT                                                                                                    | L                                                                                                    | KT                                                                                                    | 920                                                                                                    | 1                                                                                                    | 1                                                                                                    | 7                                                                                                    |
| 331 | 82                                                                                            | 014                                                                                                    | 0                                                                                                    | 7                                                                                                    | B                                                                                                    |                                                                                                    | RS                                                                                                    | BH                                                                                                    |                                                                                                    | 1XZ                                                                                                    |                                                                                                    | 1                                                                                                    | 1                                                                                                    |                                                                                                    | 1                                                                                                    | AT                                                                                                    | I                                                                                                    | KT                                                                                                    | 930                                                                                                    | 1                                                                                                    | 7                                                                                                    | 4                                                                                                    |
|     | DOC<br>366<br>309<br>369<br>309<br>369<br>309<br>309<br>309<br>309<br>309<br>309<br>309<br>30 | DOC YR<br>366 81<br>302 82<br>309 83<br>369 83<br>395 82<br>377 81<br>265 81<br>325 81<br>325 81<br>325 81<br>325 81<br>325 81<br>325 81<br>325 81<br>327 81<br>325 81<br>325 81<br>325 81<br>325 81<br>326 81<br>327 81<br>326 81<br>327 81<br>325 81<br>327 81<br>326 81<br>327 81<br>325 81<br>327 81<br>327 81<br>327 81<br>325 81<br>327 81<br>325 81<br>327 81<br>325 81<br>327 81<br>325 81<br>327 81<br>325 81<br>327 81<br>325 81<br>327 81<br>326 81<br>327 81<br>325 81<br>327 81<br>327 81<br>328 81<br>328 82<br>324 83<br>321 82<br>331 82<br>331 831<br>331 82<br>331 82<br>331 82<br>331 82<br>331 82<br>331 82<br>331 82<br>331 82<br>331 82<br>331 82<br>331 82<br>331 82<br>331 82<br>331 82<br>331 82<br>331 82<br>331 82<br>331 82<br>331 82<br>331 83<br>331 831<br>331 831<br>331 831<br>331 831<br>331 831<br>331 831<br>331 831<br>331 831<br>331 831<br>331 831<br>331 | DOC         YR         LER           366         81         120           302         82         044           309         83         002           369         83         016           395         82         032           369         83         023           2369         83         023           237         81         018           237         81         057           265         81         025           289         81         007           312         81         029           325         81         034           325         81         034           327         81         069           327         81         069           326         81         032           336         81         032           336         81         032           338         81         035           368         81         037           250         82         016           324         83         090           327         83         162           < | DOC         YR         LER         R           366         81         120         0           302         82         044         0           309         83         002         1           369         83         016         0           395         82         032         0           369         83         023         0           237         81         018         0           237         81         057         0           265         81         025         0           289         81         007         0           312         81         029         0           325         81         034         0           325         81         034         0           325         81         034         0           327         81         069         0           326         81         032         0           336         81         032         0           336         81         035         1           338         81         035         1           368         81 | DOC         YR         LER         R         ST           366         81         120         0         3           302         82         044         0         3           309         83         002         1         7           369         83         016         0         3           395         82         032         0         2           237         81         018         0         3           237         81         057         0         6           265         81         025         0         4           289         81         007         0         5           312         81         029         0         2           325         81         034         0         6           325         81         034         0         3           326         81         032         0         4           336         81         032         0         4           336         81         032         0         5           336         81         035         1         9 <td< td=""><td>DOC       YR       LER       R       ST       LK         366       81       120       0       3       A         302       82       044       0       3       2         309       83       002       1       7       B         369       83       016       0       3       A         395       82       032       0       5       A         369       83       023       0       2       1         237       81       018       0       3       2         237       81       057       0       6       A         265       81       025       0       4       3         289       81       007       0       5       A         312       81       034       0       6       A         325       81       034       0       7       A         327       81       069       0       3       2         326       81       032       0       5       3         336       81       032       0       5       3         &lt;</td><td>DOC       YR       LER       R       ST       LK       SL         366       81       120       0       3       A         302       82       044       0       3       2         309       83       002       1       7       B         369       83       016       0       3       A         395       82       032       0       2       1         237       81       018       0       3       2         237       81       018       0       3       2         237       81       057       0       6       A         265       81       029       0       2       1         328       81       034       0       5       A         312       81       034       0       7       A         325       81       034       0       7       A         325       81       034       0       7       A         327       81       069       3       2       336         336       81       032       5       3       3338</td><td>DOC       YR       LER       R       ST       LK       SL       C         366       81       120       0       3       A       302       82       044       0       3       2         309       83       002       1       7       B       32       39       83       002       1       7       B         369       83       016       0       3       A       44       3       2       1       SX         369       83       023       0       2       1       SX       237       81       018       0       3       2       CB         237       81       018       0       3       2       CB       237       81       057       0       6       A       RC         2457       81       029       0       2       1       RC       3       24       RC         325       81       034       0       5       A       RC       325       R1       034       7       A       RC         325       81       034       0       7       A       RC       327       81       069<td>DOC       YR       LER       R       ST       LK       SL       C       S         366       81       120       0       3       A       XX         302       82       044       0       3       2       XX         309       83       002       1       7       B       YY         369       83       016       0       3       A       XX         395       82       032       0       2       1       SX       PO         237       81       018       0       3       2       CB       BI         237       81       057       0       6       A       RC       BN         265       81       025       0       4       3       CA       HD         289       81       007       0       5       A       RC       EX         325       81       034       0       5       A       RC       BX         325       81       034       0       7       A       RC       BX         327       81       069       0       3       2       RC</td><td>DOC       YR       LER       R       ST       LK       SL       C       S       IS         366       81       120       0       3       A       XX         302       82       044       0       3       2       XX         309       83       002       1       7       B       YY         369       83       016       0       3       A       XX         395       82       032       0       5       A       HP       WA       SN         369       83       023       0       2       1       SX       PO         237       81       018       0       3       2       CB       BI       SC         237       81       057       0       6       A       RC       BN       ZZ         245       81       025       0       4       3       CA       HD       ZZ         289       81       007       0       5       A       RC       BN       ZZ         325       81       034       0       7       A       RC       BN       ZZ         <td< td=""><td>DOC       YR       LER       R       ST       LK       SL       C       S       IS       COMP         366       81       120       0       3       A       XX         302       82       044       0       3       2       XX         309       83       002       1       7       B       YY         369       83       016       0       3       A       XX         395       82       032       0       2       1       SX       PO       PUX         237       81       018       0       3       2       CB       BI       SC       PIAZ         237       81       057       0       6       A       RC       BN       ZZ       PIZZ         237       81       057       0       6       A       RC       EN       ZZ       PIZZ         236       81       007       0       5       A       RC       EX       Z PIZZ         325       81       034       0       7       A       RC       BN       ZZ       PIZZ         327       81       069</td><td>DOC       YR       LER       R       ST       LK       SL       C       S       IS       COMP       VEND         366       81       120       0       3       A       XX       XX         302       82       044       0       3       2       XX       XX         309       83       002       1       7       B       YY       YY         369       83       016       0       3       A       XX       XX         395       82       032       0       2       1       SX       PO       PUX         237       81       018       0       3       2       CB       BI       SC       PIAZ         237       81       057       0       6       A       RC       BN       ZZ       PIZZ         265       81       025       0       4       3       CA       HD       ZZ       PIZZ         289       81       007       0       5       A       RC       BX       ZZ       PIZZ         325       81       034       0       7       A       RC       BN       ZZ<td>DOC         YR         LER         R         ST         LK         SL         C         S         IS         COMP         VEND         QUAN           366         81         120         0         3         A         XX        </td><td>DOC         YR         LER         R         ST         LK         SL         C         S         IS         COMP         VEND         QUAN         TR           366         81         120         0         3         A         XX        </td><td>DOC         YR         LER         R         ST         LK         SL         C         S         IS         COMP         VEND         QUAN         TR         CH           366         81         120         0         3         A         XX        </td><td>DOC         YR         LER         R         ST         LK         SL         C         S         IS         COMP         VEND         QUAN         TR         CH         DI           366         81         120         0         3         A         XX        </td><td>DOC         YR         LER         R         ST         LK         SL         C         S         IS         COMP         VEND         QUAN         TR         CH         DI         TP           366         81         120         0         3         A         XX         EXI           302         82         044         0         3         2         XX         EXI           309         83         002         1         7         B         YY         NK           309         83         002         0         5         A         HP<wa< td="">         SN         TK         U081         1         1         A         MT           309         83         023         0         2         1         SX         PO         PUX         Z         A         MT           237         81         016         0         3         2         CB         BI         SC         PIZZ         1         1         1         PT           237         81         067         0         5         A         RC         BI         ZZ         PIZZ         1         1         1         PT</wa<></td><td>DOC         YR         LER         R         ST         LK         SL         C         S         IS         COMP         VEND         QUAN         TR         CH         DI         TP         D           366         81         120         0         3         A         XX          EXX         EXX           302         82         044         0         3         2         XX          XX         XX           309         83         002         1         7         B         YX         XX         XXX           395         82         032         0         2         1         SX         PO         PUX         Z         A         MT         R           237         81         018         0         3         2         CB         BI         SC         PIAZ         1         1         MT         PT         F           237         81         0167         0         6         A         RC         BN         ZZ         PIZZ         1         1         1         PT         F           236         1034         0         6         A         &lt;</td><td>DOC         YR         LER         R         ST         LK         SL         C         S         IS         COMP         VEND         QUAN         TR         CH         DI         TP         D         C           366         81         120         0         3         A         XX         EAA         YB           302         82         044         0         3         2         XX         EAA         YB           309         83         0021         7         B         YX         NK         YB           309         83         0021         0         3         A         XX         XX         XXX         YB           309         83         0021         0         3         A         XX         XX         XXX         YB           309         83         0021         0         A         HP WA         SN         TK         U081         1         1         1         A         MT         PIE         BP           307         81         018         0         3         C         CB         ZZ         PIZZ         1         1         1         PT F         B</td><td>DOC         YR         LER         R         ST         LE         SL         C         S         IS         COMP         VEND         QUAN         TR         CH         DI         TP         D         E         IC           366         81         120         0         3         A         XX         EXX         YB           309         83         002         1         7         B         YY         NK         YB           369         83         016         0         3         A         XX         XX         XXX         YE           369         83         012         0         5         A         HP WA         SN         TK         U081         1         1         AT         F         BP 10           369         83         023         0         2         1         SX         PO         PUX         A         MT         UD F         BP 270           3781         018         0         3         2         CB         BI SC         PIAZ         1         1         PT         F         BP 280           325         81         027         0         4</td><td>DOC         YR         LER         R         ST         LK         SL         C         S         IS         COMP         VEND         QUAN         TR         CH         DI         TP         D         E         IC         SEG           366         81         120         0         3         A         XX         EXX         YB         1           309         83         002         1         7         B         YY         NK         YB         1           369         83         016         0         3         A         XX         XX         XXX         YE         1           369         83         023         0         2         1         SX         PO         PUX         Z         A         MT         R UB 270         1           237         81         018         0         3         2         CB         BI SC         PIAZ         1         1         MT         FT         FD 280         1           237         81         070         0         A         RC         BN ZZ         PIZZ         1         1         PT         F BP 280         1</td><td>DOC         YR         LER         R         ST         LK         SL         C         S         IS         COMP         VEND         QUAN         TR         CH         DI         TP         D         E         LC         SEQ-I           366         81         120         0         3         A         XX         EXX         YB         1         9           309         83         002         1         7         B         YY         NK         YB         1         9           369         83         016         0         3         A         XX         XX         II         1         A         TF         BP         10         1         4           369         83         023         0.2         1         SX         PO         PUX         Z         A         MTR         UB         270         1         1           237         81         018         0         3         2         CB         BI SC         PIAZ         1         1         PT         F         BP         280         1         6           325         81         024         0.5         A</td></td></td<></td></td></td<> | DOC       YR       LER       R       ST       LK         366       81       120       0       3       A         302       82       044       0       3       2         309       83       002       1       7       B         369       83       016       0       3       A         395       82       032       0       5       A         369       83       023       0       2       1         237       81       018       0       3       2         237       81       057       0       6       A         265       81       025       0       4       3         289       81       007       0       5       A         312       81       034       0       6       A         325       81       034       0       7       A         327       81       069       0       3       2         326       81       032       0       5       3         336       81       032       0       5       3         < | DOC       YR       LER       R       ST       LK       SL         366       81       120       0       3       A         302       82       044       0       3       2         309       83       002       1       7       B         369       83       016       0       3       A         395       82       032       0       2       1         237       81       018       0       3       2         237       81       018       0       3       2         237       81       057       0       6       A         265       81       029       0       2       1         328       81       034       0       5       A         312       81       034       0       7       A         325       81       034       0       7       A         325       81       034       0       7       A         327       81       069       3       2       336         336       81       032       5       3       3338 | DOC       YR       LER       R       ST       LK       SL       C         366       81       120       0       3       A       302       82       044       0       3       2         309       83       002       1       7       B       32       39       83       002       1       7       B         369       83       016       0       3       A       44       3       2       1       SX         369       83       023       0       2       1       SX       237       81       018       0       3       2       CB         237       81       018       0       3       2       CB       237       81       057       0       6       A       RC         2457       81       029       0       2       1       RC       3       24       RC         325       81       034       0       5       A       RC       325       R1       034       7       A       RC         325       81       034       0       7       A       RC       327       81       069 <td>DOC       YR       LER       R       ST       LK       SL       C       S         366       81       120       0       3       A       XX         302       82       044       0       3       2       XX         309       83       002       1       7       B       YY         369       83       016       0       3       A       XX         395       82       032       0       2       1       SX       PO         237       81       018       0       3       2       CB       BI         237       81       057       0       6       A       RC       BN         265       81       025       0       4       3       CA       HD         289       81       007       0       5       A       RC       EX         325       81       034       0       5       A       RC       BX         325       81       034       0       7       A       RC       BX         327       81       069       0       3       2       RC</td> <td>DOC       YR       LER       R       ST       LK       SL       C       S       IS         366       81       120       0       3       A       XX         302       82       044       0       3       2       XX         309       83       002       1       7       B       YY         369       83       016       0       3       A       XX         395       82       032       0       5       A       HP       WA       SN         369       83       023       0       2       1       SX       PO         237       81       018       0       3       2       CB       BI       SC         237       81       057       0       6       A       RC       BN       ZZ         245       81       025       0       4       3       CA       HD       ZZ         289       81       007       0       5       A       RC       BN       ZZ         325       81       034       0       7       A       RC       BN       ZZ         <td< td=""><td>DOC       YR       LER       R       ST       LK       SL       C       S       IS       COMP         366       81       120       0       3       A       XX         302       82       044       0       3       2       XX         309       83       002       1       7       B       YY         369       83       016       0       3       A       XX         395       82       032       0       2       1       SX       PO       PUX         237       81       018       0       3       2       CB       BI       SC       PIAZ         237       81       057       0       6       A       RC       BN       ZZ       PIZZ         237       81       057       0       6       A       RC       EN       ZZ       PIZZ         236       81       007       0       5       A       RC       EX       Z PIZZ         325       81       034       0       7       A       RC       BN       ZZ       PIZZ         327       81       069</td><td>DOC       YR       LER       R       ST       LK       SL       C       S       IS       COMP       VEND         366       81       120       0       3       A       XX       XX         302       82       044       0       3       2       XX       XX         309       83       002       1       7       B       YY       YY         369       83       016       0       3       A       XX       XX         395       82       032       0       2       1       SX       PO       PUX         237       81       018       0       3       2       CB       BI       SC       PIAZ         237       81       057       0       6       A       RC       BN       ZZ       PIZZ         265       81       025       0       4       3       CA       HD       ZZ       PIZZ         289       81       007       0       5       A       RC       BX       ZZ       PIZZ         325       81       034       0       7       A       RC       BN       ZZ<td>DOC         YR         LER         R         ST         LK         SL         C         S         IS         COMP         VEND         QUAN           366         81         120         0         3         A         XX        </td><td>DOC         YR         LER         R         ST         LK         SL         C         S         IS         COMP         VEND         QUAN         TR           366         81         120         0         3         A         XX        </td><td>DOC         YR         LER         R         ST         LK         SL         C         S         IS         COMP         VEND         QUAN         TR         CH           366         81         120         0         3         A         XX        </td><td>DOC         YR         LER         R         ST         LK         SL         C         S         IS         COMP         VEND         QUAN         TR         CH         DI           366         81         120         0         3         A         XX        </td><td>DOC         YR         LER         R         ST         LK         SL         C         S         IS         COMP         VEND         QUAN         TR         CH         DI         TP           366         81         120         0         3         A         XX         EXI           302         82         044         0         3         2         XX         EXI           309         83         002         1         7         B         YY         NK           309         83         002         0         5         A         HP<wa< td="">         SN         TK         U081         1         1         A         MT           309         83         023         0         2         1         SX         PO         PUX         Z         A         MT           237         81         016         0         3         2         CB         BI         SC         PIZZ         1         1         1         PT           237         81         067         0         5         A         RC         BI         ZZ         PIZZ         1         1         1         PT</wa<></td><td>DOC         YR         LER         R         ST         LK         SL         C         S         IS         COMP         VEND         QUAN         TR         CH         DI         TP         D           366         81         120         0         3         A         XX          EXX         EXX           302         82         044         0         3         2         XX          XX         XX           309         83         002         1         7         B         YX         XX         XXX           395         82         032         0         2         1         SX         PO         PUX         Z         A         MT         R           237         81         018         0         3         2         CB         BI         SC         PIAZ         1         1         MT         PT         F           237         81         0167         0         6         A         RC         BN         ZZ         PIZZ         1         1         1         PT         F           236         1034         0         6         A         &lt;</td><td>DOC         YR         LER         R         ST         LK         SL         C         S         IS         COMP         VEND         QUAN         TR         CH         DI         TP         D         C           366         81         120         0         3         A         XX         EAA         YB           302         82         044         0         3         2         XX         EAA         YB           309         83         0021         7         B         YX         NK         YB           309         83         0021         0         3         A         XX         XX         XXX         YB           309         83         0021         0         3         A         XX         XX         XXX         YB           309         83         0021         0         A         HP WA         SN         TK         U081         1         1         1         A         MT         PIE         BP           307         81         018         0         3         C         CB         ZZ         PIZZ         1         1         1         PT F         B</td><td>DOC         YR         LER         R         ST         LE         SL         C         S         IS         COMP         VEND         QUAN         TR         CH         DI         TP         D         E         IC           366         81         120         0         3         A         XX         EXX         YB           309         83         002         1         7         B         YY         NK         YB           369         83         016         0         3         A         XX         XX         XXX         YE           369         83         012         0         5         A         HP WA         SN         TK         U081         1         1         AT         F         BP 10           369         83         023         0         2         1         SX         PO         PUX         A         MT         UD F         BP 270           3781         018         0         3         2         CB         BI SC         PIAZ         1         1         PT         F         BP 280           325         81         027         0         4</td><td>DOC         YR         LER         R         ST         LK         SL         C         S         IS         COMP         VEND         QUAN         TR         CH         DI         TP         D         E         IC         SEG           366         81         120         0         3         A         XX         EXX         YB         1           309         83         002         1         7         B         YY         NK         YB         1           369         83         016         0         3         A         XX         XX         XXX         YE         1           369         83         023         0         2         1         SX         PO         PUX         Z         A         MT         R UB 270         1           237         81         018         0         3         2         CB         BI SC         PIAZ         1         1         MT         FT         FD 280         1           237         81         070         0         A         RC         BN ZZ         PIZZ         1         1         PT         F BP 280         1</td><td>DOC         YR         LER         R         ST         LK         SL         C         S         IS         COMP         VEND         QUAN         TR         CH         DI         TP         D         E         LC         SEQ-I           366         81         120         0         3         A         XX         EXX         YB         1         9           309         83         002         1         7         B         YY         NK         YB         1         9           369         83         016         0         3         A         XX         XX         II         1         A         TF         BP         10         1         4           369         83         023         0.2         1         SX         PO         PUX         Z         A         MTR         UB         270         1         1           237         81         018         0         3         2         CB         BI SC         PIAZ         1         1         PT         F         BP         280         1         6           325         81         024         0.5         A</td></td></td<></td> | DOC       YR       LER       R       ST       LK       SL       C       S         366       81       120       0       3       A       XX         302       82       044       0       3       2       XX         309       83       002       1       7       B       YY         369       83       016       0       3       A       XX         395       82       032       0       2       1       SX       PO         237       81       018       0       3       2       CB       BI         237       81       057       0       6       A       RC       BN         265       81       025       0       4       3       CA       HD         289       81       007       0       5       A       RC       EX         325       81       034       0       5       A       RC       BX         325       81       034       0       7       A       RC       BX         327       81       069       0       3       2       RC | DOC       YR       LER       R       ST       LK       SL       C       S       IS         366       81       120       0       3       A       XX         302       82       044       0       3       2       XX         309       83       002       1       7       B       YY         369       83       016       0       3       A       XX         395       82       032       0       5       A       HP       WA       SN         369       83       023       0       2       1       SX       PO         237       81       018       0       3       2       CB       BI       SC         237       81       057       0       6       A       RC       BN       ZZ         245       81       025       0       4       3       CA       HD       ZZ         289       81       007       0       5       A       RC       BN       ZZ         325       81       034       0       7       A       RC       BN       ZZ <td< td=""><td>DOC       YR       LER       R       ST       LK       SL       C       S       IS       COMP         366       81       120       0       3       A       XX         302       82       044       0       3       2       XX         309       83       002       1       7       B       YY         369       83       016       0       3       A       XX         395       82       032       0       2       1       SX       PO       PUX         237       81       018       0       3       2       CB       BI       SC       PIAZ         237       81       057       0       6       A       RC       BN       ZZ       PIZZ         237       81       057       0       6       A       RC       EN       ZZ       PIZZ         236       81       007       0       5       A       RC       EX       Z PIZZ         325       81       034       0       7       A       RC       BN       ZZ       PIZZ         327       81       069</td><td>DOC       YR       LER       R       ST       LK       SL       C       S       IS       COMP       VEND         366       81       120       0       3       A       XX       XX         302       82       044       0       3       2       XX       XX         309       83       002       1       7       B       YY       YY         369       83       016       0       3       A       XX       XX         395       82       032       0       2       1       SX       PO       PUX         237       81       018       0       3       2       CB       BI       SC       PIAZ         237       81       057       0       6       A       RC       BN       ZZ       PIZZ         265       81       025       0       4       3       CA       HD       ZZ       PIZZ         289       81       007       0       5       A       RC       BX       ZZ       PIZZ         325       81       034       0       7       A       RC       BN       ZZ<td>DOC         YR         LER         R         ST         LK         SL         C         S         IS         COMP         VEND         QUAN           366         81         120         0         3         A         XX        </td><td>DOC         YR         LER         R         ST         LK         SL         C         S         IS         COMP         VEND         QUAN         TR           366         81         120         0         3         A         XX        </td><td>DOC         YR         LER         R         ST         LK         SL         C         S         IS         COMP         VEND         QUAN         TR         CH           366         81         120         0         3         A         XX        </td><td>DOC         YR         LER         R         ST         LK         SL         C         S         IS         COMP         VEND         QUAN         TR         CH         DI           366         81         120         0         3         A         XX        </td><td>DOC         YR         LER         R         ST         LK         SL         C         S         IS         COMP         VEND         QUAN         TR         CH         DI         TP           366         81         120         0         3         A         XX         EXI           302         82         044         0         3         2         XX         EXI           309         83         002         1         7         B         YY         NK           309         83         002         0         5         A         HP<wa< td="">         SN         TK         U081         1         1         A         MT           309         83         023         0         2         1         SX         PO         PUX         Z         A         MT           237         81         016         0         3         2         CB         BI         SC         PIZZ         1         1         1         PT           237         81         067         0         5         A         RC         BI         ZZ         PIZZ         1         1         1         PT</wa<></td><td>DOC         YR         LER         R         ST         LK         SL         C         S         IS         COMP         VEND         QUAN         TR         CH         DI         TP         D           366         81         120         0         3         A         XX          EXX         EXX           302         82         044         0         3         2         XX          XX         XX           309         83         002         1         7         B         YX         XX         XXX           395         82         032         0         2         1         SX         PO         PUX         Z         A         MT         R           237         81         018         0         3         2         CB         BI         SC         PIAZ         1         1         MT         PT         F           237         81         0167         0         6         A         RC         BN         ZZ         PIZZ         1         1         1         PT         F           236         1034         0         6         A         &lt;</td><td>DOC         YR         LER         R         ST         LK         SL         C         S         IS         COMP         VEND         QUAN         TR         CH         DI         TP         D         C           366         81         120         0         3         A         XX         EAA         YB           302         82         044         0         3         2         XX         EAA         YB           309         83         0021         7         B         YX         NK         YB           309         83         0021         0         3         A         XX         XX         XXX         YB           309         83         0021         0         3         A         XX         XX         XXX         YB           309         83         0021         0         A         HP WA         SN         TK         U081         1         1         1         A         MT         PIE         BP           307         81         018         0         3         C         CB         ZZ         PIZZ         1         1         1         PT F         B</td><td>DOC         YR         LER         R         ST         LE         SL         C         S         IS         COMP         VEND         QUAN         TR         CH         DI         TP         D         E         IC           366         81         120         0         3         A         XX         EXX         YB           309         83         002         1         7         B         YY         NK         YB           369         83         016         0         3         A         XX         XX         XXX         YE           369         83         012         0         5         A         HP WA         SN         TK         U081         1         1         AT         F         BP 10           369         83         023         0         2         1         SX         PO         PUX         A         MT         UD F         BP 270           3781         018         0         3         2         CB         BI SC         PIAZ         1         1         PT         F         BP 280           325         81         027         0         4</td><td>DOC         YR         LER         R         ST         LK         SL         C         S         IS         COMP         VEND         QUAN         TR         CH         DI         TP         D         E         IC         SEG           366         81         120         0         3         A         XX         EXX         YB         1           309         83         002         1         7         B         YY         NK         YB         1           369         83         016         0         3         A         XX         XX         XXX         YE         1           369         83         023         0         2         1         SX         PO         PUX         Z         A         MT         R UB 270         1           237         81         018         0         3         2         CB         BI SC         PIAZ         1         1         MT         FT         FD 280         1           237         81         070         0         A         RC         BN ZZ         PIZZ         1         1         PT         F BP 280         1</td><td>DOC         YR         LER         R         ST         LK         SL         C         S         IS         COMP         VEND         QUAN         TR         CH         DI         TP         D         E         LC         SEQ-I           366         81         120         0         3         A         XX         EXX         YB         1         9           309         83         002         1         7         B         YY         NK         YB         1         9           369         83         016         0         3         A         XX         XX         II         1         A         TF         BP         10         1         4           369         83         023         0.2         1         SX         PO         PUX         Z         A         MTR         UB         270         1         1           237         81         018         0         3         2         CB         BI SC         PIAZ         1         1         PT         F         BP         280         1         6           325         81         024         0.5         A</td></td></td<> | DOC       YR       LER       R       ST       LK       SL       C       S       IS       COMP         366       81       120       0       3       A       XX         302       82       044       0       3       2       XX         309       83       002       1       7       B       YY         369       83       016       0       3       A       XX         395       82       032       0       2       1       SX       PO       PUX         237       81       018       0       3       2       CB       BI       SC       PIAZ         237       81       057       0       6       A       RC       BN       ZZ       PIZZ         237       81       057       0       6       A       RC       EN       ZZ       PIZZ         236       81       007       0       5       A       RC       EX       Z PIZZ         325       81       034       0       7       A       RC       BN       ZZ       PIZZ         327       81       069 | DOC       YR       LER       R       ST       LK       SL       C       S       IS       COMP       VEND         366       81       120       0       3       A       XX       XX         302       82       044       0       3       2       XX       XX         309       83       002       1       7       B       YY       YY         369       83       016       0       3       A       XX       XX         395       82       032       0       2       1       SX       PO       PUX         237       81       018       0       3       2       CB       BI       SC       PIAZ         237       81       057       0       6       A       RC       BN       ZZ       PIZZ         265       81       025       0       4       3       CA       HD       ZZ       PIZZ         289       81       007       0       5       A       RC       BX       ZZ       PIZZ         325       81       034       0       7       A       RC       BN       ZZ <td>DOC         YR         LER         R         ST         LK         SL         C         S         IS         COMP         VEND         QUAN           366         81         120         0         3         A         XX        </td> <td>DOC         YR         LER         R         ST         LK         SL         C         S         IS         COMP         VEND         QUAN         TR           366         81         120         0         3         A         XX        </td> <td>DOC         YR         LER         R         ST         LK         SL         C         S         IS         COMP         VEND         QUAN         TR         CH           366         81         120         0         3         A         XX        </td> <td>DOC         YR         LER         R         ST         LK         SL         C         S         IS         COMP         VEND         QUAN         TR         CH         DI           366         81         120         0         3         A         XX        </td> <td>DOC         YR         LER         R         ST         LK         SL         C         S         IS         COMP         VEND         QUAN         TR         CH         DI         TP           366         81         120         0         3         A         XX         EXI           302         82         044         0         3         2         XX         EXI           309         83         002         1         7         B         YY         NK           309         83         002         0         5         A         HP<wa< td="">         SN         TK         U081         1         1         A         MT           309         83         023         0         2         1         SX         PO         PUX         Z         A         MT           237         81         016         0         3         2         CB         BI         SC         PIZZ         1         1         1         PT           237         81         067         0         5         A         RC         BI         ZZ         PIZZ         1         1         1         PT</wa<></td> <td>DOC         YR         LER         R         ST         LK         SL         C         S         IS         COMP         VEND         QUAN         TR         CH         DI         TP         D           366         81         120         0         3         A         XX          EXX         EXX           302         82         044         0         3         2         XX          XX         XX           309         83         002         1         7         B         YX         XX         XXX           395         82         032         0         2         1         SX         PO         PUX         Z         A         MT         R           237         81         018         0         3         2         CB         BI         SC         PIAZ         1         1         MT         PT         F           237         81         0167         0         6         A         RC         BN         ZZ         PIZZ         1         1         1         PT         F           236         1034         0         6         A         &lt;</td> <td>DOC         YR         LER         R         ST         LK         SL         C         S         IS         COMP         VEND         QUAN         TR         CH         DI         TP         D         C           366         81         120         0         3         A         XX         EAA         YB           302         82         044         0         3         2         XX         EAA         YB           309         83         0021         7         B         YX         NK         YB           309         83         0021         0         3         A         XX         XX         XXX         YB           309         83         0021         0         3         A         XX         XX         XXX         YB           309         83         0021         0         A         HP WA         SN         TK         U081         1         1         1         A         MT         PIE         BP           307         81         018         0         3         C         CB         ZZ         PIZZ         1         1         1         PT F         B</td> <td>DOC         YR         LER         R         ST         LE         SL         C         S         IS         COMP         VEND         QUAN         TR         CH         DI         TP         D         E         IC           366         81         120         0         3         A         XX         EXX         YB           309         83         002         1         7         B         YY         NK         YB           369         83         016         0         3         A         XX         XX         XXX         YE           369         83         012         0         5         A         HP WA         SN         TK         U081         1         1         AT         F         BP 10           369         83         023         0         2         1         SX         PO         PUX         A         MT         UD F         BP 270           3781         018         0         3         2         CB         BI SC         PIAZ         1         1         PT         F         BP 280           325         81         027         0         4</td> <td>DOC         YR         LER         R         ST         LK         SL         C         S         IS         COMP         VEND         QUAN         TR         CH         DI         TP         D         E         IC         SEG           366         81         120         0         3         A         XX         EXX         YB         1           309         83         002         1         7         B         YY         NK         YB         1           369         83         016         0         3         A         XX         XX         XXX         YE         1           369         83         023         0         2         1         SX         PO         PUX         Z         A         MT         R UB 270         1           237         81         018         0         3         2         CB         BI SC         PIAZ         1         1         MT         FT         FD 280         1           237         81         070         0         A         RC         BN ZZ         PIZZ         1         1         PT         F BP 280         1</td> <td>DOC         YR         LER         R         ST         LK         SL         C         S         IS         COMP         VEND         QUAN         TR         CH         DI         TP         D         E         LC         SEQ-I           366         81         120         0         3         A         XX         EXX         YB         1         9           309         83         002         1         7         B         YY         NK         YB         1         9           369         83         016         0         3         A         XX         XX         II         1         A         TF         BP         10         1         4           369         83         023         0.2         1         SX         PO         PUX         Z         A         MTR         UB         270         1         1           237         81         018         0         3         2         CB         BI SC         PIAZ         1         1         PT         F         BP         280         1         6           325         81         024         0.5         A</td> | DOC         YR         LER         R         ST         LK         SL         C         S         IS         COMP         VEND         QUAN           366         81         120         0         3         A         XX | DOC         YR         LER         R         ST         LK         SL         C         S         IS         COMP         VEND         QUAN         TR           366         81         120         0         3         A         XX | DOC         YR         LER         R         ST         LK         SL         C         S         IS         COMP         VEND         QUAN         TR         CH           366         81         120         0         3         A         XX | DOC         YR         LER         R         ST         LK         SL         C         S         IS         COMP         VEND         QUAN         TR         CH         DI           366         81         120         0         3         A         XX | DOC         YR         LER         R         ST         LK         SL         C         S         IS         COMP         VEND         QUAN         TR         CH         DI         TP           366         81         120         0         3         A         XX         EXI           302         82         044         0         3         2         XX         EXI           309         83         002         1         7         B         YY         NK           309         83         002         0         5         A         HP <wa< td="">         SN         TK         U081         1         1         A         MT           309         83         023         0         2         1         SX         PO         PUX         Z         A         MT           237         81         016         0         3         2         CB         BI         SC         PIZZ         1         1         1         PT           237         81         067         0         5         A         RC         BI         ZZ         PIZZ         1         1         1         PT</wa<> | DOC         YR         LER         R         ST         LK         SL         C         S         IS         COMP         VEND         QUAN         TR         CH         DI         TP         D           366         81         120         0         3         A         XX          EXX         EXX           302         82         044         0         3         2         XX          XX         XX           309         83         002         1         7         B         YX         XX         XXX           395         82         032         0         2         1         SX         PO         PUX         Z         A         MT         R           237         81         018         0         3         2         CB         BI         SC         PIAZ         1         1         MT         PT         F           237         81         0167         0         6         A         RC         BN         ZZ         PIZZ         1         1         1         PT         F           236         1034         0         6         A         < | DOC         YR         LER         R         ST         LK         SL         C         S         IS         COMP         VEND         QUAN         TR         CH         DI         TP         D         C           366         81         120         0         3         A         XX         EAA         YB           302         82         044         0         3         2         XX         EAA         YB           309         83         0021         7         B         YX         NK         YB           309         83         0021         0         3         A         XX         XX         XXX         YB           309         83         0021         0         3         A         XX         XX         XXX         YB           309         83         0021         0         A         HP WA         SN         TK         U081         1         1         1         A         MT         PIE         BP           307         81         018         0         3         C         CB         ZZ         PIZZ         1         1         1         PT F         B | DOC         YR         LER         R         ST         LE         SL         C         S         IS         COMP         VEND         QUAN         TR         CH         DI         TP         D         E         IC           366         81         120         0         3         A         XX         EXX         YB           309         83         002         1         7         B         YY         NK         YB           369         83         016         0         3         A         XX         XX         XXX         YE           369         83         012         0         5         A         HP WA         SN         TK         U081         1         1         AT         F         BP 10           369         83         023         0         2         1         SX         PO         PUX         A         MT         UD F         BP 270           3781         018         0         3         2         CB         BI SC         PIAZ         1         1         PT         F         BP 280           325         81         027         0         4 | DOC         YR         LER         R         ST         LK         SL         C         S         IS         COMP         VEND         QUAN         TR         CH         DI         TP         D         E         IC         SEG           366         81         120         0         3         A         XX         EXX         YB         1           309         83         002         1         7         B         YY         NK         YB         1           369         83         016         0         3         A         XX         XX         XXX         YE         1           369         83         023         0         2         1         SX         PO         PUX         Z         A         MT         R UB 270         1           237         81         018         0         3         2         CB         BI SC         PIAZ         1         1         MT         FT         FD 280         1           237         81         070         0         A         RC         BN ZZ         PIZZ         1         1         PT         F BP 280         1 | DOC         YR         LER         R         ST         LK         SL         C         S         IS         COMP         VEND         QUAN         TR         CH         DI         TP         D         E         LC         SEQ-I           366         81         120         0         3         A         XX         EXX         YB         1         9           309         83         002         1         7         B         YY         NK         YB         1         9           369         83         016         0         3         A         XX         XX         II         1         A         TF         BP         10         1         4           369         83         023         0.2         1         SX         PO         PUX         Z         A         MTR         UB         270         1         1           237         81         018         0         3         2         CB         BI SC         PIAZ         1         1         PT         F         BP         280         1         6           325         81         024         0.5         A |

### SVALUES

Function

The VALUES command (Chap. 3) is an extremely useful command for determining the usage of codes in a particular set of steps. Its counterpart for dealing with the captured step data collections is the SVALUES command.

One of the more interesting capabilities of the SVALUES command is the ability to obtain values on the BEFORE and AFTER data collections. The BEFORE collection represents precursor steps. Thus, analyzing this collection is equivalent to looking at earlier causes of a given event. Example 2 determines the codes in the component field that preceded, and contributed to, pipe hanger failures.

The probabilities presented in an analyses of the BEFORE and AFTER collections are useful to the probabilistic risk analyst because they provide "real" evaluations of branching fractions, etc., quantities that normally would be based on considerable conjecture.

### Syntax

### SWALUES collection (field1) (field2)

This command is a one-line command giving the term SVALUES followed by the name of the captured data collection--\*, BEFORE, or AFTER--followed by the names of the fields to be analyzed and including any special processing option terms that you wish. Omission of the name of the captured data collection automatically selects the \* collection.

The processing options for this command are:

- KEYSORT-to cause the codes for the fields occurring after this term in the command line to be sorted alphabetically, and
- VSORT-to cause the codes for the fields occurring after this term in the command line to be sorted by count in descending order.

By default, code listings are always sorted by count.

Options are provided to limit the size of the tables produced by SVALUES. Use of **TOP** n on the command line limits the output to the n codes with the highest counts for the fields following these terms, whereas **OVER** n limits the output to those codes with counts larger than n (see VALUES). Example 1 This example determines all codes in the cause field in the \* collection.

### SVALUES (cause)

\*

Ser.

1

THE FOLLOWING TABLE IS FOR STEPS WHICH MATCH THE CURRENT SEARCHING LOGIC

THE ACTIVE LIST OF 39 LERS HAS 8 UNIQUE VALUES IN THE CAUSE FIELD FOR STEPS THAT MATCH THE CURRENT LOGIC TABLE

| KEY VALUE | NUMBER OF STEPS | DESCRIPTION                       |
|-----------|-----------------|-----------------------------------|
| RC        | 23 (56.1%)      | RESULTANT COMPONENT FAULT         |
| FK        | 7 (17.1%)       | WATER HAMMER                      |
| CA        | 3 ( 7.3%)       | MECHANICAL OVERLOAD               |
| XA        | 3 ( 7.3%)       | CHANGE IN REGULATORY REQUIREMENTS |
| ZZ        | 2 ( 4.9%)       | UNKNOWN                           |
| AD        | 1 ( 2.4%)       | WRONG MATERIAL                    |
| CB        | 1 ( 2.4%)       | FATIGUE                           |
| AC        | 1 ( 2.4%)       | WRONG PART                        |
|           |                 |                                   |

.....

Example 2 To determine the codes in the component field of the steps preceeding the pipe hanger steps, the following command is given. (The original FIND command asked for pipe hangers in the component field; see Fig. 4-3.)

### SVALUES BEFORE (comp)

....

0

1

5

THE FOLLOWING TABLE IS FOR EARLIER STEPS THAT LINK TO STEPS WHICH MATCH THE CURRENT SEARCHING LOGIC

THE ACTIVE LIST OF 39 LERS HAS 16 UNIQUE VALUES IN THE COMP FIELD FOR STEPS THAT MATCH THE CURRENT LOGIC TABLE

| KEI | VALUE     | NUMBER OF STEPS         | DESCRIPTION                                            |
|-----|-----------|-------------------------|--------------------------------------------------------|
|     | PZ<br>FAS | 10 (23.8%)<br>5 (11.9%) | UNKNOWN PERSONNEL<br>FASTENER                          |
|     | PUX       | 5 (11.9%)               | OTHER/UNKNOWN UTILITY PERSONNEL                        |
|     | PIZZ      | 4 ( 9.5%)               | PIPE, UNKNOWN DIAMETER, UNKNOWN<br>MATERIAL            |
|     | XXX       | 4 ( 9.5%)               | ENTIRE SYSTEM                                          |
|     | MSC       | 3 ( 7.1%)               | MISCELLANEOUS SUBCOMPONENT                             |
|     | PCP       | 2 ( 4.8%)               | CONTRACTOR PERSONNEL                                   |
|     | 328       | 1 ( 2.4%)               |                                                        |
|     | MEI       | 1 ( 2.4%)               | MISCELLANEOUS EQUIPMENT ITEM                           |
|     | 339       | 1 ( 2.4%)               |                                                        |
|     | SHFT      | 1 ( 2.4%)               | SHAFT/STEM                                             |
|     | PMPZ      | 1 ( 2.4%)               | PUMP. UNKOWN TYPE                                      |
|     | CSTR      | 1 ( 2.4%)               | CONCRETE STRUCTURE/SHIELD                              |
|     | DFM       | 1 ( 2.4%)               | DIAPHRAM                                               |
|     | FCVZ      | 1 ( 2.4%)               | VALVE, CONTROL. FLOW. UNKNOWN MATERIA                  |
|     | PIEZ      | 1 ( 2.4%)               | PIPE, 16 INCH AND LARGER DIAMETER,<br>UNKNOWN MATERIAL |
|     |           |                         |                                                        |

From this, you would immediately suspect personnel actions as being a strong contributor to pipe hanger failures.

### SRELATE

Function The RELATE command (Chap. 3) produces a two-dimensional matrix showing how pairs of codes (any two fields) are used in particular steps. Its counterpart for the captured step data collections is the SRELATE command.

Syntax

### SRELATE collection (field1) (field2)

SRELATE is a one-line command consisting of the term SRELATE followed by the name of the collection to be processed--\*, BEFORE, or AFTER--followed by the names of the two fields to be processed, along with other terms that are used to select special processing options for the command. Omission of the name of the captured data collection automatically selects the \* collection.

Two special processing options exist for this command.

- 1. KEYSORT-to cause the two-dimensional tables to be sorted alphabetically by code (by default, the tables are sorted by counts). Both fields are always sorted in the same way.
- PERCENT-to request the units inside the table to be in percentages, as opposed to step count.

Options are provided to limit the output from SRELATE. These are the **TOP** and **OVER** options used in many other SCSS commands (see RELATE). Including **TOP** n in the SRELATE command line limits the table to those n codes with the highest counts, whereas **OVER** n limits the table to those codes with counts greater than n. Because there are two fields to deal with, the use of these options is more involved than for many commands. The <u>first</u> use of these options applies to the <u>first</u> field on the command line; the second use applies to the second field.

### SRFLATE (cause) (eff) TOP5 TOP3

This would limit the table to the five top cause codes and the three top effect codes.

Example From the analysis shown in the Fig. 4-5, you can see that unknown procedural problems (CAUSE=SZ) involving unknown personnel were the most prevalent precursor to pipe hanger failures.

# FIGURE 4-5. EXAMPLE OF SRELATE

.

## .

SRELATE BEFORE <comp> <csuse> FIELD:COMP HAS 16 UNIQUE VALUES FIELD:CAUSE HAS 18 UNIQUE VALUES

THE FOLLOWING TABLE IS FOR EARLIER STEPS THAT LINK TO STEPS WHICH MATCH THE CURRENT SEARCHING LOGIC

| *COMP |     | 24 |     | FAS | XDd | PIZZ | XX | MSC | PCP | 328 | MEI |
|-------|-----|----|-----|-----|-----|------|----|-----|-----|-----|-----|
| CAUSE |     |    |     |     |     |      |    |     |     |     |     |
| SZ    |     | 6  |     | 0   | 2   | 0    | 0  | 0   | -   | 0   | 0   |
| RC    |     | 0  |     | 2   | 0   | 2    | 0  | 3   | 0   | 0   | -   |
| PW    |     | 0  |     | 0   | 0   | 0    | 4  | 0   | 0   | 0   | 0   |
| S     |     | N  |     | 0   | -   | 0    | 0  | 0   | 0   | 0   | 0   |
| FR    |     | 0  |     | 1   | 0   | 0    | 0  | 0   | 0   | 0   | 0   |
|       | f 1 | 0  |     | 0   | 0   | 0    | 0  | 0   | 0   | -   | 0   |
| HS    |     | 0  |     | 0   | 2   | 0    | 0  | 0 1 | 0   | 0   | 0   |
| 22    |     | 0  |     | 1 - | 0   | 0    | 0  | 0   | 0   | 0   | 0   |
| T     |     | 0  |     | 1   | 0   | 0    | 0  | 0   | 0   | 0   | 0   |
| SX    |     | -  |     | 0   | 0   | 0    | 0  | 0   | 0   | 0   | 0   |
| Ād    |     | 0  |     | 0   | 0   | 1    | 0  | 0   | 0   | 0   | 0   |
|       |     | 0  |     | 0 1 | 0   | -1   | 0  | 0   | 0   | 0   | 0   |
| G     |     | 0  | t 1 | 0   | 0   | 0    | 0  | 0   | 0   | 0   | 0   |
| 33    |     | 0  |     | 0   | 0   | 0    | 0  | 0   | -   | 0   | 0   |
| BO    | t · | 0  |     | 0   | 0   | 0    | 0  | 0   | 0   | 0   | 0   |
| 日     |     | 0  |     | 0   | 0   | 0    | 0  | 0   | 0   | 0   | 0   |
| SA    | t   | -  | 1 1 | 0   | 0   | 0    | 0  | 0   | 0   | 0   | 0   |
| AC    | t   | 0  | t : | 0   | 0   | 0    | 0  | 0   | 0   | 0   | 0   |
| SUM   |     | 10 |     | 5   | 5   | 4    | 4  | 3   | 2   |     | 1   |

2. de

4-25

0

### FIGURE 4-5. Continued

THE FOLLOWING TABLE IS FOR EARLIER STEPS THAT LINK TO STEPS WHICH MATCH THE CURRENT SEARCHING LOGIC

| COMP     |     | 9 |    | 円<br> - | P   | 1PZ | 2   | STR | U | X | (I?) | CVZ |   | PIEZ |        |  |
|----------|-----|---|----|---------|-----|-----|-----|-----|---|---|------|-----|---|------|--------|--|
| * CAUSE* |     |   |    |         |     |     |     |     |   |   |      |     |   |      |        |  |
| SZ       |     | 0 | -1 | 0       |     | 0   | -   | 0   |   | 0 |      | 0   |   | 0    | <br>9  |  |
| RC       |     | 0 | -1 | 0       |     | 0   |     | 0   |   | 0 |      | 0   |   | 0    | <br>00 |  |
| PW       |     | 0 |    | 0       | -   | 0   |     | 0   |   | 0 |      | 0   |   | 0    | <br>4  |  |
| SX       | -1  | 0 |    | 0       |     | 0   | - 1 | 0   |   | 0 |      | 0   |   | 0    | <br>ω  |  |
| FK       | -1  | 0 | -1 | -       | -1  | 0   |     | 0   | - | 0 | 1    | 0   |   | 0    | <br>N  |  |
|          | - 1 | - |    | 0       | -1  | 0   |     | 0   |   | 0 |      | 0   |   | 0    | <br>N  |  |
| SH       | -   | 0 | -  | 0       | - 1 | 0   |     | 0   | - | 0 |      | 0   | + | 0    | <br>N  |  |
| 22       | -   | 0 | -  | 0       | -1  | -   |     | 0   |   | 0 |      | 0   |   | 0    | <br>N  |  |
| SE       |     | 0 | -  | 0       | -   | 0   |     | 0   |   | 0 | 1    | 0   |   | 0    | <br>_  |  |
| SX       |     | 0 |    | 0       | -   | 0   |     | 0   |   | 0 |      | 0   |   | 0    | <br>_  |  |
| PT       |     | 0 | -  | 0       |     | 0   |     | 0   |   | 0 |      | 0   |   | 0    | <br>_  |  |
| X        |     | 0 |    | 0       |     | 0   |     | 0   |   | 0 |      | 0   |   | 0    | <br>_  |  |
| ß        | -   | 0 |    | 0       |     | 0   |     |     |   | 0 |      | 0   |   | 0    | <br>_  |  |
| SB       | -   | 0 |    | 0       |     | 0   |     | 0   |   | 0 |      | 0   |   | 0    |        |  |
| DB       |     | 0 |    | 0       | -   | 0   |     | 0   |   | - |      | 0   |   | 0    |        |  |
| 田<br>田   |     | 0 |    | 0       |     | 0   |     | 0   |   | 0 |      | _   |   | 0    |        |  |
| SA       |     | 0 |    | 0       |     | 0   |     | 0   |   | 0 |      | 0   |   | 0    |        |  |
| AC       |     | 0 |    | 0       |     | 0   |     | 0   |   | 0 |      | 0   |   | _    |        |  |
| SUM      | -   |   |    | _       |     | _   |     | _   |   | _ |      | -   |   | _    | <br>14 |  |

٩

-

4-26

### JOIN

Function The sublink field is used whenever two or more steps combine to cause a step. The JOIN command provides a means of making searches based on this field.

### Syntax

JOIN At each + prompt, insert the case you are interested in. case 1 + case 2 + case 3

JOIN uses options 2, 3, and 4, discussed on pp. 3-14 through 3-21, to specify its searching logic. For the JOIN command, the syntax must <u>always</u> describe at least three cases, which will be interpreted as follows:

find LERs that have a step that satisfies case 1 and a step that satisfies case 2 and that have other steps that satisfy all cases before the last case, which are linked through a single sublink value to a step that satisfies the last case (e.g., for three cases, the logic is interpreted as find those LERs that have case 1 and case 2 combining to cause case 3).

### JOIN RANGE date1 date2

The JOIN command can be restricted to processing LERs in a specific date range by including the terms **RANGE date1 date2** in the JOIN command line. The dates are specified as mm/dd/yy, where mm is the month, dd is the day, and yy is the year.

NOTE: The JOIN command, although similar to the LINK command, requires direct linkages to produce a hit. A case that links to an intermediate case that links to the final case will not count. All cases must link to the final case.

Example Figure 4-6 is an example of the JOIN command.

### FIGURE 4-6. EXAMPLE OF JOIN

.

```
4
FIND
<comp> hang spt .beg. p1
+
KND
.
JOIN
(comp) hang
<comp> spt
<comp> .beg. pi
END
==>GROUP 2 HAS 3 LERS OUT OF 3 SEARCHED--OPERATION: "JOIN"
           SECONDS: 0.25 (CPU) 5.07 (CLOCK) -- RATIO: 0.049
OPTIONS LIST MATRIX NOLBST
LIST 1
                                                       05-03-84
                      LER SCSS DATA
        1
FORM
DOCKET YEAR LER NUMBER REVISION DCS NUMBER NSIC EVENT DATE
237 1981 057 0 8109230144 168894 9- 3-1981
COMMENTS
 POSSIBLE DESIGN ERROR - NO DRAIN LINE FOR THE HPCI PIPE THUS WATER WAS
 BUILDING UP DURING LINE WARMUP.
                                 TYPE: BWR
DOCKET:237 DRESDEN 2
               REGION: 3 VENDOR:GE
ARCHITECTURAL ENGINEER: S&L
     FACILITY OPERATOR: COMMONWEALTH EDISON CO.
               SYMBOL: DRS
REFERENCE LERS:
    1 237/70-035
 STEP LK SLK CAUSE PSYS ISYS COMP VEND QUAN TR CH DI T P D EFF
                                           1 M T K AB
                          FAS M 1
      0
             FE
                 BN
  1
                                              1 M T K AB
     1
                  BN
                          FAS
                                    M
                                         1
  2
             FK
         X
        N# 50 7 8
                          HANG 1207 2
                                        1
                                              1 M TR I AX
            RC BN
     1
    0 4
                           PT
                                   2
                                              1 M T I DA
                                        1
             FE
                 BN
                                              1 M T I DA
                                    2
          X
             FK
                 BN
                                        1
     1 PT F BP
                                    1
                                         1
             RC
                  BN
                       ZZ
                                               1 A T I KT
      6
             RT
                  BN
                                                        YC
                                                EXX
                  XX
                                                N N
                                                        YC
                  YY
   9
                       4-28
```

Function A special option is provided in the LIST command to produce a flow chart that shows how the steps in the coded step matrix are related to each other. These charts allow you to easily recognize events involving two or more independent sequences, potential common-cause steps, etc.

Syntax

### OPTIONS LIST FLOW

To select the option, the OPTIONS command should include the term **FLOW**, after which any LIST command will produce the flow chart until the option is cancelled by using **MOFLOW**.

Example 1 This is a typical "cascading" type event, wherein each step was a result of the one immediately preceding it. Note that initiating step (step 1) will use equal marks (=) on the horizontal lines. In the vertical lines, the step number at the top of the lines "causes" all steps below it, except when two or more steps join to cause one or more other steps, in which case the same letter (sublink) will occur two or more times to the right of the step numbers that combine.

### OPTIONS LIST FLOW NOCOMM NOWATCH NOREF MODOCK

### LIST 1

| FORM  |         | 1           |       |              | LE    | R SCS | S DAT     | A                |              |        |             |           |    |   | 05-           | 03-84         |
|-------|---------|-------------|-------|--------------|-------|-------|-----------|------------------|--------------|--------|-------------|-----------|----|---|---------------|---------------|
| DOCKI | et<br>9 | YEA1<br>198 | R LER | NUMBI<br>012 | ER RI | EVISI | ON D<br>8 | CS NUR<br>108210 | 1BE1<br>0332 | R<br>2 | NS:<br>1682 | IC<br>282 | 2  | 1 | EVENT<br>6- 2 | DATE<br>-1981 |
| STEP  | LK      | SLK         | CAUSE | PSYS         | ISYS  | COMP  | VEND      | QUAN             | TR           | CH     | DI          | Т         | P  | D | EFF           |               |
| 1     | 0       |             | SC    | PM           |       | PX    |           | Z                |              |        | A           | A         | T  | F | UA            |               |
| 2     | 1       |             | RC    | EA           |       | TLIN  |           | 1                | 1            |        | 1           | A         | Т  | F | KU            |               |
| 3     | 2       |             | RC    | IN           | KB    | MOT   |           | 2                | Z            | M      | 1           | A         | T  | F | KH            |               |
| 24    | 3       |             | RC    | IN           | KE    | PMPZ  |           | 2                | Z            | M      | 1           | A         | T  | F | KH            |               |
| 5     | 4       |             | RC    | IN           | KB    | RI    |           | 2                | Z            | M      | 1           | A         | Т  | F | LE            |               |
| 6     |         |             |       | XX           |       |       |           |                  |              |        |             | H         | XX |   | YC            |               |
| 7     |         |             |       | YY           |       |       |           |                  |              |        |             | N         | N  |   | YC            |               |

STEP INTERCONNECTION DIAGRAM

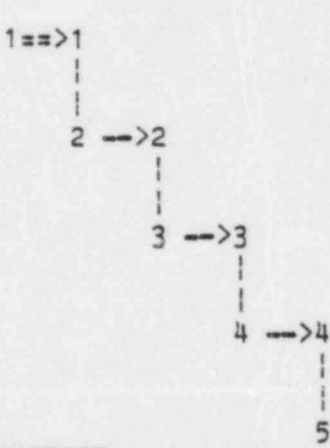

### ABSTRACT

WHILE PERFORMING ROUTINE SURVEILLANCE, A CHEMISTRY DEPARTMENT TECHNICAL ASSISTANT DISCOVERED THAT NUMBERS 1 AND 7 CONTINUOUS ENVIRONMENTAL AIR SAMPLER PUMPS WERE NOT RUNNING. TECH. SPEC. REQUIRES THAT 6 OUT OF THE 7 MONITORS BE OPERABLE AT ALL TIMES. THIS IS THE FIRST OCCURRENCE OF THIS NATURE. THE CAUSE WAS LOSS OF POWER TO THE MONITOR PUMP DRIVE MOTOR RESULTING WHEN THE LOCAL UTILITY PERFORMED MAINTENANCE ON THE FEEDER LINE. UPON COMPLETION OF THE MAINTENANCE THE LINE WAS ENERGIZED AND THE MONITORS WERE OPERABLE. THE LOCAL UTILITY HAS AGREED TO NOTIFY THE PLANT PRIOR TO FUTURE OUTAGES SO AN ALTERNATE POWER SUPPLY CAN BE USED.

5

Example 2 This diagram shows an event with two separate and independent sequences.

| LIST       | 102     | 2            |       |              |      |       |        |       |              |    |     |          |    |   |                         |
|------------|---------|--------------|-------|--------------|------|-------|--------|-------|--------------|----|-----|----------|----|---|-------------------------|
| FORM       |         | 102          |       |              | LE   | R SCS | S DAT. | A     |              |    |     |          |    |   | 05-03-84                |
| DOCK<br>36 | ET<br>6 | YEAH<br>1981 | LER   | NUMBI<br>094 | ER R | EVISI | ON DO  | CS NU | MBER<br>0168 | 2  | NS: | IC<br>93 | 1  | 1 | EVENT DATE<br>9-21-1981 |
| STEP       | LK      | SLK          | CAUSE | PSYS         | ISYS | COMP  | VEND   | QUAN  | TR           | СН | DI  | Т        | P  | D | EFF                     |
| 1          | 0       |              | ZZ    | IH           | EH   | SEAL  |        | 1     | 1            | 1  | 1   | М        | Т  | Κ | BP                      |
| 2          | 1       |              | RC    | IH           | EH   | 65    |        | 1     | 1            | 1  | 1   | A        | TR | I | LF                      |
| 3          | 2       |              | RC    | EH           |      | DSL   | F010   | 1     | 1            |    | 1   | A        | T  | I | KN                      |
| 4          | 3       |              | RS    | EH           |      | 1X3   |        | 1     | 1            |    | 1   | Α        | Т  | I | YB                      |
| 5          |         |              |       | XX           |      |       |        |       |              |    |     | I        | XX |   | YC                      |
| 6          |         |              |       | YY           |      |       |        |       |              |    |     | Ν        | N  |   | YC                      |
| 7          | 0       |              | ZZ    | IH           | EH   | MSC   |        | 1     | 1            | 1  | 1   | Α        | Т  | K | I.                      |
| 8          | 7       |              | RC    | IH           | EH   | MOT   |        | 1     | 1            | 1  | 1   | A        | TR | L | KF                      |
| 9          | 8       |              | RC    | IH           | EH   | 65    |        | 1     | 1            | 1  | 1   | A        | TR | F | LE                      |
| 10         | 9       |              | RC    | EH           |      | DSL   | F010   | 1     | 1            |    | 1   | A        | Т  | F | KI                      |
| 11         | 1(      | C            | RS    | EH           |      | 1X3   |        | 1     | 1            |    | 1   | A        | Т  | F | YB                      |
| 12         |         |              |       | XX           |      |       |        |       |              |    |     | Ε        | XX |   | YC                      |
| 13         |         |              |       | YY           |      |       |        |       |              |    |     | N        | N  |   | YC                      |

STEP INTERCONNECTION DIAGRAM

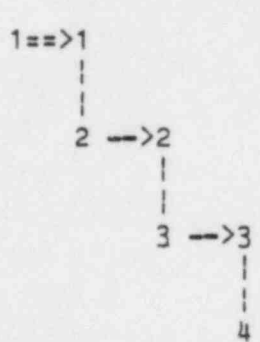

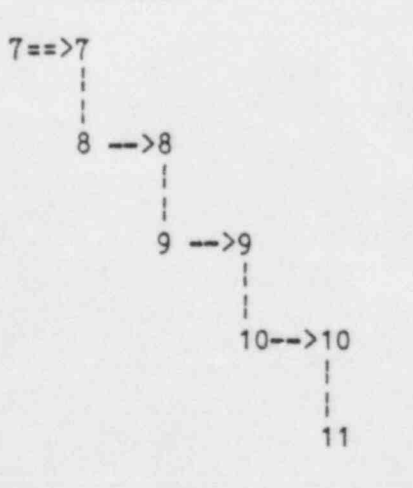

ø

4-31

LIST

.

Example 3 In this example, there are three situations (denoted by sublink values A, B, and C) which illustrate two steps combining together to cause a third step. The group of steps 6, 7, 17, and 21 illustrates a potential common-cause situation where step 6 or 7 could have been the common-cause step.

### list 58

| FORM |         | 58           |       |              | LE   | R SCS       | S DAT. | A     |              |               |        |       |    |    | 05-03-84                | ļ |
|------|---------|--------------|-------|--------------|------|-------------|--------|-------|--------------|---------------|--------|-------|----|----|-------------------------|---|
| DOCK | ET<br>1 | YEA1<br>1981 | R LER | NUMBI<br>050 | ER R | EVISIO<br>1 | ON DI  | CS NU | MBE1<br>0364 | ***<br>R<br>4 | NS 175 | IC 16 | 1  | •• | EVENT DATE<br>6-25-1981 |   |
| STEP | LK      | SLK          | CAUSE | PSYS         | ISYS | COMP        | VEND   | OTAN  | TR           | СН            | DT     | т     | P  | D  | FFF                     |   |
| 1    | 0       |              | SZ    | PT           |      | PZ          | 1      | 7.    |              |               | A      | M     | T  | ×  | ITR                     |   |
| 2    | 1       |              | RC    | CK           |      | CBL         |        | M     | 1            |               | 1      | M     | TR | K  | AE                      |   |
| 3    | 2       | A            | RC    | CK           |      | SOL         | A499   | 1     | 1            |               | 1      | M     | TR | R  | KF                      |   |
| 4    | 0       | A            | ZZ    | CK           |      | SOL         | A499   | 1     | 1            |               | 2      | M     | T  | R  | KF                      |   |
| 5    | 0       | B            | ZZ    | CK           |      | MOT         |        | 1     | 1            |               | 1      | A     | T  | T  | KF                      |   |
| 6    | A       | В            | RC    | EH           |      | TCHG        |        | 1     | 1            |               | 1      | A     | T  | T  | KF                      |   |
| 7    | 6       | C            |       |              |      |             |        |       |              |               |        |       |    |    | YC                      |   |
| 8    | В       |              | RC    | EH           |      | DSL         |        | 1     | 1            |               | 1      | A     | Т  | I  | KF                      |   |
| 9    | 8       |              | RS    | EH           |      | 172         |        | 1     | 1            |               | 1      | A     | T  | Ī  | YB                      |   |
| 10   |         |              |       | XX           |      |             |        |       |              |               |        | L     | XX |    | YC                      |   |
| 11   |         |              |       | YY           |      |             |        |       |              |               |        | N     | N  |    | YC                      |   |
| 12   | 0       | C            | ZZ    | CI           |      | MEI         |        | 1     | 1            |               | 1      | A     | T  | K  | PE                      |   |
| ~13  | C       |              | RC    | EH           |      | DSL         |        | 1     | 1            |               | 1      | A     | TR | I  | KF                      |   |
| 14   | 13      | 3            | RS    | EH           |      | 1XZ         |        | 1     | 1            |               | 1      | A     | T  | ī  | YB                      |   |
| 15   |         |              |       | XX           |      |             |        |       |              |               |        | E     | XX |    | YC                      |   |
| 16   |         |              |       | YY           |      |             |        |       |              |               |        | N     | N  |    | YC                      |   |
| 17   | 6       |              | RC    | EH           |      | DSL         |        | 1     | 1            |               | 1      | A     | TR | I  | KF                      |   |
| 18   | 17      |              | RS    | EH           |      | 1XZ         |        | 1     | 1            |               | 1      | A     | T  | I  | YB                      |   |
| 19   |         |              |       | XX           |      |             |        |       |              |               |        | C     | XX |    | YC                      |   |
| 20   | 1       |              |       | YY           |      |             |        |       |              |               |        | N     | N  |    | YC                      |   |
| 21   | 6       |              | RC    | EH           |      | DSL         |        | 1     | 1            |               | 1      | A     | TR | I  | KF                      |   |
| 22   | - 1     |              | RS    | EH           |      | 1XZ         |        | 1     | 1            |               | 1      | A     | Т  | I  | YB                      |   |
| 23   |         |              |       | XX           |      |             |        |       |              |               |        | E     | XX |    | YC                      |   |
| 24   |         |              |       | YY           |      |             |        |       |              |               |        | N     | N  |    | YC                      |   |

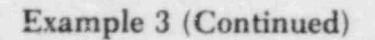

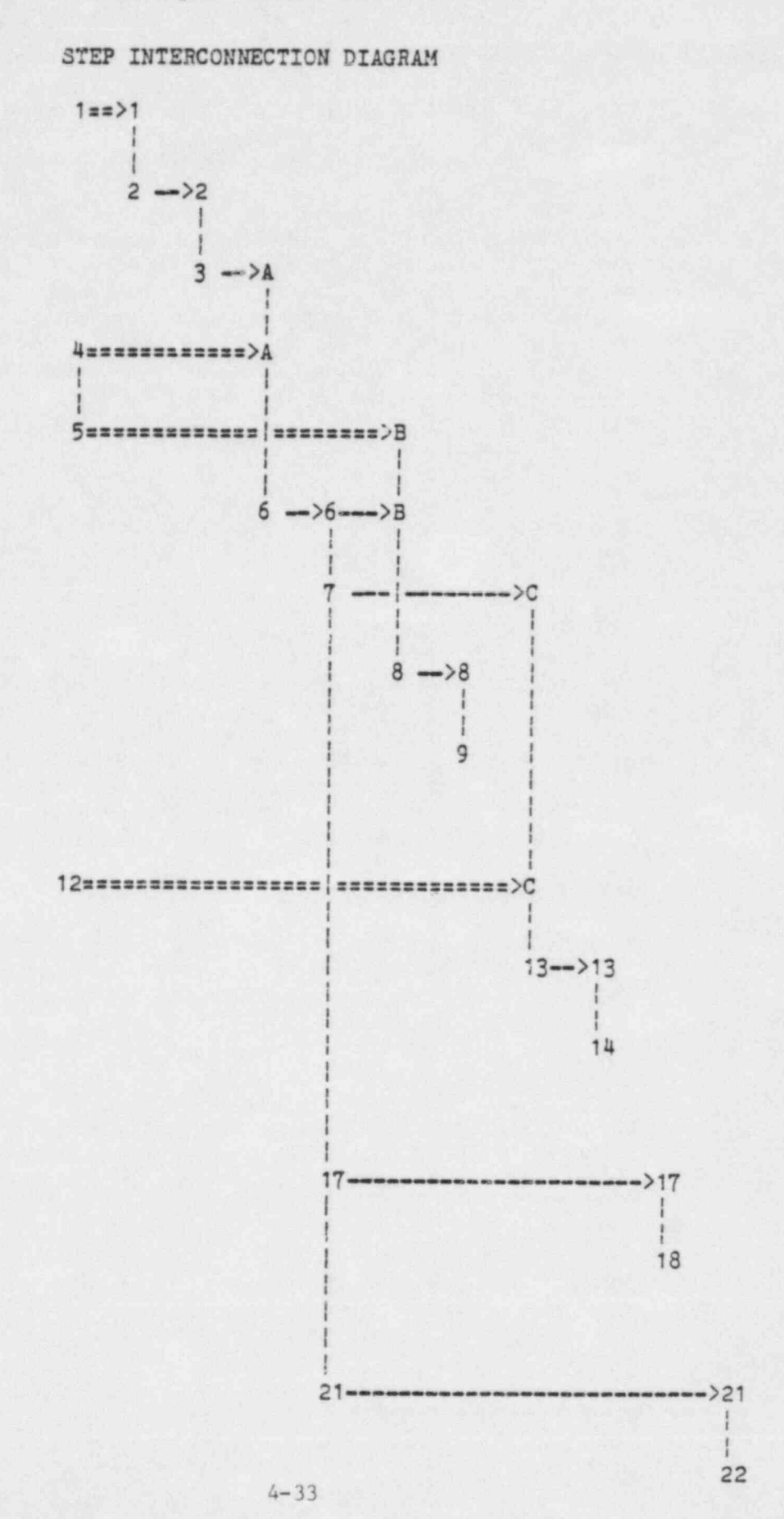

### DEFINE AND DEFAULT

Function

As a user of the SCSS, you have been assigned a modest amount of work space within the database, within which you can save searching strategies and database status summaries.

Whenever you request a record, the system looks (by default) first at this work space, and, if it does not find it there, proceeds to look in the production files. This hierarchy of searching is extremely powerful, as it allows you to tailor the database for your personal situation without affecting any other user in the system. At present, most users do not need such tailoring, although it is very important to those who maintain the database because it allows them to add new records, test update operations, etc., before actually moving the new information to the production files.

Your work area has an assigned name: iiiA0000, where iii are the initials you used during the log on procedures. The production files are collectively referred to under the name STD, for Standard.

The DEFINE command is provided to allow resetting the default searching hierarchy. The DEFAULT command returns you to the standard searching hierarchy. The DEFINE and DEFAULT commands are not expected to be of much use to most users; however, there are situations where they will prove useful. Assume, for example, that user aaa knows that user bbb has constructed a searching strategy that user aaa wants to copy into his own work space under the same or a different name. User aaa could log on to the system and issue:

### DEFINE bbbA0000

Then he would activate the searching strategy of interest and issue a CAVE command to store it in his own work space (a user only has write privileges to his own space).

### Syntax

### DEFINE work area

DEFINE is a one-line command, consisting of the term DEFINE, followed by up to four names of work areas or collections (e.g., STD) to be looked in.

### DEFAULT

DEFAULT is a one-line command consisting only of the term DEFAULT.

### Example

In this example, which follows the above procedure, note that the DEFAULT command is issued after the searching sequence is activated to return the system to its normal searching hierarchy.

### ٠

### DEFINE XYZA0000

THE FOLLOWING DATASETS WILL BE IN THE SEARCH HEIRARCHY XYZA0000

ACTIVE pardiese

LER GROUP PWRDIESE IS NOW "ACTIVE" WITH 190 LERS

### ٠

### DEFAULT

THE SEARCH HEIRARCHY WILL BE RESET TO ITS DEFAULT

### .

### SAVE purdiese

AN ACTIVE GROUP NAMED PWRDIESE WITH 190 LERS HAS BEEN SAVED THE SEARCHING STRATEGY CONSISTED OF 3 COMMANDS 5. REFERENCES

### 5. REFERENCES

- Nuclear Regulatory Commission, "Reporting of Operating Information - Appendix A: Technical Specifications," Regulatory Guide No. 1.16, Rev. 4 (August 1975).
- Nuclear Regulatory Commission, Instructions for Preparation of Data Entry Sheets for Licensee Event Report (LER) File, NUREG-0161 (July 1977).
- Nuclear Regulatory Commission, Licensee Event Report System - Description of System and Guidelines for Reporting, NUREG-1022 (September 1983).
- 4. R.B. Gallaher, <u>Development of Licensee Event Reports Sequence Coding</u> and <u>Search Procedure</u>, NUREG/CR-1928 (January 1981).
- R.B. Gallaher, et al., <u>Sequence Coding and Search System Coder's</u> <u>Manual for Licensee Event Reports - Coding Methodology and Code</u> <u>Descriptions</u>, ORNL/NSIC-189, Revision 0, Vols. A and B (March 1984).
- H.C. Honeck, "The JOSHUA System," Savannah River Laboratories, DB-1380 (April 1975).
- R.B. Gallaher, et al., <u>Sequence Coding and Search System Coder's</u> <u>Manual for Licensee Event Reports - Code Listings</u>, ORNL/NSIC-189, Revision 0 (March 1984).

6. INDEX OF COMMANDS

3

e.

1.1

-

8

### 6. INDEX OF COMMANDS

·, 3-29, 3-31, 3-32, 3-35, 3-36 3-37, 3-38, 3-39, 3-40, 3-41 \* Collection, 4-1, 4-17, 4-18, 4-21, 4-24 ABORT, 2-2, 3-11, 3-21 ABSTRACT, 3-25 ACTIVE, 3-59 Active Record Group, 2-6, 3-11 AE=aaaa, 3-7 AFTER, 3-33, 4-9, 4-10 After Collection, 4-1, 4-10, 4-17, 4-18, 4-21, 4-24 And/Or Searching, see Boolean Logic AROUND, 3-33 AU.H, 2-14, 2-16, 3-5, 3-6 BARCHART, 4-8 BEFORE, 3-26, 3-39, 3-41, 4-9 Before Collection, 4-1, 4-10, 4-17, 4-18, 4-21, 4-24 .BEG., 3-18 Boolean Logic (And/Or Searching), 2-8, 2-9, 2-10, 2-11, 2-12, 2-13, 3-14, 3-15, 3-16, 3-17 BUILD, 3-55 CAPTURE, 4-13, 4-14, 4-15 CASE, 3-13, 4-4 Case, 3-14, 3-15, 3-16, 3-17 CASECUT n, 4-4 CHART Option, 2-18, 2-19, 3-28 COMBINE, 2-25, 2-28, 2-29, 3-43 COMMENTS, 3-25 Correcting Mistakes, 2-2, 2-13 COUNT, 4-4, 4-7 .CT., 3-18 CUT n, 4-4 DECODE, 2-25, 3-25, 3-26 DEFAULT, 4-34, 4-35 DEFINE, 4-34, 4-35 DELETE, 2-7, 2-8, 3-19, 3-59 DELETE ALL, 3-19 DIRECTORY, 3-60 DISPLAY, 2-22, 2-23, 3-23 DOCKET, 2-16, 2-17, 3-7, 3-8 DOCKET=ddd, 3-25, 3-27, 4-13, 4-14, 4-15 Docket File, 2-17 EITHER, 3-49 END, 2-1, 2-13, 3-11 Enter Key, 2-1, 3-11 .EQ., 3-18 EVENT, 4-14 EXEC, 3-61 Filename, 3-23, 3-57, 3-58, 3-59 FIND, 2-5, 2-6, 2-9, 2-10, 2-11, 2-12, 2-13, 3-1, 3-12, 3-14

FIND ALL, 3-13, 3-28 FIND HELP, 2-5, 2-6, 2-7, 2-8, 2-9, 3-19, 3-20, 3-21 FLOW, 3-25, 4-29 HELP, 2-13, 2-14, 2-15, 3-3 HELP FIND, 3-3 HELP LIST, 2-14 .GE., 3.18 .GT., 3-18, 3-30 INVENT, 4-13, 4-14, 4-15 INVERTED, 3-9, 3-10 Inventory Database Commands, 4-11 Inventory Records, 4-12 JOIN, 4-27, 4-28 KEYSORT, 2-25, 2-30, 3-9, 3-10, 3-36, 3-40, 4-21, 4-24 .LE., 3-18 LETTER, 4-14 LETTER=ALL, 3-5 LETTER=x, 3-5, 3-6 LINE, 3-14, 3-49, 3-50, 3-51, 3-52 LIST, 2-14, 2-22, 2-23, 2-24, 2-25, 2-26, 2-27, 3-24, 3-53, 4-13, 4-29 LIST, Flow Chart Option, 4-29 4-30, 4-31 LOCATE, 2-17, 2-18, 2-19, 3-27, 3-28, 3-42 Logon Procedures, 2-2, 2-3, 2-4 .LT., 3-18 MATCH, 2-25, 2-28, 2-29, 3-44 MATRIX, 2-25, 3-25, 3-26 MONTH, 3-40, 4-8 NAME= . 3-28 .NBEG., 3-18 .NCT., 3-18 .NE., 3-18 NOABST, 2-25, 3-25, 3-26 NOCAPT, 4-9 NOCAPTURE, 4-9 NOCOMM, 2-25, 3-25, 3-26 NODEC, 3-25 NODOCK, 3-25 NOFLOW, 3-25, 3-26, 4-29 NOMAT, 3-25 NOMATCH, 3-45 NOREF, 2-25, 3-25, 3-26 NOTPD, 3-25 NOWATCH, 2-25, 3-25, 3-26 NOTFOUND, 3-46 NSSS= VVVV, 3-7, 3-44

OLD, 4-16 OPTIONS, 2-23, 3-26, 4-29 OPTIONS LIST, 2-22, 2-25, 2-26, 2-27, 3-25, 3-26 OPTIONS LIST ?, 3-26 OR, 3-5 ORDER, 3-5 Or-Group, 3-14, 3-15, 3-16, 3-17 OVER n, 3-36, 3-38, 3-41, 4-21, 4-24 PERCENT, 4-24 PROD, 4-14 QA. 4-14 RANGE, 3-29, 3-31, 3-35, 3-40, 4-13, 4-14, 4-15, 4-27 RECALL, 2-25, 2-29, 3-42 RECD, 4-14 Reconnect, 2-2 REF, 3-25, 3-53 REGION=r, 3-7, 3-8 RELATE, 2-30, 2-32, 2-33, 3-14, 3-38 Relational Symbols, 3-18 REMOVE, 3-55 RVINV, 4-14 RVPROD. 4-14 SAVE, 3-56, 3-57, 4-16 SCAN, 3-14, 3-29, 3-30 Screen, 3-14, 3-17 SELECT, 2-7, 2-8, 3-19 SEQ, 4-14 SINVENT. 4-16 SRELATE, 4-1, 4-2, 4-9, 4-24, 4-25, 4-26 STEPLIST, 4-1, 4-9, 4-18, 4-19, 4-20 STEPSCAN, 2-20, 2-21, 3-14, 3-31, 3-32, 4-1, 4-19 STEPSCAN, Options, 4-3, 4-4, 4-5, 4-6, 4-7, 4-8, 4-9, 4-10 STEPSORT, 4-1, 4-2, 4-9, 4-17, 4-20 STOP, 2-35, 3-62 SVALUES, 3-28, 4-1, 4-2, 4-9, 4-21, 4-22, 4-23 SYMBOL=sss, 3-7, 3-27, 3-42, 3-43, 3-44 TABLE, 2-21, 2-22, 3-34 TEXTSCAN, 2-20, 3-33 TOP n, 3-9, 3-10, 3-36, 3-37, 3-38, 3-40, 4-21, 4-24 'PD, 3-25 TREND, 2-30, 2-33, 2-34, 3-40, 3-41 TYPE=ttt, 3-7, 3-8. 3-27 VALUES, 2-30, 2-31, 2-32, 3-14, 3-35, 3-36, 3-37 VSORT, 4-21 WATCH, 3-25 Work area, 3-58, 4-32 XFIND, 2-25, 2-28, 3-22 YEAR=yyy, 3-27, 3-28, 4-13, 4-14

| U.S. NUCLEAR REGULATOR                                                                                                    | COMMISSION 1. REPORT NUMBER (Assigned by TIDC, add Vol. No., if any)                                                                                                    |
|----------------------------------------------------------------------------------------------------|----------------------------------------------------------------------------------------------------|
| BIBLIOGRAPHIC DATA SHEET                                                                                                    | NUREG/CR-3905                                                                                                    |
| IEE INSTRUCTIONS ON THE REVENSE                                                                                                    | ORNL/NSIC-223                                                                                                    |
| TITLE AND SUBTITLE                                                                                                    | 3. LEAVE BLANK                                                                                                    |
| Sequence Coding and Search System for Licensee                                                                                                    |                                                                                                    |
| Event Reports - User's Guide                                                                                                    |                                                                                                    |
|                                                                                                    | 4 DATE REPORT COMPLETED                                                                                                    |
| AUTHORISI                                                                                                    | August 1984                                                                                                    |
|                                                                                                    | 6 DATE REPORT ISSUED                                                                                                    |
| N. M. Greene, G. T. Mays (ORNL)                                                                                                    | MONTH                                                                                                    |
| M. P. JONNSON (JBF ASSOCIALES, INC.)                                                                                                    | August 1984                                                                                                    |
|                                                                                                    | a PROJECTITASKINORK UNTI NOMER                                                                                                    |
| Oak Ridge National Laboratory                                                                                                    | 9 FIN OR GRANT NUMBER                                                                                                    |
| Nuclear Operations Analysis Center                                                                                                    |                                                                                                    |
| ouk kinge, in 5/651                                                                                                    | A9451                                                                                                    |
| 0 SPONSORING ORGANIZATION NAME AND MAILING ADUFIESS (Inc. See & Code)                                                                                                    | 114 TYPE OF REPORT                                                                                                    |
| Office for Analysis and Evaluation of                                                                                                    |                                                                                                    |
| Operational Data                                                                                                    | Topical                                                                                                    |
| Washington DC 20555                                                                                                    | D. PERIOD COVERED (Inclusive dates)                                                                                                    |
|                                                                                                    |                                                                                                    |
| 2 SUPPLEMENTARY NOTES                                                                                                    |                                                                                                    |
|                                                                                                    |                                                                                                    |
| 3 ABSTRACT (200 words or (ess)                                                                                                    |                                                                                                    |
| National Laboratory (ORNL), a system to aid in the<br>Reports (LERs) submitted by the nuclear power plant<br>the Sequence Coding and Search System (SCSS) is to<br>incident reports to a coded coguerose that                                                                                                    | Analysis Center (NOAC) at Oak Ridge<br>evaluation of the Licensee Event<br>utilities. The primary objective of<br>reduce the descriptive text of the                                                                                                    |
| able. This system provides a structured format for<br>and unit effects, as well as personnel errors. The<br>submitted by the nuclear power plant utilities after<br>a continual basis with new LERs, as they are submit<br>NOAC on the IBM-3033 computer system at ORNL. Foll<br>structure of the database, a tutorial section is pr<br>user with logon procedures and the necessary commar<br>LERs. Each command is subsequently discussed in de<br>command sections.                                                                                                    | computer-readable and computer-search<br>detailed coding of component, system<br>database contains all current LERs<br>or January 1, 1981, and is updated on<br>ted. The database is maintained by<br>owing a description of SCSS and<br>rovided to acquaint the first-time<br>ads to retrieve, display, and analyze<br>stail in the fundamental and advanced                                                                                                    |
| able. This system provides a structured format for<br>and unit effects, as well as personnel errors. The<br>submitted by the nuclear power plant utilities after<br>a continual basis with new LERs, as they are submit<br>NOAC on the IBM-3033 computer system at ORNL. Foll<br>structure of the database, a tutorial section is pr<br>user with logon procedures and the necessary commar<br>LERs. Each command is subsequently discussed in de<br>command sections.                                                                                                    | computer-readable and computer-search<br>detailed coding of component, system<br>database contains all current LERs<br>er January 1, 1981, and is updated on<br>ted. The database is maintained by<br>lowing a description of SCSS and<br>rovided to acquaint the first-time<br>dds to retrieve, display, and analyze<br>stail in the fundamental and advanced                                                                                                    |
| able. This system provides a structured format for<br>and unit effects, as well as personnel errors. The<br>submitted by the nuclear power plant utilities after<br>a continual basis with new LERs, as they are submit<br>NOAC on the IBM-3033 computer system at ORNL. Foll<br>structure of the database, a tutorial section is pr<br>user with logon procedures and the necessary commar<br>LERs. Each command is subsequently discussed in de<br>command sections.                                                                                                    | computer-readable and computer-search<br>detailed coding of component, system<br>database contains all current LERs<br>er January 1, 1981, and is updated on<br>ted. The database is maintained by<br>lowing a description of SCSS and<br>rovided to acquaint the first-time<br>ids to retrieve, display, and analyze<br>etail in the fundamental and advanced                                                                                                    |
| able. This system provides a structured format for<br>and unit effects, as well as personnel errors. The<br>submitted by the nuclear power plant utilities after<br>a continual basis with new LERs, as they are submit<br>NOAC on the IBM-3033 computer system at ORNL. Foll<br>structure of the database, a tutorial section is pr<br>user with logon procedures and the necessary comman<br>LERs. Each command is subsequently discussed in de<br>command sections.                                                                                                    | computer-readable and computer-search<br>detailed coding of component, system<br>database contains all current LERs<br>er January 1, 1981, and is updated on<br>ted. The database is maintained by<br>lowing a description of SCSS and<br>rovided to acquaint the first-time<br>ids to retrieve, display, and analyze<br>tail in the fundamental and advanced                                                                                                    |
| A DOCUMENT ANALYSIS - KEYWORDS/DESCRIPTORS<br>A DOCUMENT ANALYSIS - KEYWORDS/DESCRIPTORS<br>A DOCUMENT ANALYSIS - KEYWORDS/DESCRIPTORS<br>A DOCUMENT ANALYSIS - KEYWORDS/DESCRIPTORS<br>A DOCUMENT ANALYSIS - KEYWORDS/DESCRIPTORS<br>Licensee Event Report<br>Database<br>Reactor, BWR                                                                                                    | computer-readable and computer-search<br>detailed coding of component, system<br>database contains all current LERs<br>er January 1, 1981, and is updated on<br>ted. The database is maintained by<br>lowing a description of SCSS and<br>rovided to acquaint the first-time<br>dds to retrieve, display, and analyze<br>etail in the fundamental and advanced<br>[15 AVAILABILITY<br>STATEMENT<br>Unlimited                                                        |
| A DOCUMENT ANALYSIS - , KEYWORDS/DESCRIPTORS<br>A DOCUMENT ANALYSIS - , KEYWORDS/DESCRIPTORS<br>A DOCUMENT ANALYSIS - | computer-readable and computer-search<br>detailed coding of component, system<br>database contains all current LERs<br>er January 1, 1981, and is updated on<br>ted. The database is maintained by<br>owing a description of SCSS and<br>rovided to acquaint the first-time<br>ds to retrieve, display, and analyze<br>etail in the fundamental and advanced<br>15 AVAILABILITY<br>STATEMENT<br>Unlimited<br>16 SECURITY CLASSIFICAT                                |
| Able. This system provides a structured format for<br>and unit effects, as well as personnel errors. The<br>submitted by the nuclear power plant utilities after<br>a continual basis with new LERs, as they are submit<br>NOAC on the IBM-3033 computer system at ORNL. Foll<br>structure of the database, a tutorial section is pr<br>user with logon procedures and the necessary commar<br>LERs. Each command is subsequently discussed in de<br>command sections.                                                                                                    | computer-readable and computer-search<br>detailed coding of component, system<br>database contains all current LERs<br>er January 1, 1981, and is updated on<br>ted. The database is maintained by<br>lowing a description of SCSS and<br>rovided to acquaint the first-time<br>dds to retrieve, display, and analyze<br>etail in the fundamental and advanced                                                                                                    |
| Able. This system provides a structured format for<br>and unit effects, as well as personnel errors. The<br>submitted by the nuclear power plant utilities after<br>a continual basis with new LERs, as they are submit<br>NOAC on the IBM-3033 computer system at ORNL. Foll<br>structure of the database, a tutorial section is pr<br>user with logon procedures and the necessary comman<br>LERs. Each command is subsequently discussed in de<br>command sections.                                                                                                    | computer-readable and computer-search<br>detailed coding of component, system<br>database contains all current LERs<br>er January 1, 1981, and is updated on<br>ted. The database is maintained by<br>owing a description of SCSS and<br>rovided to acquaint the first-time<br>ads to retrieve, display, and analyze<br>etail in the fundamental and advanced<br>Is availability<br>statement<br>Unlimited<br>is security classificat<br>Unclassifie<br>itma report |
| A DOCUMENT ANALYSIS - , KEYWORDS/DESCRIPTORS<br>A DOCUMENT ANALYSIS - , KEYWORDS/DESCRIPTORS<br>A DOCUMENT ANALYSIS - | computer-readable and computer-search<br>detailed coding of component, system<br>database contains all current LERs<br>er January 1, 1981, and is updated on<br>ted. The database is maintained by<br>owing a description of SCSS and<br>rovided to acquaint the first-time<br>ds to retrieve, display, and analyze<br>etail in the fundamental and advanced                                                                                                    |
| A DOCUMENT ANALYSIS - * KEYWORDS/DESCRIPTORS<br>A DOCUMENT ANALYSIS - * KEYWORDS/DESCRIPTORS<br>A DOCUMENT ANALYSIS - | computer-readable and computer-search<br>detailed coding of component, system<br>database contains all current LERs<br>er January 1, 1981, and is updated on<br>ted. The database is maintained by<br>lowing a description of SCSS and<br>rovided to acquaint the first-time<br>dds to retrieve, display, and analyze<br>etail in the fundamental and advanced                                                                                                    |
| A DOCUMENT ANALYSIS - * KEYWORDS/DESCRIPTORS<br>A DOCUMENT ANALYSIS - * KEYWORDS/DESCRIPTORS<br>* DOCUMENT ANALYSIS - * KEYWORDS/DESCRIPTORS<br>* DOCUMENT ANALYSIS - | computer-readable and computer-search<br>detailed coding of component, system<br>database contains all current LERs<br>er January 1, 1981, and is updated on<br>ted. The database is maintained by<br>owing a description of SCSS and<br>rovided to acquaint the first-time<br>dds to retrieve, display, and analyze<br>etail in the fundamental and advanced                                                                                                    |

Y

٠

### UNITED STATES NUCLEAR REGULATORY COMMISSION WASHINGTON, D.C. 20556

OFFICIAL BUSINESS PENALTY FOR PRIVATE USE, \$300

.

.

-

.

FOURTH CLASS MAIL POSTAGE & FEES PAID USNRC WASH. D. C PERMIT No. <u>G.62</u>

.

1

120555078877 1 1AN US NRC AUM-DIV OF TIDC POLICY & PUB MGT BR-PDR NUREG W-501 WASHINGTON DC 20555